3580 Ultrium Tape Drive

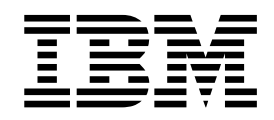

# Setup, Operator, and Service Guide

3580 Ultrium Tape Drive

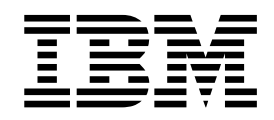

# Setup, Operator, and Service Guide

#### Note

Before using this information and the product it supports, read the information in "Safety and Environmental Notices" on page ix and "Notices" on page 79.

#### First Edition (August 2000)

This edition applies to the IBM<sup>®</sup> 3580 Ultrium Tape Drive Setup, Operator, and Service Guide and to all subsequent releases and modifications until otherwise indicated in new editions.

© Copyright International Business Machines Corporation 2000. All rights reserved.

US Government Users Restricted Rights – Use, duplication or disclosure restricted by GSA ADP Schedule Contract with IBM Corp.

# Contents

| Figures                                                                                                    |
|----------------------------------------------------------------------------------------------------|
| Tables                                                                                                    |
| Safety and Environmental Notices                                                                                                    |
| Preface                                                                                                    |
| Chapter 1. Introduction1Supported Servers and Operating Systems2Supported Device Drivers2Specifications3                                                                                                    |
| Chapter 2. Installing the 3580 Tape Drive5Step 1. Unpacking the Tape Drive5Step 2. Using the Inventory Checklist5Step 3. Inspecting the Power Cord and Outlet7Step 4. Setting the SCSI ID.7Step 5. Positioning the Tape Drive7Step 6. Connecting Power8Step 7. Running the Fast Read/Write Test8Step 8. Installing the SCSI Host Adapter Card (if required)10Step 9. Installing Device Drivers11Step 10. Connecting the SCSI Bus Cable11Step 11. Configuring the 3580 Tape Drive to the Host.13 |
| Chapter 3. Operating the 3580 Tape Drive15Power Switch15Unload Button16Status Light17Message Display18Single-Character Display18Inserting a Tape Cartridge19Removing a Tape Cartridge20Performing Diagnostic and Maintenance Functions20Updating the Drive Firmware21Cleaning the 3580 Tape Drive21                                                                                                    |
| Chapter 4. Using the Media.       23         Data Cartridge       24         Guidelines for Using Bar Code Labels       25         Cleaning Cartridge       25         Setting the Write-Protect Switch       26         Reattaching a Leader Pin       27         Handling the Cartridges.       32                                                                                                    |

| Disposing of Tape Cartridges.    33      Ordering Media Supplies    34      Ordering Bar Code Labels.    34                                                                                                    |  |  |  |  |  |  |  |  |  |  |  |
|----------------------------------------------------------------------------------------------------|--|--|--|--|--|--|--|--|--|--|--|
| Chapter 5. Troubleshooting.                                                                                                    |  |  |  |  |  |  |  |  |  |  |  |
| Appendix A. Codes on the Single-Character Display                                                                                                    |  |  |  |  |  |  |  |  |  |  |  |
| Appendix B. Performing Diagnostic and Maintenance Functions       41         Placing the Tape Drive in Maintenance Mode.       43         Performing a Diagnostic or Maintenance Function       44         Function Code 1: Run Tape Drive Diagnostics       44         Function Code 2: Update Tape Drive Firmware from FMR Tape       45         Function Code 3: Create FMR Tape       47         Function Code 4: Force a Drive Dump       48         Function Code 5: Copy the Drive Dump to Tape (at Beginning of Tape)       49         Function Code 6: Run SCSI Wrap Test       51         Function Code 7: Run RS-422 Wrap Test       52         Function Code 8: Unmake FMR Tape       52         Function Code 9: Display Error Code Log       54         Function Code C: Insert Cartridge into Tape Drive       55         Function Code E: Test Cartridge & Media       56         Function Code F: Fast Read/Write Test       57         Function Code 0: Exit Maintenance Mode       59         Function Code 0: Exit Maintenance Mode       61 |  |  |  |  |  |  |  |  |  |  |  |
| Appendix C. Manually Removing a Tape Cartridge                                                                                                    |  |  |  |  |  |  |  |  |  |  |  |
| Appendix D. SCSI Commands                                                                                                    |  |  |  |  |  |  |  |  |  |  |  |
| Appendix E. TapeAlert Flags                                                                                                    |  |  |  |  |  |  |  |  |  |  |  |
| Appendix F. Power Cords                                                                                                    |  |  |  |  |  |  |  |  |  |  |  |
| Appendix G. Parts Lists                                                                                                    |  |  |  |  |  |  |  |  |  |  |  |
| Notices                                                                                                    |  |  |  |  |  |  |  |  |  |  |  |
| <b>Glossary</b>                                                                                                    |  |  |  |  |  |  |  |  |  |  |  |
| Index                                                                                                    |  |  |  |  |  |  |  |  |  |  |  |

# Figures

| 1.  | The IBM 3580 Tape Drive                                 |  |  |  |  |  |  |  | . 1 |
|-----|---------------------------------------------------------|--|--|--|--|--|--|--|-----|
| 2.  | Components of the 3580 Tape Drive                       |  |  |  |  |  |  |  | . 6 |
| 3.  | Example of Connecting One SCSI Device to the Host       |  |  |  |  |  |  |  | 12  |
| 4.  | Example of Connecting Multiple SCSI Devices to the Host |  |  |  |  |  |  |  | 13  |
| 5.  | Front View of the 3580 Tape Drive                       |  |  |  |  |  |  |  | 15  |
| 6.  | Inserting a Cartridge into the 3580 Tape Drive          |  |  |  |  |  |  |  | 19  |
| 7.  | The IBM LTO Ultrium Data Cartridge                      |  |  |  |  |  |  |  | 23  |
| 8.  | Sample Bar Code Label on the LTO Ultrium Tape Cartridge |  |  |  |  |  |  |  | 24  |
| 9.  | Setting the Write-Protect Switch                        |  |  |  |  |  |  |  | 26  |
| 10. | Attaching the Leader Pin Attach Tool to the Cartridge   |  |  |  |  |  |  |  | 28  |
| 11. | Winding the Tape Out of the Cartridge                   |  |  |  |  |  |  |  | 29  |
| 12. | Removing the C-Clip From the Leader Pin                 |  |  |  |  |  |  |  | 30  |
| 13. | Attaching the Leader Pin to the Tape                    |  |  |  |  |  |  |  | 31  |
| 14. | Flowchart for Analyzing Maintenance Problems            |  |  |  |  |  |  |  | 35  |
| 15. | Checking the Setting on the SCSI Address Switch         |  |  |  |  |  |  |  | 36  |
| 16. | Removing the Screw from the Access Hole                 |  |  |  |  |  |  |  | 63  |
| 17. | Determining Whether the Tape is Broken                  |  |  |  |  |  |  |  | 64  |
| 18. | Moving the Leader Pin Block into the Cartridge          |  |  |  |  |  |  |  | 65  |
| 19. | Types of Receptacles                                    |  |  |  |  |  |  |  | 75  |

# Tables

| 1.  | Specifications for the 3580 Tape Drive                                          |  | . 3 |
|-----|---------------------------------------------------------------------------------|--|-----|
| 2.  | Functions That the Unload Button Performs                                       |  | 16  |
| 3.  | Meaning of Status Light Activity                                                |  | 17  |
| 4.  | Environment for Operating, Storing, and Shipping the LTO Ultrium Tape Cartridge |  | 33  |
| 5.  | Ordering Media Supplies for the 3580 Tape Drive                                 |  | 34  |
| 6.  | Codes on the Single-Character Display of the 3580 Tape Drive.                   |  | 39  |
| 7.  | Diagnostic and Maintenance Functions of the 3580 Tape Drive                     |  | 41  |
| 8.  | Power Cable Information                                                         |  | 74  |
| 9.  | Parts for the 3580 Tape Drive with LVD/SE SCSI Interface                        |  | 77  |
| 10. | Parts for the 3580 Tape Drive with HVD/DIFF SCSI Interface                      |  | 78  |

# **Safety and Environmental Notices**

When using this product, observe the danger, caution, and attention notices contained in this guide. The notices are accompanied by symbols that represent the severity of the safety condition.

Most danger or caution notices contain a reference number (RSFTDxxx or RSFTCxxx). Use the reference number to check the translation in *Translated Safety Notices for External Storage Devices*, SA26-7197.

The sections that follow define each type of safety notice and give examples.

### **Danger Notice**

A danger notice calls attention to a situation that is potentially lethal or extremely hazardous to people. A lightning bolt symbol always accompanies a danger notice to represent a dangerous electrical condition. A sample danger notice follows:

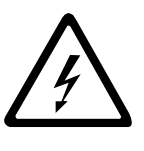

#### DANGER

An electrical outlet that is not correctly wired could place hazardous voltage on metal parts of the system or the products that attach to the system. It is the customer's responsibility to ensure that the outlet is correctly wired and grounded to prevent an electrical shock. (*RSFTD201*)

### **Caution Notice**

A caution notice calls attention to a situation that is potentially hazardous to people because of some existing condition. A caution notice can be accompanied by one of several symbols:

| If the symbol is | It means                                                                                                    |
|------------------|----------------------------------------------------------------------------------------------------|
|                  | A hazardous electrical condition with less severity than electrical danger.                                                                                                    |
| $\triangle$      | A generally hazardous condition not represented by other safety symbols.                                                                                                    |
| Class II         | A hazardous condition due to the use of a laser in the<br>product. Laser symbols are always accompanied by the<br>classification of the laser as defined by the U. S.<br>Department of Health and Human Services (for example,<br>Class I, Class II, and so forth). |
|                  | A hazardous condition due to mechanical movement in or around the product.                                                                                                    |

| If the symbol is   | It means                                                                                                    |
|--------------------|----------------------------------------------------------------------------------------------------|
| > 18 kg<br>(40 lb) | A hazardous condition due to the weight of the unit. Weight<br>symbols are accompanied by an approximation of the<br>product's weight. |

Sample caution notices follow:

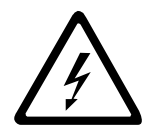

#### CAUTION:

The controller card contains a lithium battery. To avoid possible explosion, do not burn, exchange, or charge the battery. Discard the controller card as instructed by local regulations for lithium batteries. (*RSFTC228*)

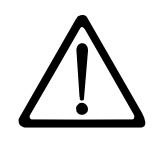

#### CAUTION:

Do not attempt to use the handle on the module to lift the entire device (module and enclosure) as a unit. First remove the module; then, use two hands to lift the enclosure. (72XXC356)

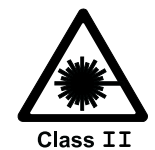

#### CAUTION:

This product complies with the performance standards set by the U.S. Food and Drug Administration for a Class II and IEC825 Laser Product. Avoid prolonged staring into the laser beam.

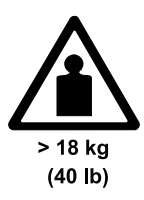

#### CAUTION:

The weight of this part or unit is between 18 and 32 kilograms (39.7 and 70.5 pounds). It takes two persons to safely lift this part or unit. (RSFTC204)

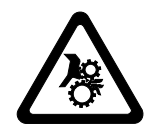

#### CAUTION:

This assembly contains mechanical moving parts. Use care when servicing this assembly.

#### **Attention Notice**

An attention notice indicates the possibility of damage to a program, device, or system, or to data. An exclamation point symbol may accompany an attention notice, but is not required. Sample attention notices follow:

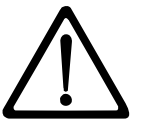

**Attention:** If you use a power screwdriver to perform this procedure it could destroy the tape.

Attention: Do not operate the 3580 Tape Drive in a poor air-quality environment.

#### Performing the Safety Inspection Procedure

Before you service the 3580 Tape Drive, perform the following safety inspection procedure:

- 1. Stop all activity on the SCSI bus.
- 2. Turn off the power to the tape drive.
- 3. Disconnect the SCSI cable and check the SCSI bus terminator for damage.
- 4. Unplug the tape drive's power cord from the electrical outlet.
- 5. Check the tape drive's power cord for damage, such as a pinched, cut, or frayed cord.
- 6. Check the tape drive's SCSI bus (signal) cable for damage.
- 7. Check the cover of the tape drive for sharp edges, damage, or alterations that expose its internal parts.
- 8. Check the cover of the tape drive for proper fit. It should be in place and secure.
- 9. Check the product label on the bottom of the tape drive to make sure that it matches the voltage at your outlet.

### End of Life (EOL) Plan

This box is a purchased unit. Therefore, it is the sole responsibility of the purchaser to dispose of it in accordance with local laws and regulations at the time of disposal.

This unit contains recyclable materials. The materials should be recycled where facilities are available and according to local regulations. In some areas IBM may provide a product take-back program that ensures proper handling of the product. For more information, contact your IBM representative.

### Preface

This guide describes how to install and use the IBM 3580 Ultrium Tape Drive. It contains the following chapters:

"Chapter 1. Introduction" on page 1 describes the 3580 Tape Drive, discusses supported servers, operating systems, and device drivers, and lists hardware specifications.

"Chapter 2. Installing the 3580 Tape Drive" on page 5 tells how to unpack and set up the 3580 Tape Drive.

"Chapter 3. Operating the 3580 Tape Drive" on page 15 describes the power switch, unload button, and status light on the 3580 Tape Drive. It explains the function of the message display and the single-character display. It tells how to insert and remove a tape cartridge, describes methods of updating drive firmware, and explains how to clean the tape drive. It also lists the diagnostic and maintenance functions that the 3580 Tape Drive can perform.

"Chapter 4. Using the Media" on page 23 describes the types of tape cartridges to use in the 3580 Tape Drive and defines the conditions for storing and shipping them. It also tells how to handle the cartridges, how to set a cartridge's write-protect switch, and how to order additional cartridges.

"Chapter 5. Troubleshooting" on page 35 gives tips for solving problems with the 3580 Tape Drive and includes a flowchart that analyzes when the tape drive requires maintenance.

"Appendix A. Codes on the Single-Character Display" on page 39 describes the error and informational codes that appear on the single-character display of the 3580 Tape Drive.

"Appendix B. Performing Diagnostic and Maintenance Functions" on page 41 describes the procedures that you can use to identify and correct problems with the 3580 Tape Drive.

"Appendix C. Manually Removing a Tape Cartridge" on page 63 gives the procedure for removing a stuck tape cartridge from the 3580 Tape Drive.

"Appendix D. SCSI Commands" on page 67 lists SCSI commands that are supported by the 3580 Tape Drive. Unsupported commands are also listed.

"Appendix E. TapeAlert Flags" on page 69 lists TapeAlert messages that are supported by the 3580 Tape Drive and that may aid during problem determination.

"Appendix F. Power Cords" on page 73 provides information about the power cords that are used in different countries.

"Appendix G. Parts Lists" on page 77 lists parts and supplies that are used by the 3580 Tape Drive.

Store this guide with your server's manuals.

#### **Related Publications**

- *IBM 3580 Ultrium Tape Drive Quick Reference*, GX35-5060, illustrates how to configure and operate the 3580 Ultrium Tape Drive.
- *IBM 3580, TX200, and T200 Ultrium Tape Drive SCSI Reference*, WB1109, gives information about the supported SCSI commands and protocol that govern the behavior of the SCSI interface for the IBM 3580 Ultrium Tape Drive, the StorageSmart by IBM Ultrium External Tape Drive TX200 Machine Type 3585, and the StorageSmart by IBM Ultrium Tape Drive T200.
- StorageSmart by IBM Ultrium External Tape Drive TX200 and Ultrium Tape Drive/IBM 3580 Ultrium Tape Drive SCSI Reference, WB1109, provides the supported SCSI commands and protocol that govern the behavior of the SCSI interface for the StorageSmart by IBM Ultrium External Tape Drive TX200, StorageSmart by IBM Ultrium Tape Drive, and IBM 3580 Ultrium Tape Drive.
- *IBM Ultrium Device Drivers Installation and User's Guide*, GA32-0430, provides instructions for attaching IBM-supported hardware to open-systems operating systems. It indicates what devices and levels of operating systems are supported, gives the requirements for adapter cards, and tells how to configure hosts to use the device driver with the Ultrium family of devices.
- *IBM Ultrium Device Drivers Programming Reference*, WB1304, supplies information to application owners who want to integrate their open-systems applications with IBM-supported Ultrium hardware. The reference contains information about the application programming interfaces (APIs) for each of the various supported operating-system environments.
- *Translated Safety Notices for External Devices*, SA26-7197, provides translations of danger and caution notices.

# **Chapter 1. Introduction**

The IBM 3580 Ultrium Tape Drive is a high-performance, high-capacity data-storage device that connects to and provides additional storage for supported hosts. Designed to perform unattended backups as well as to retrieve and archive files, the 3580 Tape Drive features:

- Native storage capacity of 100 GB per cartridge (200 GB at 2:1 compression)<sup>1</sup>
- Native sustained data transfer rate of 15 MB per second (30 MB at 2:1 compression)<sup>2</sup>
- · Burst data transfer rate of 40 MB per second

The 3580 Tape Drive is equipped internally with the IBM Ultrium Tape Drive.

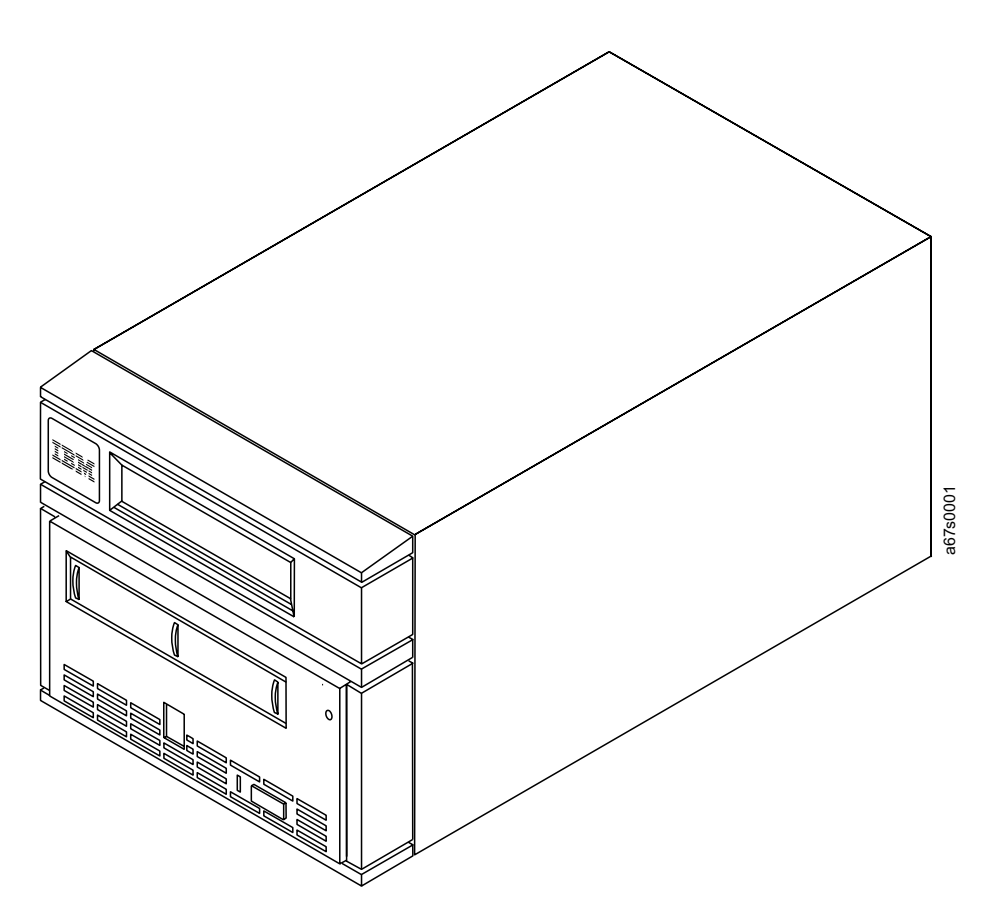

Figure 1. The IBM 3580 Tape Drive

Two models of the 3580 Tape Drive are available and vary according to the type of Small Computer Systems Interface (SCSI) each uses to communicate with the host:

- Model L11 uses the Ultra2, Low Voltage Differential/Single Ended (LVD/SE) interface
- Model H11 uses the Ultra, High Voltage Differential (HVD/DIFF) interface

<sup>1.1</sup> GB = one gigabyte or 1 000 000 000 bytes

<sup>2.1</sup> MB = one megabyte or 1 000 000 bytes

#### Supported Servers and Operating Systems

The 3580 Tape Drive is supported by a wide variety of servers (hosts) and operating systems, as well as adapters. These attachments can change throughout the product's life cycle. To determine the latest supported attachments, visit the Web at http://www.ibm.com/storage/lto.

Attachments to the 3580 Tape Drive include (but are not limited to) the following:

#### Server

IBM AS/400<sup>®</sup> IBM RS/6000<sup>®</sup> and RS/6000 SP HP Sun<sup>®</sup> SPARC<sup>™</sup> Intel<sup>®</sup>-compatible servers

#### **Operating System**

IBM OS/400<sup>®</sup> IBM AIX<sup>®</sup> Hewlett-Packard HP-UX Sun<sup>®</sup> Solaris<sup>®</sup> Microsoft<sup>®</sup> Windows NT<sup>®</sup> and Windows 2000<sup>®</sup>

### **Supported Device Drivers**

IBM maintains the latest levels of device drivers and driver documentation for the 3580 Tape Drive on the Internet. You can access this material from your browser or via the IBM FTP site by doing the following:

- · Using a browser, type one of the following:
  - http://www.ibm.com/storage
  - ftp://ftp.software.ibm.com/storage/devdrvr
  - ftp://207.25.253.26/storage/devdrvr
- Using an IBM FTP site, enter the following specifications:

FTP site: ftp.software.ibm.com

IP Addr: 207.25.253.26

Userid: anonymous

Password: (use your current e-mail address)

Directory: /storage/devdrvr

IBM provides PostScript- and PDF-formatted versions of its documentation in the /storage/devdrvr directory:

- IBM\_ultrium\_tape\_IUG.pdf and IBM\_ultrium\_tape\_IUG.ps contain the current version of the *IBM Ultrium Device Drivers Installation and User's Guide*.
- IBM\_ultrium\_tape\_PROGREF.pdf and IBM\_ultrium\_tape\_PROGREF.ps contain the current version of the *IBM Ultrium Device Drivers Programming Reference*.

Device drivers for each supported server are beneath /storage/devdrvr/ in the following directories (the device driver for the AS/400 is included in the OS/400 operating system).

- AIX/
- HPUX/
- Solaris/
- WinNT/
- Win2000/

For more information about device drivers, refer to any of the preceding device driver operating system directories.

# **Specifications**

The following are specifications for the 3580 Tape Drive. Specifications for tape cartridges are given in "Environmental and Shipping Specifications for Tape Cartridges" on page 33.

| Physical Specification |
|------------------------|

Table 1. Specifications for the 3580 Tape Drive

| Physical Specifications                |                                            |                                         |                |  |  |  |  |  |  |
|----------------------------------------|--------------------------------------------|-----------------------------------------|----------------|--|--|--|--|--|--|
| Specification                          | Specification Dimensions                   |                                         |                |  |  |  |  |  |  |
| Width                                  | 17.1 cm (6.74 in.)                         |                                         |                |  |  |  |  |  |  |
| Length                                 | 33.3 cm (13.11 in.)                        |                                         |                |  |  |  |  |  |  |
| Height                                 | leight 14.6 cm (5.75 in.)                  |                                         |                |  |  |  |  |  |  |
| Weight                                 | 6.59 kg (14.3 lbs)                         |                                         |                |  |  |  |  |  |  |
|                                        | Power Spe                                  | cifications                             |                |  |  |  |  |  |  |
| AC line voltage                        | AC line voltage 100 to 240 V <sub>ac</sub> |                                         |                |  |  |  |  |  |  |
| Line frequency                         | Line frequency 50 to 60 Hz                 |                                         |                |  |  |  |  |  |  |
| Line current at 100<br>V <sub>ac</sub> | 100 1.0 A                                  |                                         |                |  |  |  |  |  |  |
| Line current at 240 0.5 A              |                                            |                                         |                |  |  |  |  |  |  |
|                                        | Other Specifications                       |                                         |                |  |  |  |  |  |  |
| Maximum altitude 2500 m (8202 ft)      |                                            |                                         |                |  |  |  |  |  |  |
|                                        | Environmental                              | Specifications                          |                |  |  |  |  |  |  |
| Environmental<br>Factor                | Operating                                  | Storage                                 | Shipping       |  |  |  |  |  |  |
| <b>-</b> .                             | 10 to 38°C                                 | –40 to 60°C                             | –40 to 60°C    |  |  |  |  |  |  |
| Temperature                            | (50 to 100°F)                              | (–40 to 140°F)                          | (–40 to 140°F) |  |  |  |  |  |  |
| Relative humidity                      | 20 to 80% 10 to 90% 10 to 90%              |                                         |                |  |  |  |  |  |  |
| Maximum wet bulb temperature           | 26°C<br>(79°F)                             | 26°C Noncondensing Noncondensing (79°F) |                |  |  |  |  |  |  |

# Chapter 2. Installing the 3580 Tape Drive

To install the 3580 Tape Drive, complete the following steps.

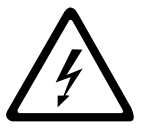

#### DANGER

An electrical outlet that is not correctly wired could place hazardous voltage on metal parts of the system or the products that attach to the system. It is the customer's responsibility to ensure that the outlet is correctly wired and grounded to prevent an electrical shock. (*RSFTD201*)

## Step 1. Unpacking the Tape Drive

- \_\_\_1. Unpack the 3580 Tape Drive.
- \_\_\_\_2. Inspect the 3580 Tape Drive for shipping damage. If there is damage, do not install the tape drive. Report the damage immediately by contacting your place of purchase.

# Step 2. Using the Inventory Checklist

Ensure that you have received the following items:

- \_\_\_\_1. Power cord (for the appropriate cord for your country, see "Appendix F. Power Cords" on page 73)
- \_\_\_\_2. IBM LTO Ultrium Data Cartridge
- \_\_\_\_ 3. IBM LTO Ultrium Cleaning Cartridge
- \_\_\_\_4. Single-connector SCSI wrap tool
- \_\_\_5. Device driver kit that includes:
  - CD that contains the device driver, the *IBM Ultrium Device Drivers Installation and User's Guide*, and the *IBM Ultrium Device Drivers Programming Reference*
  - Published copy of the IBM Ultrium Device Drivers Installation and User's Guide
- \_\_\_6. A host-to-device SCSI bus (signal) cable and a terminator
- \_\_7. The IBM 3580 Ultrium Tape Drive Quick Reference
- \_\_\_8. The IBM 3580 Ultrium Tape Drive Setup, Operator, and Service Guide (this guide)
- \_\_\_9. The Translated Safety Notices for External Devices manual

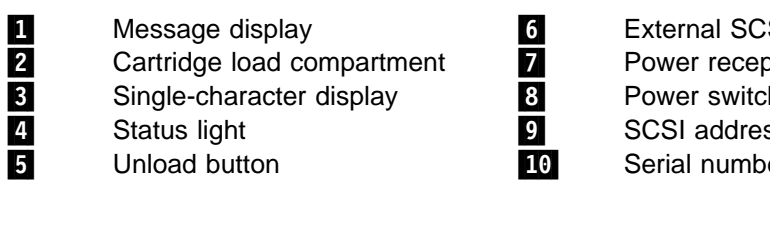

External SCSI connectors Power receptacle Power switch SCSI address switch Serial number

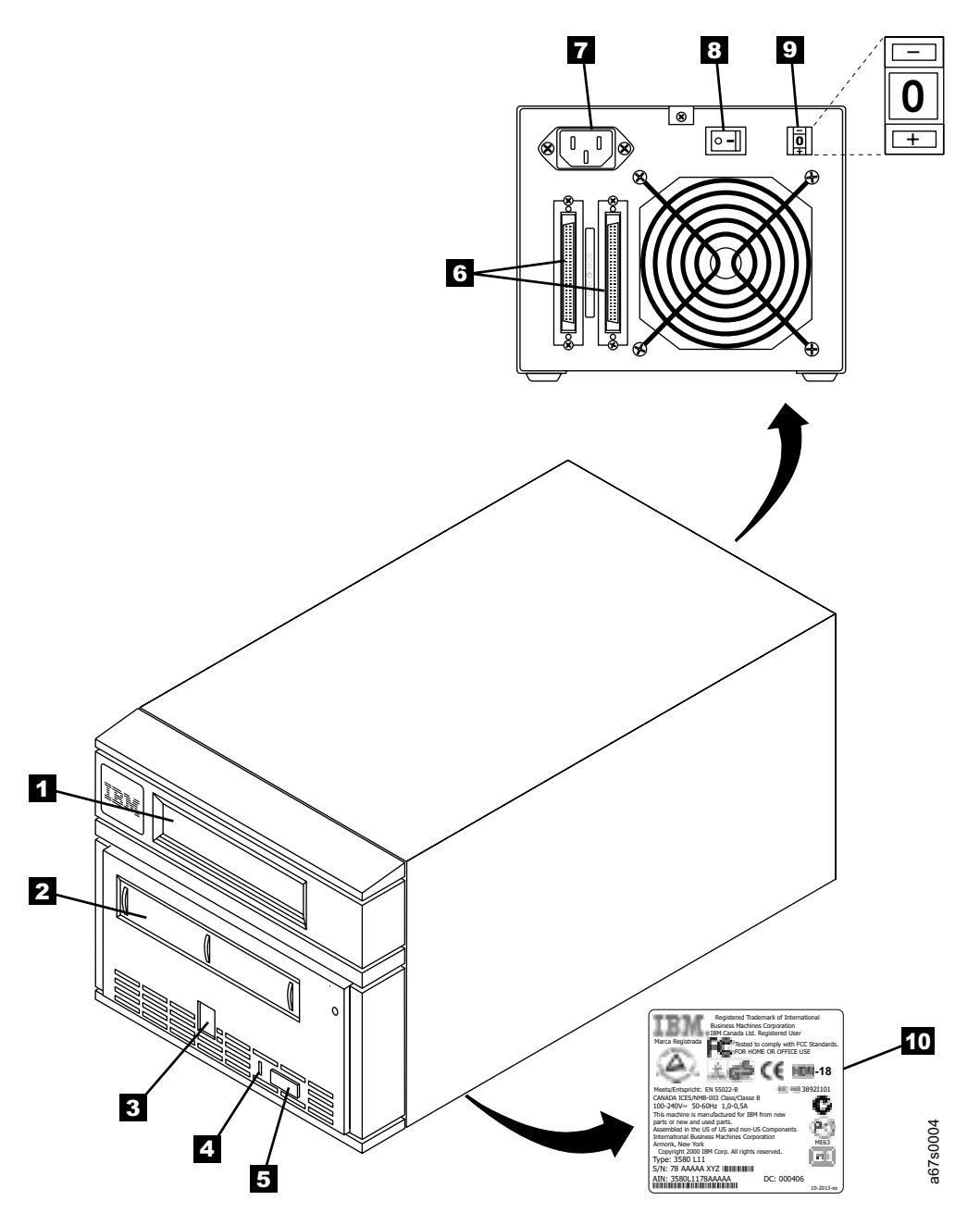

Figure 2. Components of the 3580 Tape Drive

### Step 3. Inspecting the Power Cord and Outlet

- 1. Inspect the power cord plug to ensure that it matches the power receptacle. If it does not match, see "Appendix F. Power Cords" on page 73 to determine the appropriate power cord.
- \_\_\_\_2. Ensure that the electrical outlets that you use are properly grounded and that the circuit breaker is turned on.

#### Step 4. Setting the SCSI ID

The SCSI ID is a unique address that identifies the 3580 Tape Drive to the host. To set the SCSI ID:

1. Refer to the following notes and decide what ID you want to assign to the 3580 Tape Drive.

#### Notes:

- a. The range of SCSI IDs is 0 through 15. The priority of SCSI IDs is: 7, 6, 5, 4, 3, 2, 1, 0, 15, 14, 13, 12, 11, 10, 9, 8.
- b. Do not select an ID that is already in use by any device on the SCSI bus.
- c. Do not select the SCSI ID of the SCSI host adapter card. The priority of this ID is usually higher than any device on the SCSI bus. Generally, the SCSI ID for the host adapter is set to 7.
- 2. Locate the SCSI address switch at the rear of the 3580 Tape Drive (see 9 in Figure 2 on page 6).
- 3. With a small, pointed object (such as a ballpoint pen), press the + or push button until the ID that you want displays on the switch.
- 4. To activate the new SCSI ID, cycle the power (turn it off, then on again).

### Step 5. Positioning the Tape Drive

Position the 3580 Tape Drive anywhere that is convenient to the host. The only restrictions are the length of the power cord and the length of the SCSI cable. Recommended locations are:

- · Away from high-traffic areas, especially if the floor is carpeted.
- Out of computer rooms to avoid toner and paper dust. Do not store paper supplies next to any unit.
- Away from moving air, such as doorways, open windows, fans, and air conditioners.
- Off the floor.
- In a horizontal position.
- Where the tape cartridge can be easily inserted.

The 3580 Tape Drive should not be stacked. Do not place anything on top of the unit. To minimize any contamination from airborne particles, ensure that the cover is always closed.

#### **Step 6. Connecting Power**

- 1. Ensure that the power switch on the 3580 Tape Drive is set to off by pressing 0 on the switch (see 8 in Figure 2 on page 6).
- 2. Plug the power cord into the 3580 Tape Drive **7**, then plug the other end into a grounded electrical outlet.
- \_\_\_\_3. Because the 3580 Tape Drive may not complete the Power-On Self Test (POST) without SCSI termination, ensure that a terminator (or SCSI bus with termination) is connected to one of the two SCSI connectors at the rear of the unit.

Note: LVD/SE and HVD/DIFF terminators cannot be intermixed.

\_\_\_\_4. Power-on the 3580 Tape Drive by pressing | on the power switch. The tape drive runs the POST, which checks all hardware except the drive head. During the test, the following message appears in the message display for 90 seconds:

Power On Self Test In Progress

 If the test succeeds, the following message appears in the message display for 5 seconds:

Drive FW xxxx Display FW xxxx

followed by:

( Ultrium Tape Drive Drive Empty

• If a failure occurs, the following message appears in the message display:

ERROR! SELF TEST FAILURE

Contact your place of purchase for problem determination or machine replacement.

#### Step 7. Running the Fast Read/Write Test

The Fast Read/Write Test performs procedures to ensure that the drive can read from and write to tape. The diagnostic takes approximately 5 minutes to complete and loops continually until you halt it. To halt the diagnostic, press the unload button. The diagnostic will continue to the end of its loop and then stop.

# Attention: For this test, insert only a scratch (blank) data cartridge or a cartridge that may be overwritten. During the test, the drive overwrites the data on the cartridge.

- 1. Make sure that no cartridge is in the drive.
- 2. Make sure that the following message appears on the message display (you may need to turn the power off, then on again for the message to appear).

Ultrium Tape Drive Drive Empty

3. Within two seconds, press the unload button 3 times. The status light becomes solid amber and the following message displays (indicating that the tape drive is in maintenance mode):

Maint Mode: Select Exit Maint Mode

- **Note:** If a cartridge is in the tape drive, it will eject the first time that you press the unload button and the drive will not be placed in maintenance mode. To continue placing the drive in maintenance mode, perform the preceding step.
- Press the unload button once per second until F appears in the single-character display and the following message displays. (If you cycle past the desired code, press the unload button once per second until the code redisplays.)

Maint Mode: Select Fast R/W Diagnostic

5. Press and hold the unload button for 2 or more seconds, then release it to select the function. Immediately after the following message displays, insert a scratch (blank) data cartridge that is not write-protected (or the tape drive exits maintenance mode).

Fast R/W Diagnostic Load Scratch Tape

6. After you insert the scratch data cartridge, the flashing **C** in the single-character display changes to **F**, and one or more of the following messages display:

```
Fast R/W Diagnostic
Tape Loading = = = >
```

```
Fast R/W Diagnostic
Locating = = = >
```

Fast R/W Diagnostic Rewinding = = = >

followed by:

```
Fast R/W Diagnostic
Writing = = = >
```

and:

```
Fast R/W Diagnostic
Reading = = = >
```

The tape drive runs the tests.

**Note:** If you inserted an invalid or write-protected tape cartridge, **7** appears in the single-character display. The 3580 Tape Drive unloads the cartridge and exits maintenance mode.

If no error is detected, the test will loop and begin again. To stop the loop, press and hold the unload button for several seconds. When the loop ends, 0 temporarily appears in the single-character display. The drive rewinds and unloads the tape, partially ejects the cartridge, then exits maintenance mode. The solid amber status light turns off and the following message displays:

```
Passed!
Tape Unloading
```

followed by:

```
Cartridge Unloading
In Progress
```

then:

Ultrium Tape Drive Drive Empty

 If an error is detected, the status light flashes amber, a message similar to the following displays, and the tape drive posts an error code to the single-character display.

ERROR! Drive/Media Error

To determine the error, locate the code in Table 6 on page 39. The tape drive unloads the tape cartridge, exits maintenance mode, and displays the following message:

Ultrium Tape Drive Drive Empty

**Note:** To reset the drive after an error occurs, cycle power (turn it off, then on again).

7. Power-off the 3580 Tape Drive.

### Step 8. Installing the SCSI Host Adapter Card (if required)

If there are no other devices attached to your host, you may need to install a SCSI host adapter card in the host. To determine whether your host needs an LVD/SE or HVD/DIFF SCSI host adapter card, examine the label between the two SCSI connectors at the rear of the 3580 Tape Drive:

- If <sup>≪</sup>→ appears on the label, your host needs an LVD/SE SCSI host adapter card.
- If ≪ appears on the label, your host needs an HVD/DIFF SCSI host adapter card.

To install an adapter, refer to the instructions that accompany it, as well as to the section about SCSI card installation in your host's documentation. For a list of supported adapters and required interposers, visit the Web at http://www.ibm.com/storage/lto.

### **Step 9. Installing Device Drivers**

A device driver is host firmware that enables the 3580 Tape Drive to interact with a variety of hosts. Install device drivers for the 3580 Tape Drive as follows:

- **Note:** If you intend to use the 3580 Tape Drive with a commercial software application, IBM recommends that you do not install any device driver from the CD that was shipped with the tape drive, as conflicts could occur over which driver controls the drive. Only install a device driver from the CD if the instructions from your commercial software application tell you to do so.
- If you intend to use the 3580 Tape Drive with an existing or new commercial software application (such as Tivoli Storage Manager, Computer Associates ARCserve/*T*, VERITAS Backup Exec, or Legato NetWorker), refer to that application's installation instructions to install the device driver and configure the 3580 Tape Drive.
- If you do not intend to use the 3580 Tape Drive with a commercial software application, install the device driver from the CD that was shipped with the drive. Refer to the installation instructions in the *IBM Ultrium Device Drivers Installation and User's Guide*, which is on the CD and also included in published form. The CD contains drivers and installation instructions for supported operating systems.

### Step 10. Connecting the SCSI Bus Cable

**Note:** For maximum performance, the quantity of tape drives that you can attach to one SCSI bus is limited, and is based on the type of bus that you have and the amount of data compression achieved. Ultra SCSI buses have a bandwidth of 40 MB per second; Ultra2 LVD SCSI buses have a bandwidth of 80 MB per second. The 3580 Tape Drive is capable of data transfer rates of 15 MB per second with no compression and 30 MB per second at 2:1 compression. For these reasons, you should attach only 1 or 2 Model H11 3580 Tape Drives to an Ultra SCSI bus and from 2 to 4 Model L11 3580 Tape Drives to an Ultra2 SCSI bus.

The SCSI bus cable connects the 3580 Tape Drive to the host. You can connect the SCSI bus cable (and the terminator) to either SCSI connector on the 3580 Tape Drive.

- \_\_\_\_1. Ensure that the 3580 Tape Drive is powered off and plugged into the electrical outlet.
- \_\_\_\_2. If the host's SCSI bus is in operation, stop all activity on the bus that you are connecting to (for instructions about how to stop SCSI bus activity, see your host's documentation).

- \_\_\_\_3. Configure your 3580 Tape Drive similar to one of the following examples:
  - · If the 3580 Tape Drive Is the Only Device On the SCSI Bus: connect the SCSI bus cable to the host (see Figure 3). The cable can be up to 25 m (82 ft) long when the 3580 Tape Drive is the only device on the bus.

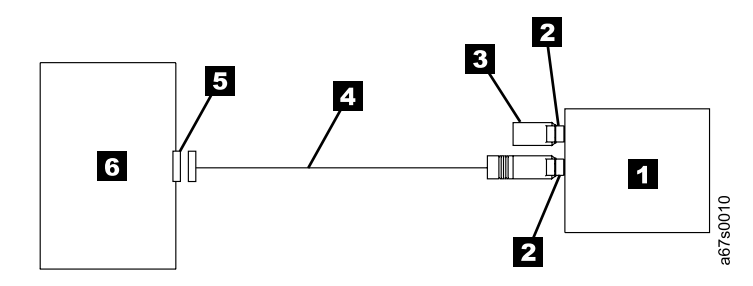

Figure 3. Example of Connecting One SCSI Device to the Host. The view is from the top.

1 3580 Tape Drive 2 3 4 SCSI bus cable

SCSI connectors Terminator

SCSI host adapter card 5 6 Host

12 IBM 3580 Tape Drive Setup, Operator, and Service Guide

- If the 3580 Tape Drive Is One of Multiple Devices On the SCSI Bus: connect the SCSI bus cable to the next device on the bus, move the terminator to the last device on the bus, then issue the host command to resume operation (see Figure 4). The maximum allowable length of your bus cable depends on the type of SCSI host adapter card (LVD/SE or HVD/DIFF) that is installed in your host:
  - For a host with an LVD/SE SCSI host adapter card, use a cable with a total length of 12 m (39 ft) or less.
  - For a host with an HVD/DIFF SCSI host adapter card, use a cable with a total length of 25 m (82 ft) or less.

To determine whether your host uses an LVD/SE or HVD/DIFF SCSI host adapter card, see "Step 8. Installing the SCSI Host Adapter Card (if required)" on page 10.

**Attention:** Do not mix LVD/SE and HVD/DIFF SCSI host adapters, tape drives, or terminators on the same bus, as they could become damaged.

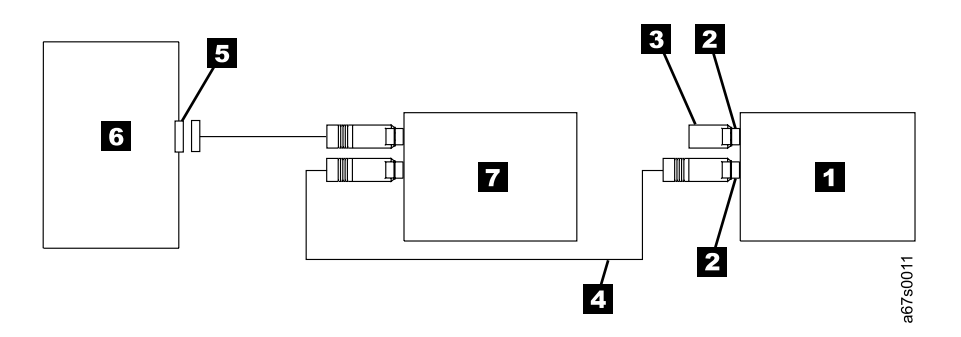

Figure 4. Example of Connecting Multiple SCSI Devices to the Host. The view is from the top.

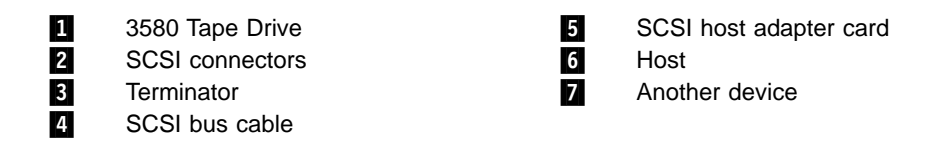

# Step 11. Configuring the 3580 Tape Drive to the Host

- \_\_\_1. Power-on the 3580 Tape Drive.
- \_\_\_\_2. Refer to your host and application software manuals to configure the 3580 Tape Drive for use.

# Chapter 3. Operating the 3580 Tape Drive

## **Power Switch**

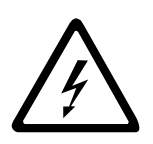

The power switch is a toggle switch that lets you turn the 3580 Tape Drive on or off. The switch is located on the rear panel (see **3** in Figure 2 on page 6). To power the tape drive on, push the power switch to |; to power it off, push the switch to 0. When you place the power switch in the off (0) position, the primary electrical power within the enclosure is still active. If you do not want electrical power to be present in the enclosure, unplug the 3580 Tape Drive's power cord from the receptacle at the rear of the drive (see **7** in Figure 2 on page 6).

When the 3580 Tape Drive is powered-on but idle, the status light is off (see **2** in Figure 5); when the unit is performing a function, the status light is on.

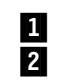

Unload button Status light

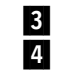

Message display Single-character display

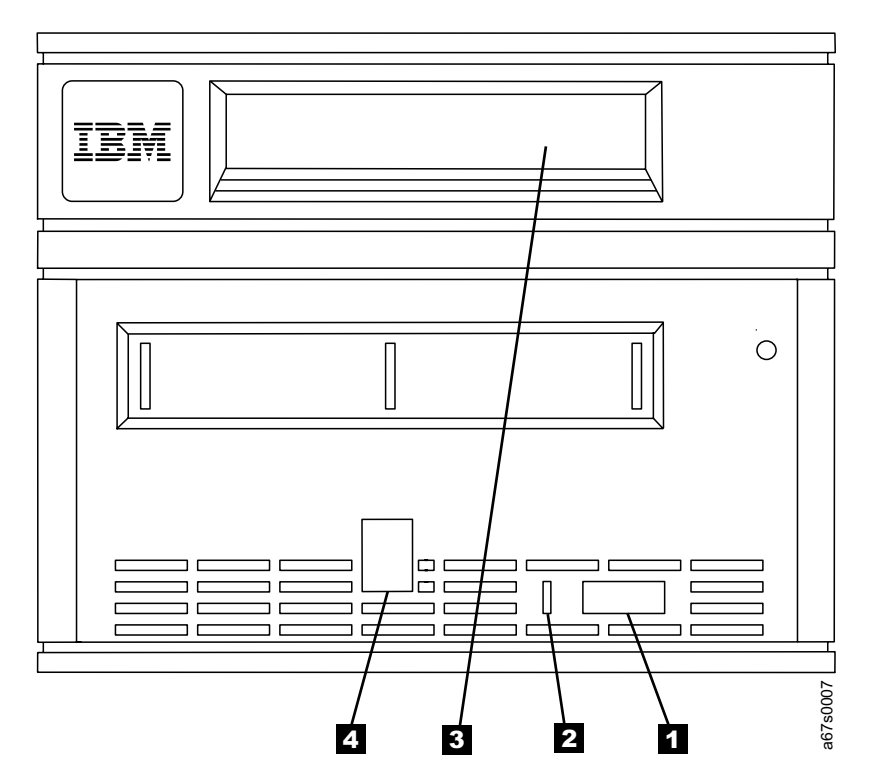

Figure 5. Front View of the 3580 Tape Drive

# **Unload Button**

The unload push button (1) in Figure 5 on page 15) enables you to perform several functions. Table 2 lists the functions and explains how to initiate them.

**Note:** If you press the Unload button during operation, the 3580 Tape Drive ends the command that is being processed, and unloads and ejects the tape cartridge.

| Function                                                                     | How to Initiate the Function                                                                                                    |
|------------------------------------------------------------------------------|----------------------------------------------------------------------------------------------------|
| Rewind the tape into a cartridge and eject the cartridge from the tape drive | Press the unload button once.<br><b>Note:</b> During a rewind and eject operation, the 3580 Tape<br>Drive will not accept SCSI commands from the host.                                                                                                    |
| Place the tape drive in maintenance mode                                     | Ensure that the tape drive is unloaded. Then, within two seconds push the unload button 3 times. The drive is in maintenance mode when the status light becomes solid amber and $\theta$ appears in the single-character display. <b>Note:</b> While in maintenance mode, the 3580 Tape Drive will not accept SCSI commands from the host. |
| Scroll through the maintenance functions                                     | While in maintenance mode, push the unload button once<br>per second to increment the characters on the<br>single-character display by one. When you reach the<br>character of the diagnostic or maintenance function that you<br>want (see Table 7 on page 41), press and hold the unload<br>button for 3 seconds.                        |
| Exit maintenance mode                                                        | Press the unload button once per second until <b>0</b> displays.<br>Then press and hold the unload button for 3 seconds. The<br>drive has exited maintenance mode when the status light<br>becomes solid green and the single-character display<br>becomes blank.                                                                          |

Table 2. Functions That the Unload Button Performs

# **Status Light**

The status light ( 2 in Figure 5 on page 15) provides information about the state of the 3580 Tape Drive. The light can be green or amber, and (when lit) solid or flashing. Table 3 lists the conditions of the status light and provides an explanation of what each condition means.

| Color and Condition<br>of Status Light | Meaning                                                                                                    |
|----------------------------------------|----------------------------------------------------------------------------------------------------|
| Off                                    | The 3580 Tape Drive has no power or is powered off.                                                                                                    |
| Green/Solid                            | The 3580 Tape Drive is powered on or (if a solid <b>C</b> displays simultaneously in the single-character display) needs cleaning.                                                                                                    |
| Green/Flashing                         | The 3580 Tape Drive is reading from the tape, writing to the tape, rewinding the tape, locating data on the tape, loading the tape, or unloading the tape.                                                                                                    |
| Amber/Solid                            | The 3580 Tape Drive is powering on or is in maintenance mode.                                                                                                    |
| Amber/Flashing                         | <ul> <li>One of the following applies:</li> <li>If the light flashes once per second, an error occurred and the tape drive or media may require service. Note the code on the single-character display, then go to Table 6 on page 39 for its meaning.</li> <li>If the light flashes twice per second, the tape drive is updating firmware.</li> <li>If the light flashes four times per second, the tape drive detected an error and is performing a firmware recovery. It resets automatically.</li> </ul> |

Table 3. Meaning of Status Light Activity

#### Message Display

The message display ( in Figure 5 on page 15) is a liquid crystal display (LCD) that provides information about the status of the 3580 Tape Drive and any error conditions. The message display consists of two rows, with 20 characters available in each row. During operation, the message display processor continuously queries the drive and updates the display with status messages. When in an idle (nonoperating) state, the tape drive displays the following message:

Ultrium Tape Drive Drive Empty

If the message display processor loses communication with the 3580 Tape Drive, the unit displays the following message (where xxxx equals the message that was present when the processor lost contact):

```
( xxxx
```

Note: The preceding message may occasionally display during normal processing.

#### Single-Character Display

The 3580 Tape Drive features a light-emitting diode (LED) ( 4 in Figure 5 on page 15) that presents a single-character code for:

- Error conditions and informational messages
- Diagnostic or maintenance functions (while in maintenance mode only)

Table 6 on page 39 lists the codes for error conditions and informational messages. If multiple errors occur, the code with the highest priority (represented by the lowest number) displays first. When the error is corrected, the code with the next highest priority displays, and so on until no errors remain.

Table 7 on page 41 lists the single-character codes that represent diagnostic or maintenance functions. To initiate a function you must be in maintenance mode. For more information, see "Appendix B. Performing Diagnostic and Maintenance Functions" on page 41.

The single-character display is blank during normal operation of the 3580 Tape Drive.

### Inserting a Tape Cartridge

To insert a tape cartridge:

- 1. Ensure that the 3580 Tape Drive is powered-on.
- 2. Ensure that the write-protect switch ( 1 in Figure 6) is properly set (see "Setting the Write-Protect Switch" on page 26).
- 3. Grasp the cartridge so that the write-protect switch faces you.
- 4. Slide the cartridge into the tape load compartment (see Figure 6). The cartridge loader draws the cartridge into the tape drive and the following message appears on the message display:

Cartridge Loading In Progress

#### followed by:

Volume Loaded DC Ready...

The status light flashes green, then becomes solid green. The single-character display remains blank.

#### Notes:

- a. If the cartridge is already in an ejected position and you want to reinsert it, remove the cartridge then insert it again.
- b. If the cartridge is already loaded and you cycle the power (turn it off, then on), the drive ejects then reloads the cartridge.
- c. If you set the write-protect switch so that data cannot be written to it, the message reads as follows (where WP equals write protect):

Volume Loaded DC WP Ready...

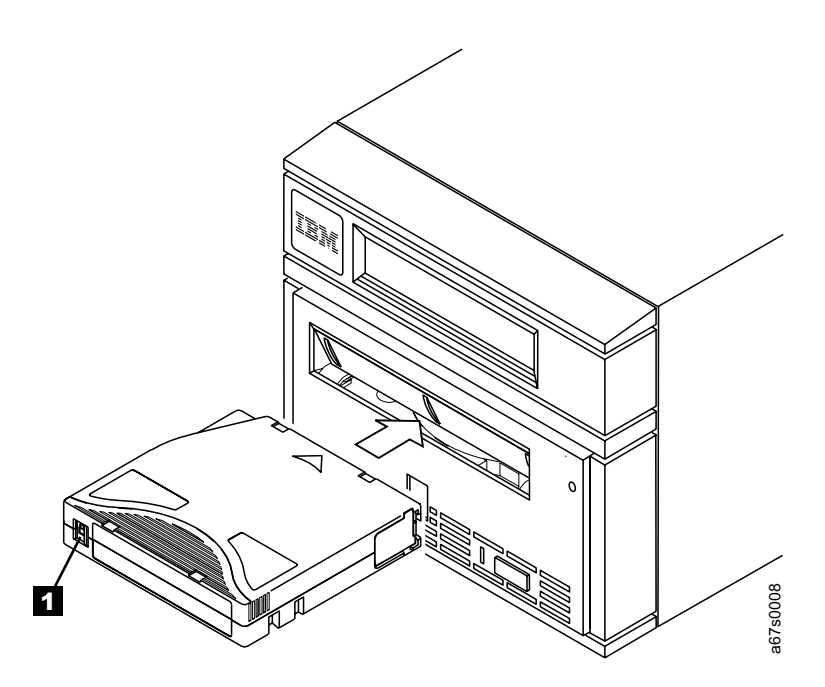

Figure 6. Inserting a Cartridge into the 3580 Tape Drive

#### **Removing a Tape Cartridge**

**Attention:** Remove any cartridge from the 3580 Tape Drive before turning off its power. Failure to remove a cartridge may result in damage to the cartridge or to the tape drive.

To remove a tape cartridge:

- 1. Ensure that the 3580 Tape Drive is powered on.
- 2. Press the unload button. The status light flashes green for approximately 30 seconds while the tape rewinds. The drive then partially ejects the cartridge, and the status light goes out.
- 3. After the cartridge partially ejects, grasp the cartridge and remove it.

If you are unable to remove the cartridge, see "Appendix C. Manually Removing a Tape Cartridge" on page 63.

### **Performing Diagnostic and Maintenance Functions**

The 3580 Tape Drive can:

- Run tape drive diagnostics
- · Update tape drive firmware from a field microcode replacement (FMR) tape
- Create an FMR tape
- Force a drive dump
- Copy the drive dump to tape
- Run a SCSI wrap test
- · Convert an FMR tape to a blank tape
- Display the error code log
- Clear the error code log
- · Test the tape cartridge and media
- · Test the read/write function
- · Test the drive head

To perform the preceding diagnostic and maintenance functions, you must place the tape drive in maintenance mode. For complete instructions about performing each operation, see "Appendix B. Performing Diagnostic and Maintenance Functions" on page 41.
### **Updating the Drive Firmware**

You can update the drive firmware in the 3580 Tape Drive by:

- Obtaining the new firmware image and downloading it to the tape drive via the SCSI interface
- · Loading the firmware from a field microcode replacement (FMR) tape cartridge

To update the firmware via the SCSI bus, obtain the new firmware image and the installation instructions by visiting the Web at http://www.ibm.com/storage/lto.. For instructions about downloading firmware, see "Procedure 2" on page 37.

Visit the same Web site for information about obtaining an FMR tape. To load the firmware from the tape, see "Function Code 2: Update Tape Drive Firmware from FMR Tape" on page 45.

### **Cleaning the Drive Head**

**Attention:** When cleaning the drive head in the 3580 Tape Drive, use the IBM LTO Ultrium Cleaning Cartridge (part number 08L9124). You may use another LTO cleaning cartridge, but it may not meet the standards of reliability established by IBM.

Clean the drive head in the 3580 Tape Drive whenever **C** displays on the single-character display and the status light is solid green. IBM does not recommend that you clean the drive head on a periodic basis; only when **C** displays.

To clean the head, insert the cleaning cartridge into the tape load compartment (see Figure 6 on page 19). The tape drive performs the cleaning automatically. The cleaning cycle takes less than 2 minutes. When the cleaning is finished, the drive ejects the cartridge.

**Note:** If you insert a cleaning cartridge when the drive does not need to be cleaned or if you insert a cleaning cartridge that has expired, the drive will automatically eject the cartridge.

The IBM LTO Ultrium Cleaning Cartridge is valid for 50 uses.

### Cleaning the 3580 Tape Drive

Clean the exterior surface of the 3580 Tape Drive with a damp towel. If you use a liquid all-purpose cleaner, apply it to the towel. Do not spray the enclosure.

## Chapter 4. Using the Media

The 3580 Tape Drive uses the:

- IBM LTO Ultrium Data Cartridge
- IBM LTO Ultrium Cleaning Cartridge

To ensure that your 3580 Tape Drive conforms to IBM's specifications for reliability, use only the preceding cartridges. You may use other LTO-certified data cartridges, but they may not meet the standards of reliability established by IBM. The IBM LTO Ultrium Data Cartridge cannot be interchanged with the media used in other IBM non-LTO Ultrium tape products.

In addition to using LTO Ultrium Tape Cartridges with up to 100 GB capacity, the 3580 Tape Drive reads and writes to certified LTO Ultrium Tape Cartridges that have capacities of 50 GB, 30 GB, and 10 GB.

Figure 7 shows the IBM LTO Ultrium Data Cartridge and its components.

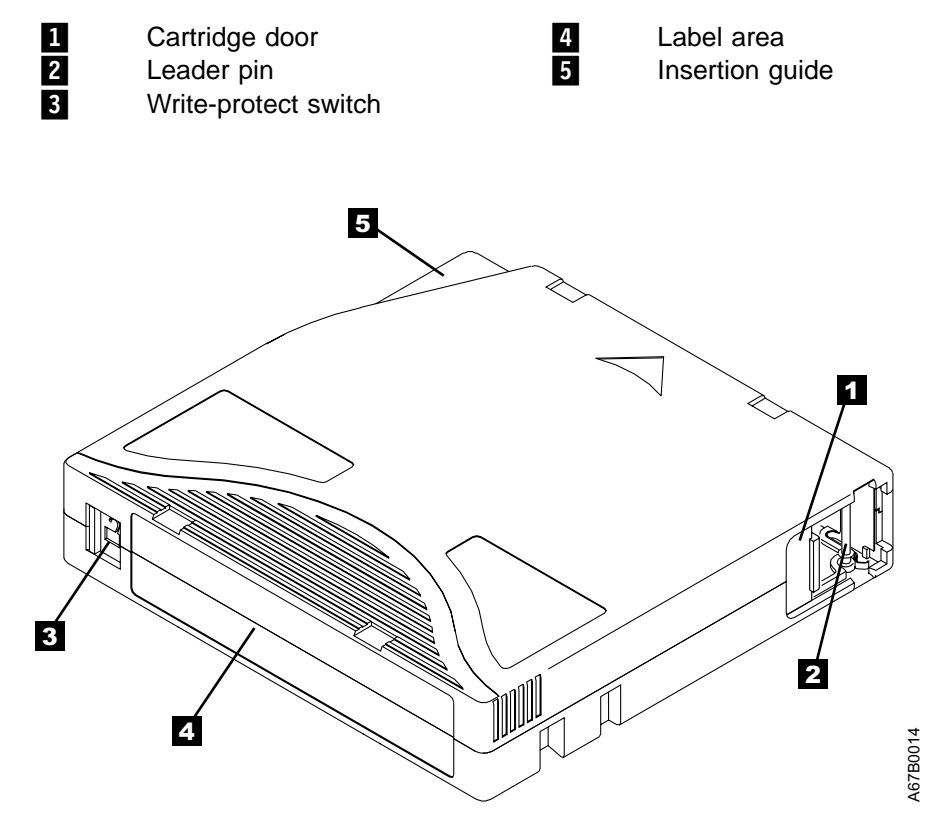

Figure 7. The IBM LTO Ultrium Data Cartridge

### **Data Cartridge**

The IBM LTO Ultrium Data Cartridge contains 1/2-inch, metal-particle tape that has a native data capacity of 100 GB, and a compressed capacity of 200 GB (assuming 2:1 compression). When processing the tape, the 3580 Tape Drive uses a linear, serpentine recording format, and reads and writes data on 384 tracks, 8 tracks at a time. The first set of 8 tracks is written from near the beginning of the tape to near the end of the tape. The head then repositions to the next set of 8 tracks for the return pass. This process continues until all tracks are written and the tape is full, or until all data is written.

The IBM LTO Ultrium Data Cartridge includes a Linear Tape-Open Cartridge Memory (LTO-CM) chip, which contains information about the cartridge and the tape (such as the name of the manufacturer that created the tape), as well as statistical information about the cartridge's use. Whenever you unload a tape cartridge, the 3580 Tape Drive writes any pertinent information to the cartridge memory.

The cartridge door ( 1 in Figure 7 on page 23) protects the tape from contamination when the cartridge is out of the drive. Behind the door, the tape is attached to a leader pin 2. When you insert the cartridge into the drive, a threading mechanism pulls the pin (and tape) out of the cartridge, across the drive head, and onto a non-removable takeup reel. The head can then read or write data from or to the tape.

The write-protect switch 3 prevents data from being written to the tape cartridge. On the IBM LTO Ultrium Data Cartridge, the switch is red; on the IBM LTO Ultrium Cleaning Cartridge, the switch is gray. The label area 4 provides a location for you to place a label. Affix only a bar code label or a human-writable label. When affixing a label, place it only in the recessed label area. A label that extends outside of the recessed area can cause loading problems in the internal drive or in the 3580 Tape Drive itself. The insertion guide 5 is a large, notched area that prevents you from inserting the cartridge incorrectly.

You can order tape cartridges with the bar code labels included, or you can order custom labels. To obtain tape cartridges and bar code labels, see "Ordering Media Supplies" on page 34. The bar code and bar code label must meet predefined specifications. To determine the specifications, visit the Web at http://www.ibm.com/storage/lto or contact your IBM Sales Representative.

The IBM LTO Ultrium Data Cartridge has a nominal cartridge life of 5000 load and unload cycles.

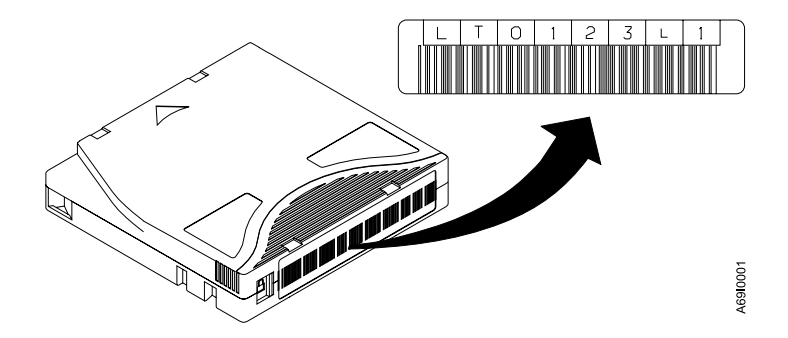

Figure 8. Sample Bar Code Label on the LTO Ultrium Tape Cartridge. The volume serial number (LTO123) and bar code are printed on the label.

### **Guidelines for Using Bar Code Labels**

- Use only IBM-approved bar code labels.
- Do not reuse a label or reapply a used label over an existing label.
- Before you apply a new label, remove the old one by slowly pulling it at a right angle to the cartridge case. If there is glue residue on the cartridge, remove it by gently rubbing it with your finger; do not use a sharp object, water, or a chemical to clean the label area.
- Examine the label before you apply it to the cartridge. Do not use the label if it has voids or smears in the printed characters or bar code (an application software's inventory operation will take much longer if the bar code label is not readable).
- Position the label within the recessed label area (see 4 in Figure 7 on page 23).
- With light finger pressure, smooth the label so that no wrinkles or bubbles exist on its surface.
- Verify that the label is smooth and parallel, and has no roll-up or roll-over. The label must be flat to within 0.5 mm (0.02 in.) over the length of the label and must have no folds, missing pieces, or smudges.
- Do not place other machine-readable labels on other surfaces of the cartridge.

### **Cleaning Cartridge**

With each 3580 Tape Drive, a specially labeled IBM LTO Ultrium Cleaning Cartridge is supplied to clean the drive heads. The drive itself determines when a head needs to be cleaned. It alerts you by displaying **C** on the single-character display and turning off the status light. To clean the head, insert the IBM LTO Ultrium Cleaning Cartridge into the tape load compartment (see Figure 6 on page 19). The tape drive performs the cleaning automatically. When the cleaning is finished, the drive ejects the cartridge.

**Note:** If you insert a cleaning cartridge when the drive does not need to be cleaned or if you insert a cleaning cartridge that has expired, the drive will automatically eject the cartridge.

To remove a cleaning cartridge, see "Removing a Tape Cartridge" on page 20. The IBM LTO Ultrium Cleaning Cartridge is valid for 50 uses. The cartridge's LTO-CM chip tracks the number of times that the cartridge is used.

### Setting the Write-Protect Switch

The position of the write-protect switch on the tape cartridge (see **1** in Figure 9) determines whether you can write to the tape:

- If the switch is set to  $\square$  data cannot be written to the tape.
- If the switch is set to  $\Box$  data can be written to the tape.

If possible, use your host's application software to write-protect your cartridges (rather than manually setting the write-protect switch). This allows the host software to identify a cartridge that no longer contains current data and is eligible to become a scratch cartridge. Do not write-protect scratch (blank) cartridges; the tape drive will not be able to write new data to them.

If you must manually set the switch, slide it left or right to the desired position.

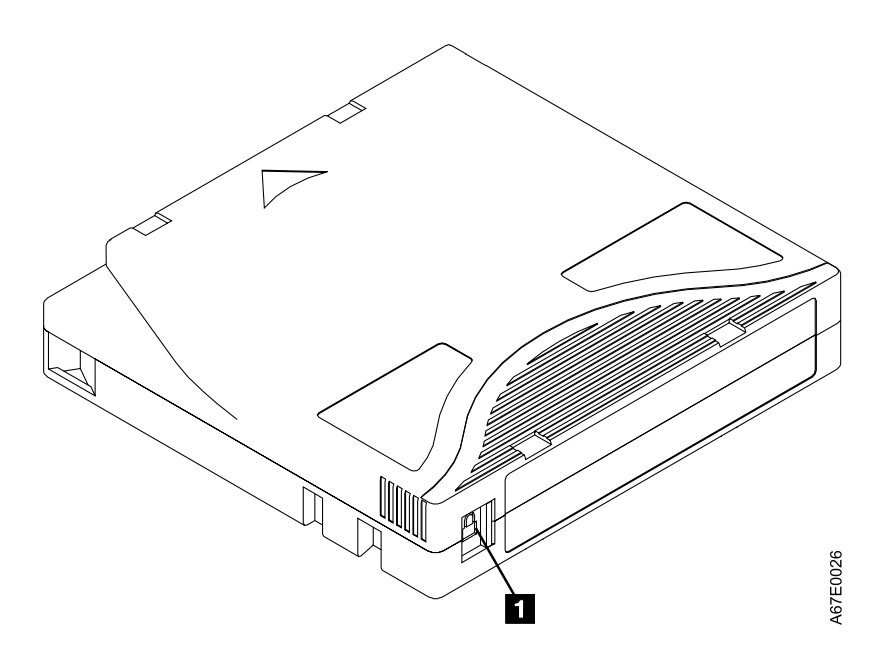

Figure 9. Setting the Write-Protect Switch

### **Reattaching a Leader Pin**

If the leader pin detaches from the tape in your cartridge, you must use the IBM Leader Pin Reattachment Kit (part number 08L9129) to reattach it.

**Note:** Do not reattach the pin if you must remove more than 8 meters (26 feet) of leader tape; instead, contact your IBM Service Representative.

The Leader Pin Reattachment Kit contains three parts:

- Leader pin attach tool A plastic brace that holds the cartridge door open.
- **Cartridge manual rewind tool** A device that fits into the cartridge's hub and lets you wind the tape into and out of the cartridge.
- **Pin supplies** Leader pins and C-clips.

#### Attention:

- Use only the IBM Leader Pin Reattachment Kit to reattach the leader pin to the tape. Other methods of reattaching the pin will damage the tape, the drive, or both.
- Use this procedure on your tape cartridge only when the leader pin detaches from the magnetic tape and you must copy the cartridge's data onto another cartridge. Destroy the damaged cartridge after you copy the data. This procedure may affect the performance of the leader pin during threading and unloading operations.
- Touch only the end of the tape. Touching the tape in an area other than the end can damage the tape's surface or edges, which may interfere with read or write reliability.

The following procedure describes how to reattach a leader pin.

To reattach a leader pin by using the IBM Leader Pin Reattachment Kit:

Attach the leader pin attach tool (1 in Figure 10) to the cartridge 2 so that the tool's hook 3 latches into the cartridge's door 4. Pull the tool back to hold the door open, then slide the tool onto the cartridge. Open the tool's pivot arm 5.

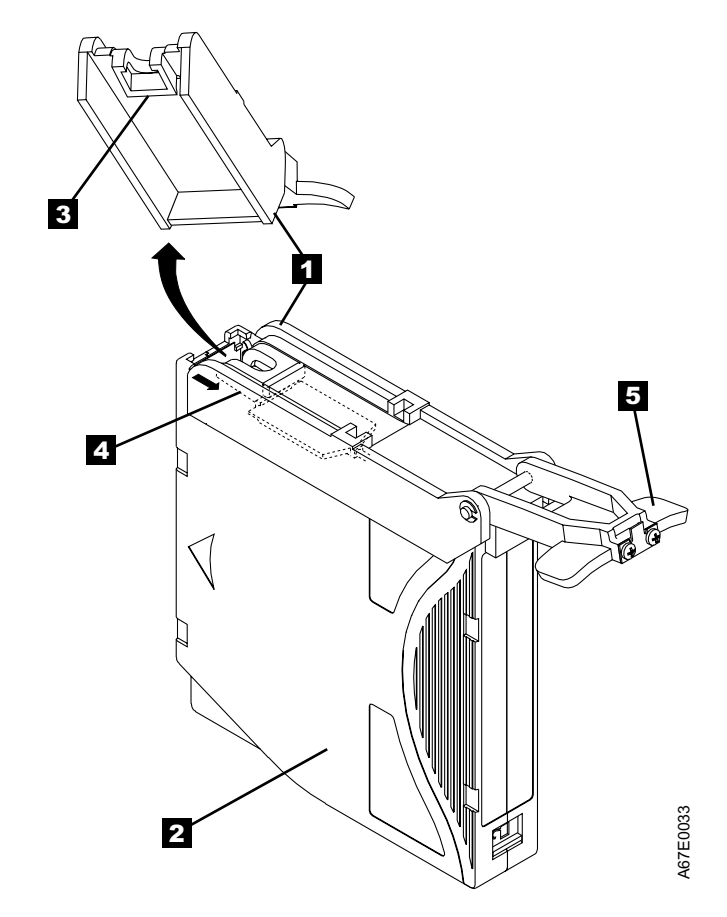

Figure 10. Attaching the Leader Pin Attach Tool to the Cartridge. To hold the cartridge door open, hook the tool into the door and pull the tool back.

- To find the end of the tape inside the cartridge, attach the cartridge manual rewind tool (1) in Figure 11) to the cartridge's hub 2 by fitting the tool's teeth between the teeth of the hub. Turn the tool clockwise until you can see the end of the tape inside the cartridge. Then, slowly turn the rewind tool counterclockwise to bring the tape edge toward the cartridge door.
- 3. Continue to turn the rewind tool counterclockwise until approximately 12.7 cm (5 in.) of tape hangs from the cartridge door. If necessary, grasp the tape and pull gently to unwind it from the cartridge.
- 4. Remove the rewind tool by pulling it away from the cartridge. Set the tool and the cartridge aside.

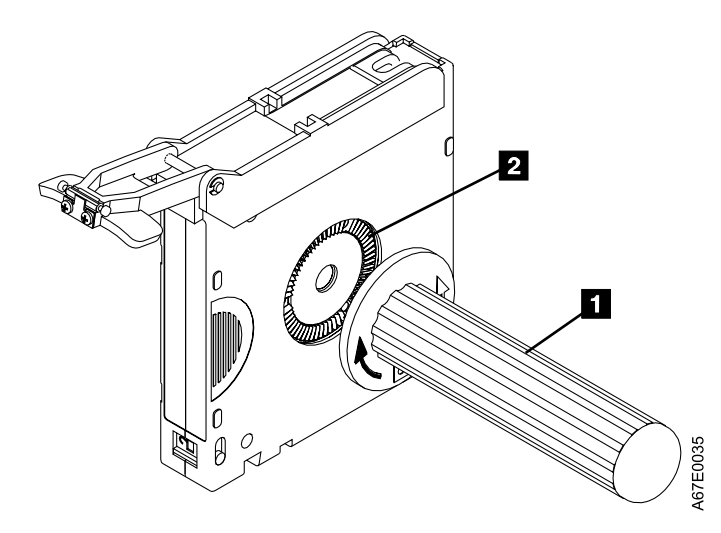

Figure 11. Winding the Tape Out of the Cartridge. Turn the cartridge manual rewind tool clockwise to see the end of the tape, then turn it counterclockwise to bring the tape to the door.

- 5. On the leader pin (1 in Figure 12), locate the open side of the C-clip 2. The C-clip is a small black part that will secure the tape 3 to the pin.
- 6. Remove the C-clip from the leader pin by using your fingers to push the clip away from the pin. Set the pin aside and discard the clip.

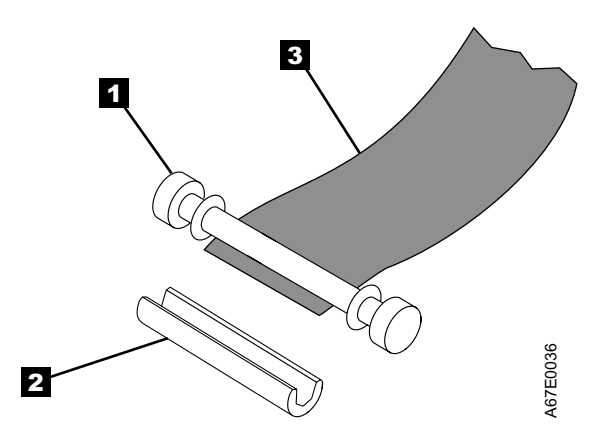

Figure 12. Removing the C-Clip From the Leader Pin. Use your fingers to push the C-clip from the leader pin.

- 7. Position the tape in the alignment groove of the leader pin attach tool (see **1** in Figure 13 on page 31).
- 8. Place a new C-clip into the retention groove **2** on the leader pin attachment tool and make sure that the clip's open side faces up.
- 9. Place the leader pin (from step 6) into the cavity **3** of the leader pin attach tool.

**Attention:** To prevent the leader pin from rolling into the cartridge, in the following step use care when folding the tape over the pin.

- 10. Fold the tape over the leader pin and hold it with your fingers.
  - **Note:** Use care to ensure that the tape is centered over the leader pin. Failure to properly center the tape on the leader pin will cause the repaired cartridge to fail. When the tape is properly centered, a 1.9-mm (0.075-in.) gap exists on both sides of the pin.

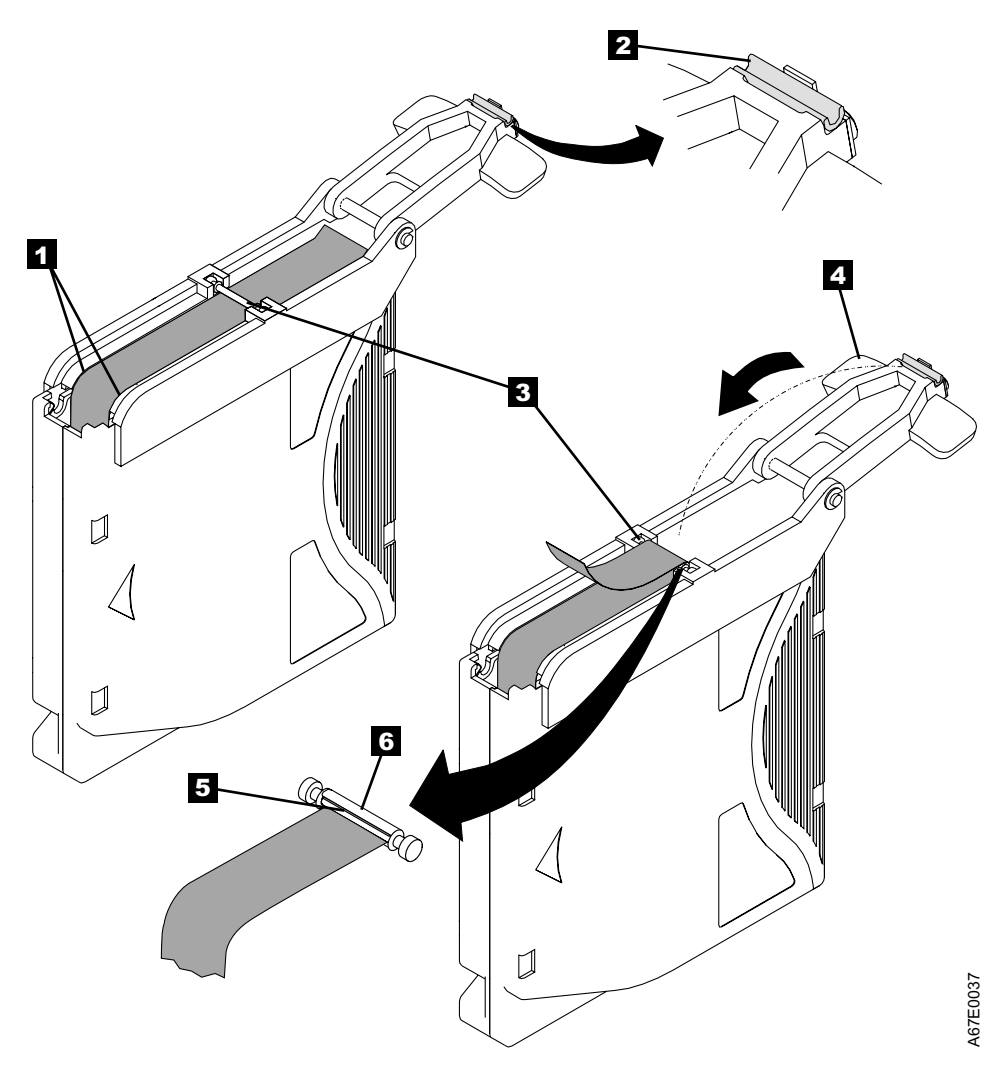

Figure 13. Attaching the Leader Pin to the Tape

- 11. Close the pivot arm 4 of the leader pin attach tool by swinging it over the leader pin so that the C-clip snaps onto the pin and the tape.
- 12. Swing the pivot arm open and trim the excess tape **5** so that it is flush with the reattached leader pin **6**.
- 13. Use your fingers to remove the leader pin from the cavity **3** in the leader pin attach tool.
- 14. Use the cartridge manual rewind tool to wind the tape back into the cartridge (wind the tape clockwise).
- 15. Remove the rewind tool.
- 16. Remove the leader pin attach tool by lifting its end up and away from the cartridge.

Use a repaired tape cartridge only to recover data and move it to another cartridge. Continued use of a repaired cartridge may void the warranties of the drive and the cartridge.

### Handling the Cartridges

Incorrect handling or an incorrect environment can damage the LTO Ultrium Tape Cartridge or its magnetic tape. To avoid damage to your tape cartridges and to ensure the continued high reliability of your 3580 Tape Drive, use the following guidelines:

- · Ensure that all surfaces of a cartridge are dry before inserting it.
- Do not load a damaged tape cartridge into the 3580 Tape Drive. A damaged cartridge can interfere with the reliability of the unit. Before loading a tape cartridge, inspect the cartridge case, cartridge door, and write-protect switch for cracks or breaks. If you need to recover data from a damaged cartridge, call your IBM Service Representative.

**Note:** IBM charges you for the time and materials that are used during the service call.

- Do not open the cartridge case at any time. The upper and lower parts of the case are welded; separating them destroys the usefulness of the cartridge.
- Do not handle tape that is outside the cartridge. Handling the tape can damage the tape's surface or edges, which may interfere with read or write reliability.
   Pulling on tape that is outside the cartridge can damage the tape and the brake mechanism in the cartridge.
- Do not stack more than six cartridges. Although cartridges are shipped and should be stored with the reel in the vertical position, you can temporarily lay the cartridges flat when moving them. The bottom of each cartridge has four raised areas that fit into the indented areas on the top of another cartridge. This construction helps prevent the cartridges from sliding when you move them.
- · Do not expose the tape cartridge to moisture or direct sunlight.
- Do not degauss a tape cartridge that you intend to reuse. Degaussing will make the tape unusable.
- Do not perform bulk erasure of the tape. Bulk erasure will make the cartridge unusable.
- Do not expose recorded or blank tape cartridges to stray magnetic fields of greater than 100 oersteds (for example, fields that exist near high-current cables or power supplies). Such exposure can cause the loss of recorded data or make the blank cartridge unusable.
- Maintain the conditions that are described in "Environmental and Shipping Specifications for Tape Cartridges" on page 33.

### **Environmental and Shipping Specifications for Tape Cartridges**

Before you use a tape cartridge, acclimate it to the operating environment for a time equal to the time it was out of the operating environment, up to a maximum of 24 hours.

The best storage container for the cartridges (until they are opened) is the original shipping container. The plastic wrapping prevents dirt from accumulating on the cartridges and partially protects them from humidity changes.

When you ship a cartridge, place it in a sealed, moisture-proof bag to protect it from moisture, contaminants, and physical damage. Ship the cartridge in a shipping container that has enough packing material to cushion the cartridge and prevent it from moving within the container.

Table 4 gives the environment for operating, storing, and shipping LTO Ultrium Tape Cartridges.

| Environmental Specifications      |               |                     |                  |               |  |  |
|-----------------------------------|---------------|---------------------|------------------|---------------|--|--|
| Environmental<br>Factor           | Operating     | Operational Storage | Archival Storage | Shipping      |  |  |
| Temperature                       | 10 to 45°C    | 16 to 32°C          | 16 to 25°C       | –23 to 49°C   |  |  |
|                                   | (50 to 113°F) | (61 to 90°F)        | (61 to 77°F)     | (–9 to 120°F) |  |  |
| Relative humidity (noncondensing) | 20 to 80%     | 20 to 80%           | 20 to 50%        | 20 to 80%     |  |  |
| Wet bulb temperature              | 26°C          | 26°C                | 26°C             | 26°C          |  |  |
|                                   | (79°F)        | (79°F)              | (79°F)           | (79°F)        |  |  |
|                                   | (79°F)        | (79°F)              | (79°F)           | (79°F)        |  |  |

Table 4. Environment for Operating, Storing, and Shipping the LTO Ultrium Tape Cartridge

#### Notes:

1. Operational storage equals less than 1 year.

2. Archival storage equals 1 to 10 years.

### **Disposing of Tape Cartridges**

Under the current rules of the U.S. Environmental Protection Agency (EPA), regulation 40CFR261, the LTO Ultrium Tape Cartridge is classified as non-hazardous waste. As such, it may be disposed of in the same way as normal office trash. These regulations are amended from time to time, and you should review them at the time of disposal.

If your local, state, or country (non-U.S.A.) regulations are more restrictive than EPA 40CFR261, you must review them before you dispose of a cartridge. Contact your account representative for information about the materials that are in the cartridge.

If a tape cartridge must be disposed of in a secure manner, you can erase the data on the cartridge by using a high-energy ac degausser (use a minimum of 1200 oersted peak field over the entire space that the cartridge occupies). Degaussing makes the cartridge unusable.

If you burn the cartridge and tape, ensure that the incineration complies with all applicable regulations.

### **Ordering Media Supplies**

Table 5 lists the data cartridges and media supplies that you can order for the 3580 Tape Drive.

Table 5. Ordering Media Supplies for the 3580 Tape Drive

| Supply Item                                                                                                    | Method of Ordering                                                                                                    |
|----------------------------------------------------------------------------------------------------|----------------------------------------------------------------------------------------------------|
| Standard LTO Ultrium Data Cartridge<br>Includes human-writable labels.                                          | Order as part number 08L9120 through an<br>IBM-authorized distributor (for the closest distributor, visit<br>the Web at http://www.ibm.com/storage/media). If you<br>do not have Internet access, order the cartridge from any<br>authorized IBM Business Partner or your IBM Sales<br>Representative by specifying Machine Type 3589 Model<br>003. |
| Labeled IBM LTO Ultrium Data Cartridge<br>Includes bar code labels that are pre-applied by the<br>manufacturer. | Order through an IBM-authorized distributor (for the closest distributor, visit the Web at http://www.ibm.com/storage/media). If you do not have Internet access, order the cartridge from any authorized IBM Business Partner or your IBM Sales Representative by specifying Machine Type 3589 Model 002.                                          |
| Standard IBM LTO Ultrium Cleaning Cartridge                                                                     | Order as part number 08L9124 through an<br>IBM-authorized distributor (for the closest distributor, visit<br>the Web at http://www.ibm.com/storage/media). If you<br>do not have Internet access, order the cartridge from any<br>authorized IBM Business Partner or your IBM Sales<br>Representative by specifying Machine Type 3589 Model<br>004. |
| Leader Pin Reattachment Kit                                                                                     | Order through an IBM-authorized distributor (for the closest distributor, visit the Web at http://www.ibm.com/storage/media). If you do not have Internet access, order as IBM part number 08L9129 from your IBM Service Representative.                                                                                                    |
| 2.5-mm Allen Wrench                                                                                             | Procure locally.                                                                                                    |

### **Ordering Bar Code Labels**

Bar code labels are required for cartridges read by the 3580 Tape Drive. You can order bar code labels directly from the following authorized label supplier:

Engineered Data Products Corporation 2550 West Midway Boulevard Broomfield, CO 80020 U. S. A. Telephone: 800 4321 EDP http//:www.edp-usa.com/pdf/labelmi.pdf

## Chapter 5. Troubleshooting

If you encounter problems when running the 3580 Tape Drive, refer to the flowchart in Figure 14. For frequently asked questions and other information, visit the Web at http://www.ibm.com/storage/lto.

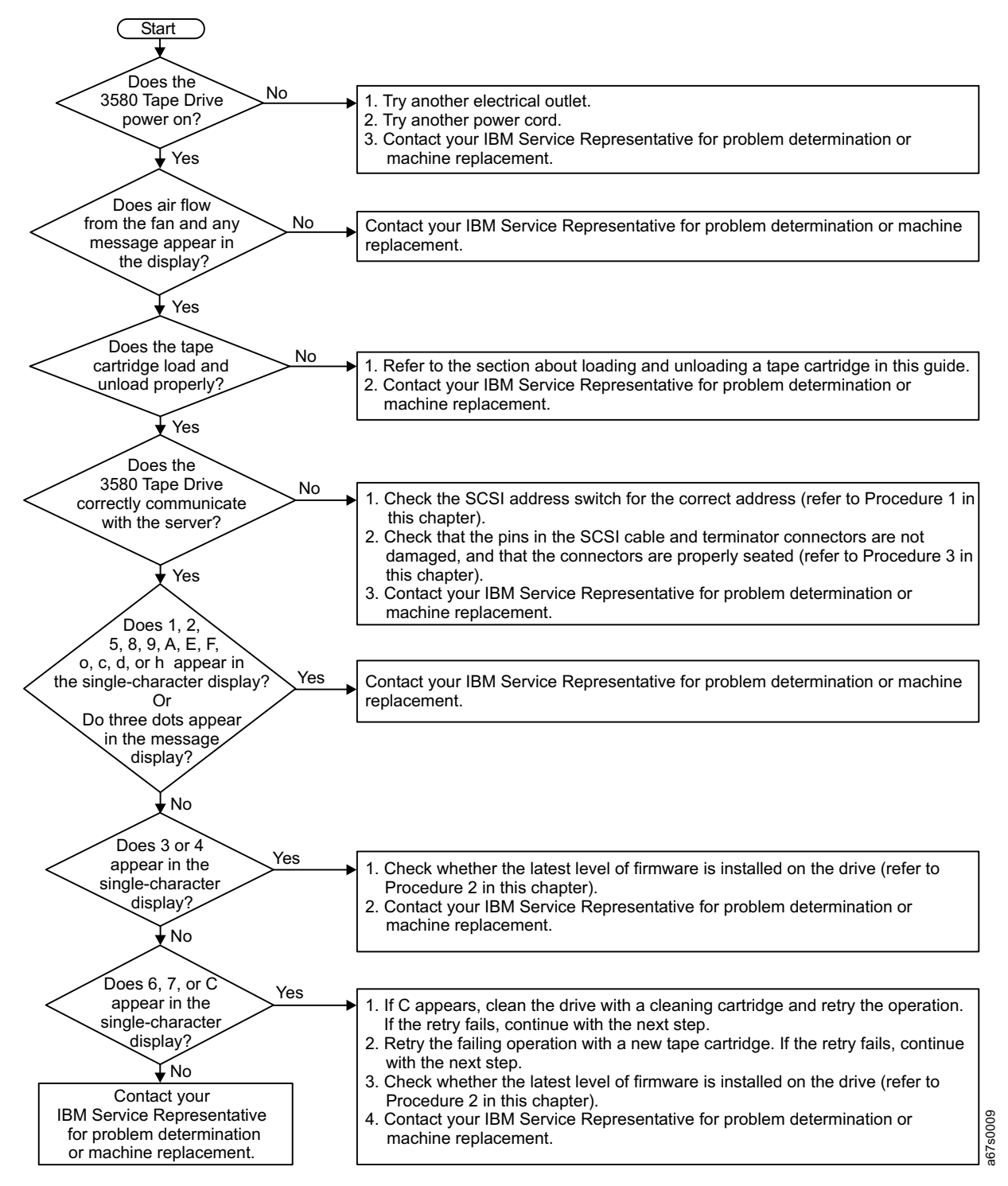

Figure 14. Flowchart for Analyzing Maintenance Problems

### **Procedure 1**

If your host is not communicating with the 3580 Tape Drive, the drive's SCSI address switch may be set incorrectly:

- 1. Check the SCSI address switch (1 in Figure 15) to ensure that it is set to the SCSI ID that you chose in "Step 4. Setting the SCSI ID" on page 7.
- 2. Make sure that the ID is not one that is used by another device or the SCSI host adapter (note that because ID 7 is the highest priority ID on the SCSI bus, it is usually reserved for the primary SCSI host adapter).
- 3. If you change a SCSI ID, power-off the 3580 Tape Drive, then power it back on to effect the change.

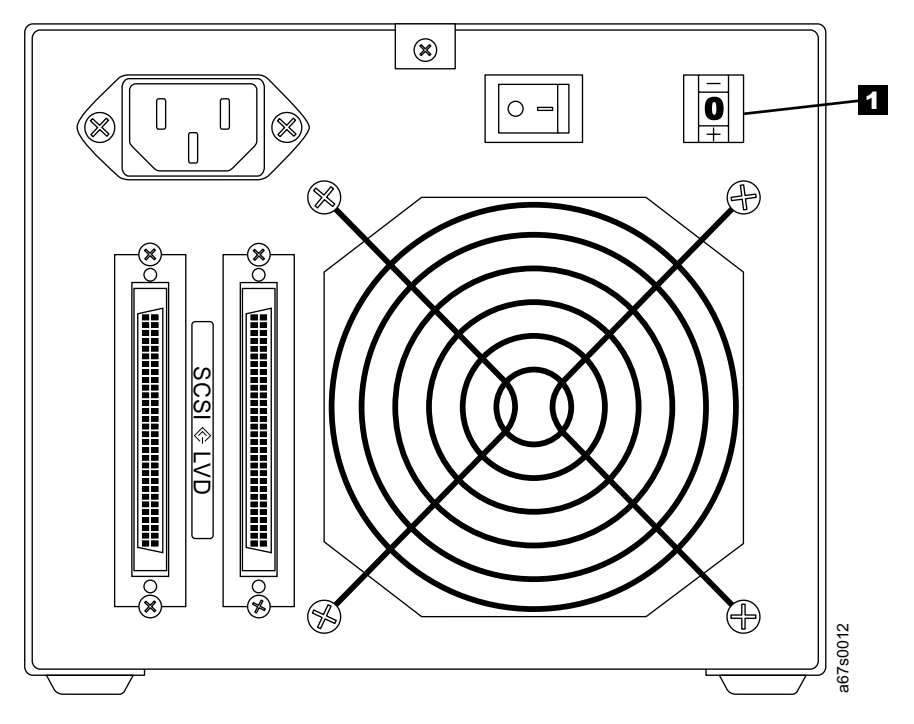

Figure 15. Checking the Setting on the SCSI Address Switch. The switch is located at the rear of the 3580 Tape Drive.

### **Procedure 2**

If **3** or **4** appears in the single-character display, a firmware failure may have occurred. Perform the following to capture any drive dump information and to determine the current level of firmware that is installed on the drive:

- 1. Perform Maintenance Function 5 ("Function Code 5: Copy the Drive Dump to Tape (at Beginning of Tape)" on page 49), then set aside the cartridge that contains the dump (it may be needed later for problem determination).
- 2. Determine the current level of firmware on the 3580 Tape Drive by watching for the message Drive FW xxxx (where xxxx is the firmware level) to display while you power the drive off, then back on.
- 3. Determine the latest level of firmware available by visiting the Web at http://www.ibm.com/storage/lto.
  - If the firmware on your 3580 Tape Drive is outdated, download the latest firmware from the Web site (instructions for downloading are available at the site).
  - If the firmware on your 3580 Tape Drive is at the latest level or if you have had trouble with the preceding procedure, contact your IBM Service Representative for problem determination or machine replacement. Have the dump tape from step 1 available for the problem determination process.

### **Procedure 3**

If your host is not communicating with the 3580 Tape Drive, the SCSI cable or terminator connector pins may be damaged or not seated correctly, or the SCSI bus length may be incorrect.

- 1. Check that the SCSI connectors are properly seated (this includes the interposer (if used), terminator, and cable connectors). Push the connectors into their receptacle connectors, and (if applicable) tighten the retention screws until firmly seated. Then, retry the operation.
- 2. If communication still fails, check all connector pins for damage. Remove the interposer, terminator, and cable connectors, and inspect them for bent, recessed, or missing pins. If necessary, replace the damaged component and ensure that all connectors are properly seated, then retry the operation.
- 3. If communication still fails, check the length of the SCSI bus cable:
  - If your 3580 Tape Drive uses an LVD/SE SCSI interface and it is the **only** device on the SCSI bus, ensure that the total bus length does not exceed 25 m (82 ft). If there are other devices on the bus, ensure that the total length does not exceed 12 m (39 ft).
  - If your 3580 Tape Drive uses an HVD/DIFF SCSI interface, ensure that the total SCSI bus length does not exceed 25 m (82 ft).
- 4. If communication still fails, run the SCSI wrap test (see "Function Code 6: Run SCSI Wrap Test" on page 51). If the test succeeds, the problem may be with the cables or SCSI host adapter. Refer to your host's documentation and exercise a host utility to isolate the location of the problem. If the test fails, replace the terminator and run the test again.
- 5. If communication still fails, contact your IBM Service Representative for problem determination or machine replacement.

## Appendix A. Codes on the Single-Character Display

Errors and informational messages that pertain to the 3580 Tape Drive are presented by the single-character display. If an error code displays, refer to "Chapter 5. Troubleshooting" on page 35 to troubleshoot the problem. Table 6 describes the messages and codes.

**Note:** The codes on the 3580 Tape Drive's single-character display have different meanings, depending on whether they display during normal operation or while the tape drive is in maintenance mode. Codes that occur during normal operations are defined in Table 6. Codes that occur while in maintenance mode are defined in Table 7 on page 41.

Table 6. Codes on the Single-Character Display of the 3580 Tape Drive. The display clears if you power-off the tape drive.

| If the code is this       | It means this                                                                                                    |
|---------------------------|----------------------------------------------------------------------------------------------------|
| 0                         | No error. This code displays:                                                                                                    |
|                           | <ul> <li>When power is cycled (turned off, then on) to the 3580 Tape Drive.</li> </ul>                                                                                                    |
|                           | <ul> <li>When diagnostics have finished running and no error occurred.</li> </ul>                                                                                                    |
|                           | Note: The single-character display is blank during normal operation of the 3580 Tape Drive.                                                                                                    |
| 1                         | Cooling problem. The tape drive detected that it exceeded the recommended operating temperature. The error clears when the tape drive cools.                                                                                  |
| 2                         | Power problem. The tape drive detected that the externally supplied power is approaching the specified voltage limits (the drive is still operating) or is outside the specified voltage limits (the drive is not operating). |
| 3                         | Firmware problem. The tape drive determined that a firmware error occurred.                                                                                                    |
| 4                         | Firmware or tape drive problem. The tape drive determined that a firmware or tape drive hardware failure occurred.                                                                                                    |
| 5                         | Tape drive problem. The drive determined that a tape drive hardware failure occurred.                                                                                                    |
| 6                         | Tape drive or media error. The drive determined that an error occurred, but it cannot isolate the error to faulty hardware or to the tape cartridge.                                                                          |
| 7                         | Media error. The tape drive determined that an error occurred because of a faulty tape cartridge.                                                                                                    |
| 8                         | Tape drive or SCSI bus error. The tape drive determined that a failure occurred in the tape drive hardware or in the SCSI bus.                                                                                                |
| 9                         | Tape drive or RS-422 error. The tape drive determined that a failure occurred in the tape drive hardware or in the RS-422 connection.                                                                                         |
| A, E, F, o, c, b, d, or h | No error or message assigned. There may be a problem with the single-character display.                                                                                                    |
| В                         | No error or message assigned.                                                                                                    |
| С                         | The tape drive needs to be cleaned. See "Cleaning the Drive Head" on page 21.                                                                                                    |
| D                         | No error or message assigned.                                                                                                    |

# Appendix B. Performing Diagnostic and Maintenance Functions

Table 7 describes each diagnostic and maintenance function that the 3580 Tape Drive can perform, gives its function code (which appears on the single-character display), and directs you to the instructions for performing the function.

Table 7. Diagnostic and Maintenance Functions of the 3580 Tape Drive

| Diagnostic or Maintenance Function                                                                                                    | Function Code | Location of<br>Instructions |
|----------------------------------------------------------------------------------------------------|---------------|-----------------------------|
| Run Tape Drive Diagnostics                                                                                                    | 1             | Page 44                     |
| Causes the 3580 Tape Drive to run tests to determine whether it can properly load and unload cartridges, and read and write data.                                                                |               |                             |
| Update Tape Drive Firmware from FMR Tape                                                                                                    | 2             | Page 45                     |
| Causes the 3580 Tape Drive to load updated firmware from a field microcode replacement (FMR) tape.                                                                                               |               |                             |
| Create FMR Tape                                                                                                    | 3             | Page 47                     |
| Causes the 3580 Tape Drive to copy its field microcode replacement (FMR) data to a scratch (blank) data cartridge.                                                                               |               |                             |
| Force a Drive Dump                                                                                                    | 4             | Page 48                     |
| Causes the 3580 Tape Drive to perform a dump of data (also known as saving a microcode trace).                                                                                                   |               |                             |
| Copy the Drive Dump to Tape (at Beginning of Tape)                                                                                                    | 5             | Page 49                     |
| Causes the 3580 Tape Drive to copy data from a drive dump<br>(captured via Function Code 4) to the beginning of a scratch (blank)<br>data cartridge.                                             |               |                             |
| Run SCSI Wrap Test                                                                                                    | 6             | Page 51                     |
| Causes the 3580 Tape Drive to perform a check of the SCSI circuitry from and to the SCSI connector.                                                                                              |               |                             |
| Run RS-422 Wrap Test                                                                                                    | 7             | Not available               |
| Not available.                                                                                                    |               |                             |
| Unmake FMR Tape                                                                                                    | 8             | Page 52                     |
| Causes the 3580 Tape Drive to erase the FMR data on a scratch (blank) data cartridge and rewrite the cartridge memory on the tape. This turns the cartridge into a valid scratch data cartridge. |               |                             |
| Display Error Code Log                                                                                                    | 9             | Page 54                     |
| Causes the 3580 Tape Drive to display the last 10 error codes, one at a time (the codes are ordered; the most recent is presented first and the oldest (tenth) is presented last).               |               |                             |
| Clear Error Code Log                                                                                                    | А             | Page 55                     |
| Causes the 3580 Tape Drive to erase the contents of the error code log.                                                                                                    |               |                             |

| Diagnostic or Maintenance Function                                                                                                    | Function Code | Location of<br>Instructions |
|----------------------------------------------------------------------------------------------------|---------------|-----------------------------|
| Insert Cartridge into Tape Drive                                                                                                    | С             | Page 55                     |
| This function cannot be selected by itself, but is a part of other maintenance functions (such as Run Tape Drive Diagnostics and Create FMR Tape) that require a tape cartridge to be loaded. |               |                             |
| Test Cartridge & Media                                                                                                    | E             | Page 56                     |
| Causes the 3580 Tape Drive to perform tests to ensure that a suspect cartridge and its magnetic tape are acceptable.                                                                          |               |                             |
| Fast Read/Write Test                                                                                                    | F             | Page 57                     |
| Causes the 3580 Tape Drive to perform tests to ensure that the drive can read from and write to tape.                                                                                         |               |                             |
| Test Head                                                                                                    | Н             | Page 59                     |
| Causes the 3580 Tape Drive to perform tests to ensure that the tape drive's head and tape-carriage mechanics are working correctly.                                                           |               |                             |
| Exit Maintenance Mode                                                                                                    | 0             | Page 61                     |
| Causes the 3580 Tape Drive to become available for reading and writing data.                                                                                                    |               |                             |

Table 7. Diagnostic and Maintenance Functions of the 3580 Tape Drive (continued)

### Placing the Tape Drive in Maintenance Mode

The 3580 Tape Drive must be in maintenance mode to run tape drive diagnostics or maintenance procedures. To place the unit in maintenance mode:

- 1. Make sure that no cartridge is in the drive.
- 2. Make sure that the following message appears on the message display (you may need to turn the power off, then on again for the message to appear):

```
(Ultrium Tape Drive
Drive Empty
```

3. Within 1-second interval, press the unload button 3 times. The status light becomes solid amber, **0** appears in the single-character display, and the following message displays (indicating that the tape drive is in maintenance mode):

```
Maint Mode: Select
Exit Maint Mode
```

**Note:** If a cartridge is in the tape drive, it will eject the first time that you press the unload button and the drive will not be placed in maintenance mode. To continue placing the drive in maintenance mode, perform the preceding step.

Maintenance functions cannot be performed concurrently with read or write operations. While in maintenance mode, the 3580 Tape Drive does not receive SCSI commands from the host.

### Performing a Diagnostic or Maintenance Function

The sections that follow describe each diagnostic and maintenance function of the 3580 Tape Drive.

### Function Code 1: Run Tape Drive Diagnostics

Function Code 1 runs tests that determine whether the 3580 Tape Drive can properly load and unload cartridges, and read and write data. The diagnostic takes approximately 20 minutes to complete and loops continually until you halt it. To halt the diagnostic, press the unload button. The diagnostic will continue to the end of its loop and then stop. The drive then exits maintenance mode.

# Attention: For this test, insert only a scratch (blank) data cartridge or a cartridge that may be overwritten. During the test, the drive overwrites the data on the cartridge.

- 1. Make sure that no cartridge is in the drive.
- 2. Make sure that the following message appears on the message display (you may need to turn the power off, then on again for the message to appear):

```
Ultrium Tape Drive
Drive Empty
```

3. Within two seconds, press the unload button 3 times. The status light becomes solid amber and the following message displays (indicating that the tape drive is in maintenance mode):

```
Maint Mode: Select
Exit Maint Mode
```

- **Note:** If a cartridge is in the tape drive, it will eject the first time that you press the unload button and the drive will not be placed in maintenance mode. To continue placing the drive in maintenance mode, perform the preceding step.
- 4. Press the unload button once per second until **1** appears in the single-character display and the following message displays. (If you cycle past the desired code, press the unload button once per second until the code redisplays.)

```
Maint Mode: Select
Drive R/W Diagnostic
```

- 5. Press and hold the unload button for 3 or more seconds, then release it to select the function. Immediately after the following message displays, insert a scratch (blank) data cartridge that is not write-protected (or the tape drive exits maintenance mode).
  - **Note:** Due to the Power-On Self Test that is running, the message may take 90 seconds to display.

Drive R/W Diagnostic Load Scratch Tape

After you insert the scratch data cartridge, the flashing **C** in the single-character display changes to **1**, and one or more of the following messages display:

```
Drive R/W Diagnostic
Tape Loading == = >
```

Drive R/W Diagnostic Locating = = = >

```
Drive R/W Diagnostic
Rewinding = = = >
```

followed by:

Drive R/W Diagnostic Writing = = = >

The tape drive runs the tests.

- **Note:** If you inserted an invalid or write-protected tape cartridge, **7** appears in the single-character display. The tape drive unloads the cartridge and exits maintenance mode.
- If no error is detected, the diagnostic will loop and begin again. To stop the loop, press and hold the unload button for several seconds. When the loop ends, 0 temporarily appears in the single-character display. The drive rewinds and unloads the cartridge, then exits maintenance mode. The solid amber status light turns off and the following message displays:

```
Passed!
Tape Unloading
```

followed by:

(Ultrium Tape Drive Drive Empty

 If an error is detected, the status light flashes amber, a message similar to the following displays, and the drive posts an error code to the single-character display.

ERROR! Drive/Media Error

To determine the error, locate the code in Table 6 on page 39. The tape drive unloads the tape cartridge, exits maintenance mode, and displays the following message:

Ultrium Tape Drive Drive Empty

To clear the error, turn the power off, then on again.

### Function Code 2: Update Tape Drive Firmware from FMR Tape

**Attention:** When updating drive firmware, do not power-off the 3580 Tape Drive until the update is complete or the firmware may be lost.

Function Code 2 loads updated drive firmware from a field microcode replacement (FMR) tape. After the update is complete, activate the new firmware by turning the power off, then on again.

1. Make sure that no cartridge is in the drive.

2. Make sure that the following message appears on the message display (you may need to turn the power off, then on again for the message to appear):

```
Ultrium Tape Drive
Drive Empty
```

3. Within two seconds, press the unload button 3 times. The status light becomes solid amber and the following message displays (indicating that the tape drive is in maintenance mode):

Maint Mode: Select Exit Maint Mode

- **Note:** If a cartridge is in the tape drive, it will eject the first time that you press the unload button and the drive will not be placed in maintenance mode. To continue placing the drive in maintenance mode, perform the preceding step.
- 4. Press the unload button once per second until 2 appears in the single-character display and the following message displays. (If you cycle past the desired code, press the unload button once per second until the code redisplays.)

Maint Mode: Select Update Drive FW

 Press and hold the unload button for 3 or more seconds, then release it to select the function. Immediately after the following message displays, insert the FMR tape cartridge (or the tape drive exits maintenance mode).

Update Drive FW Load Drv FMR Tape

After you insert the FMR tape cartridge, the flashing **C** in the single-character display changes to **2** and the following message displays:

```
Update Drive FW
Tape Loading ===>
```

#### followed by:

```
Update Drive FW
Reading = = = >
```

The tape drive loads the updated firmware from the FMR tape into its erasable programmable read-only memory (EPROM) area.

 If the update completes successfully, the tape drive rewinds and unloads the FMR tape, resets itself, and is ready to use the new firmware. The following message displays:

```
Update Drive FW
Completed!
```

followed by:

```
Cartridge Unloading
In Progress
```

then:

Ultrium Tape Drive Drive Empty

To activate the new firmware, turn the power off, then on again.

If the update fails, a message similar to the following displays and the tape drive posts an error code to the single-character display.

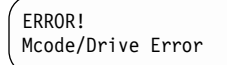

To determine the error, locate the code in Table 6 on page 39. The drive then unloads the FMR tape, exits maintenance mode, and displays the following message:

Ultrium Tape Drive Drive Empty

Contact your IBM Service Representative for problem determination or machine replacement.

### Function Code 3: Create FMR Tape

Function Code 3 copies the drive's field microcode replacement (FMR) data to a scratch data cartridge.

Attention: For this test, insert only a scratch (blank) data cartridge or a cartridge that may be overwritten. During the test, the drive overwrites the data on the cartridge.

- 1. Make sure that no cartridge is in the drive.
- 2. Make sure that the following message appears on the message display (you may need to turn the power off, then on again for the message to appear):

```
Ultrium Tape Drive
Drive Empty
```

3. Within two seconds, press the unload button 3 times. The status light becomes solid amber and the following message displays (indicating that the tape drive is in maintenance mode):

Maint Mode: Select Exit Maint Mode

- **Note:** If a cartridge is in the tape drive, it will eject the first time that you press the unload button and the drive will not be placed in maintenance mode. To continue placing the drive in maintenance mode, perform the preceding step.
- 4. Press the unload button once per second until **3** appears in the single-character display and the following message displays. (If you cycle past the desired code, press the unload button once per second until the code redisplays.)

Maint Mode: Select Create FMR Tape

5. Press and hold the unload button for 3 or more seconds, then release it to select the function. Immediately after the following message displays, insert a scratch (blank) data cartridge that is not write protected (or the tape drive exits maintenance mode).

Create FMR Tape Load Scratch Tape

After you insert the scratch data cartridge, the flashing **C** in the single-character display changes to **3** and the following message displays:

Create FMR Tape Tape Loading ===>

followed by:

Create FMR Tape Writing = = = >

The tape drive copies the FMR data to the scratch data cartridge.

- **Note:** If you inserted an invalid or write-protected tape cartridge, **7** appears in the single-character display. The tape drive unloads the cartridge and exits maintenance mode.
- If the tape drive creates the FMR tape successfully, it rewinds and unloads the new tape, exits maintenance mode, and is ready to use the tape. The following message displays:

Create FMR Tape Completed!

followed by:

Cartridge Unloading In Progress

then:

Ultrium Tape Drive Drive Empty

 If the tape drive fails to create the FMR tape, it displays an error code. To determine the error, see Table 6 on page 39. The tape drive then unloads the FMR tape, exits maintenance mode, and displays the following message:

Ultrium Tape Drive Drive Empty

### Function Code 4: Force a Drive Dump

Function Code 4 performs a dump of data collected by the drive (this process is also known as saving a microcode trace).

1. Make sure that no cartridge is in the drive.

2. Make sure that the following message appears on the message display (you may need to turn the power off, then on again for the message to appear):

```
Ultrium Tape Drive
Drive Empty
```

3. Within two seconds, press the unload button 3 times. The status light becomes solid amber and the following message displays (indicating that the tape drive is in maintenance mode):

Maint Mode: Select Exit Maint Mode

- **Note:** If a cartridge is in the tape drive, it will eject the first time that you press the unload button and the drive will not be placed in maintenance mode. To continue placing the drive in maintenance mode, perform the preceding step.
- 4. Press the unload button once per second until **4** appears in the single-character display and the following message displays. (If you cycle past the desired code, press the unload button once per second until the code redisplays.)

Maint Mode: Select Force Drive Dump

 Press and hold the unload button for 3 or more seconds, then release it to select the function. The 3580 Tape Drive performs the dump and displays the following message:

```
Force Drive Dump
Completed!
```

The single-character display shows  $\theta$ , then goes blank. The following message displays, and the tape drive exits maintenance mode.

```
Ultrium Tape Drive
Drive Empty
```

To access the contents of the dump, see "Function Code 5: Copy the Drive Dump to Tape (at Beginning of Tape)".

**Note:** You can also force a drive dump when the tape drive is in normal operating mode. Simply press and hold the unload button for 10 seconds.

### Function Code 5: Copy the Drive Dump to Tape (at Beginning of Tape)

Function Code 5 copies data from a drive dump (captured in Function Code 4) to the beginning of a scratch (blank) data cartridge.

# Attention: For this test, insert only a scratch (blank) data cartridge or a cartridge that may be overwritten. During the test, the drive overwrites the data on the cartridge.

- 1. Make sure that no cartridge is in the drive.
- 2. Make sure that the following message appears on the message display (you may need to turn the power off, then on again for the message to appear):

```
Ultrium Tape Drive
Drive Empty
```

3. Within two seconds, press the unload button 3 times. The status light becomes solid amber and the following message displays (indicating that the tape drive is in maintenance mode):

Maint Mode: Select Exit Maint Mode

- **Note:** If a cartridge is in the tape drive, it will eject the first time that you press the unload button and the drive will not be placed in maintenance mode. To continue placing the drive in maintenance mode, perform the preceding step.
- 4. Press the unload button once per second until **5** appears in the single-character display and the following message displays. (If you cycle past the desired code, press the unload button once per second until the code redisplays.)

Maint Mode: Select Copy Dump To Tape

5. Press and hold the unload button for 3 or more seconds, then release it to select the function. Immediately after the following message displays, insert a scratch (blank) data cartridge that is not write protected (or the tape drive exits maintenance mode).

Copy Dump To Tape Load Scratch Tape

After you insert the scratch data cartridge, the flashing **C** in the single-character display changes to **5** and the following message displays:

```
Copy Dump to Tape
Tape Loading = = = >
```

followed by:

```
Copy Dump to Tape
Writing = = = >
```

The tape drive writes the dump data to the tape (at the beginning of the tape).

- **Note:** If you inserted an invalid or write-protected tape cartridge, **7** appears in the single-character display. The tape drive unloads the cartridge and exits maintenance mode.
- If the copy operation completes successfully, the tape drive rewinds and unloads the tape, and exits maintenance mode. The following message displays:

```
Copy Dump to Tape
Passed!
```

followed by:

Cartridge Unloading In Progress

then:

(Ultrium Tape Drive Drive Empty

 If the copy operation fails, a message similar to the following displays, and an error code appears in the single-character display.

ERROR! Cooling Problem

To determine the error, locate the code in Table 6 on page 39. The tape drive unloads the tape cartridge, exits maintenance mode, and displays the following message:

Ultrium Tape Drive Drive Empty

### Function Code 6: Run SCSI Wrap Test

Function Code 6 performs a check of the SCSI circuitry from and to the SCSI connector.

- **Note:** This test requires that the drive be terminated by either the terminator on the connector or at the end of the bus. Before you select this function, disconnect the SCSI cable of the 3580 Tape Drive that is closest to the host. Then, attach the SCSI wrap plug to that SCSI connector.
- 1. Make sure that no cartridge is in the drive.
- 2. Make sure that the following message appears on the message display (you may need to turn the power off, then on again for the message to appear):

Ultrium Tape Drive Drive Empty

3. Within two seconds, press the unload button 3 times. The status light becomes solid amber and the following message displays (indicating that the tape drive is in maintenance mode):

Maint Mode: Select Exit Maint Mode

- **Note:** If a cartridge is in the tape drive, it will eject the first time that you press the unload button and the drive will not be placed in maintenance mode. To continue placing the drive in maintenance mode, perform the preceding step.
- 4. Press the unload button once per second until **6** appears in the single-character display and the following message displays. (If you cycle past the desired code, press the unload button once per second until the code redisplays.)

```
Maint Mode: Select
SCSI Wrap [Inst Plug}
```

5. Make sure that the SCSI wrap plug is connected to one of the SCSI connectors at the rear of the 3580 Tape Drive.

- Make sure that the 3580 Tape Drive is terminated at one of its SCSI connectors or at the SCSI bus.
- 7. Press and hold the unload button for 3 or more seconds, then release it to select the function. The 3580 Tape Drive automatically starts the test (one loop of which lasts for less than one second) and displays the following message:

```
SCSI Wrap [Inst Plug]
Running!
```

If no error is detected, the test will loop and begin again. To stop the loop, press and hold the unload button for several seconds. When the loop ends, 0 temporarily appears in the single-character display. The following message displays:

SCSI Wrap [Inst Plug] Passed!

The drive then exits maintenance mode and displays the following message:

Ultrium Tape Drive Drive Empty

Disconnect the SCSI wrap plug.

• If an error is detected, the test stops, **8** appears in the single-character display, and the following message displays:

ERROR! Drive/SCSI Bus Error

To determine the error, locate 8 in Table 6 on page 39.

To clear the error, turn the power off, then on again.

### Function Code 7: Run RS-422 Wrap Test

Unavailable.

### Function Code 8: Unmake FMR Tape

Function Code 8 erases the field microcode replacement (FMR) data and rewrites the cartridge memory on the tape. This converts the cartridge into a valid scratch (blank) data cartridge.

- 1. Make sure that no cartridge is in the drive.
- 2. Make sure that the following message appears on the message display (you may need to turn the power off, then on again for the message to appear):

```
( Ultrium Tape Drive
Drive Empty
```

3. Within two seconds, press the unload button 3 times. The status light becomes solid amber and the following message displays (indicating that the tape drive is in maintenance mode):

Maint Mode: Select Exit Maint Mode

- **Note:** If a cartridge is in the tape drive, it will eject the first time that you press the unload button and the drive will not be placed in maintenance mode. To continue placing the drive in maintenance mode, perform the preceding step.
- 4. Press the unload button once per second until **8** appears in the single-character display and the following message displays. (If you cycle past the desired code, press the unload button once per second until the code redisplays.)

Maint Mode: Select Unmake FMR Tape

 Press and hold the unload button for 3 or more seconds, then release it to select the function. Immediately after the following message displays, insert the FMR data cartridge (or the tape drive exits maintenance mode).

( Unmake FMR Tape Load Drv FMR Tape

After you insert the FMR cartridge, the flashing **C** in the single-character display changes to **8** and the following message displays:

```
(Unmake FMR Tape
Tape Loading ===>
```

followed by:

Unmake FMR Tape Writing = = = >

The tape drive erases the firmware on the tape and rewrites the header in the cartridge memory to change the cartridge to a valid scratch (blank) data cartridge:

 If the operation is successful, the tape drive displays 0, rewinds and unloads the newly converted scratch data cartridge, and exits maintenance mode. The following message displays:

Unmake FMR Tape Completed!

followed by:

Cartridge Unloading In Progress

then:

Ultrium Tape Drive Drive Empty

• If the operation is not successful, an error code displays. To determine the error, locate the code in Table 6 on page 39.

To clear the error, turn the power off, then on again.

### Function Code 9: Display Error Code Log

Function Code 9 displays the last 10 error codes, one at a time (the codes are ordered; the most recent is presented first and the oldest is presented last). If there are no errors in the log,  $\theta$  displays on the single-character display.

- 1. Make sure that no cartridge is in the drive.
- 2. Make sure that the following message appears on the message display (you may need to turn the power off, then on again for the message to appear):

```
Ultrium Tape Drive
Drive Empty
```

3. Within two seconds, press the unload button 3 times. The status light becomes solid amber and the following message displays (indicating that the tape drive is in maintenance mode):

```
Maint Mode: Select
Exit Maint Mode
```

- **Note:** If a cartridge is in the tape drive, it will eject the first time that you press the unload button and the drive will not be placed in maintenance mode. To continue placing the drive in maintenance mode, perform the preceding step.
- 4. Press the unload button once per second until **9** appears in the single-character display and the following message displays. (If you cycle past the desired code, press the unload button once per second until the code redisplays.)

```
Maint Mode: Select
Display Err Code Log
```

5. To view the most recent error code (the errors are numbered from 0 to 9, with 0 the most recent and 9 the oldest), press and hold the unload button for 3 or more seconds, then release it to select the function. A message similar to the following displays:

```
Display Err Code Log
O. Cooling Problem
```

- Press the unload button again to view successive error codes. Messages similar to the following display:
  - **Note:** To view another error code, wait 2 seconds before pressing the unload button again.

```
Display Err Code Log
1. Cooling Problem
```

followed by:

```
Display Err Code Log
2. Media Error
```

 To exit this function and maintenance mode, press the unload button until the tenth error code displays (Error 9). Let 2-3 seconds pass between each depression. Press the unload button again. The tape drive exits maintenance mode and the following message displays: Display Err Log Exit Maint Mode

followed by:

Ultrium Tape Drive Drive Empty

### Function Code A: Clear Error Code Log

Function Code A erases the contents of the error code log.

- 1. Make sure that no cartridge is in the drive.
- 2. Make sure that the following message appears on the message display (you may need to turn the power off, then on again for the message to appear):

Ultrium Tape Drive Drive Empty

3. Within two seconds, press the unload button 3 times. The status light becomes solid amber and the following message displays (indicating that the tape drive is in maintenance mode):

( Maint Mode: Select Exit Maint Mode

- **Note:** If a cartridge is in the tape drive, it will eject the first time that you press the unload button and the drive will not be placed in maintenance mode. To continue placing the drive in maintenance mode, perform the preceding step.
- 4. Press the unload button once per second until **A** appears in the single-character display and the following message displays. (If you cycle past the desired code, press the unload button once per second until the code redisplays.)

( Maint Mode: Select Clear Error Log

 Press and hold the unload button for 3 or more seconds, then release it to select the function. A flashes in the single-character display, followed by 0. The tape drive erases all errors from the error code log, and displays the following message:

Clear Error Log Completed!

The tape drive exits maintenance mode and displays the following message:

Ultrium Tape Drive Drive Empty

### Function Code C: Insert Cartridge into Tape Drive

This function cannot be selected by itself, but is part of other maintenance functions (such as Run Tape Drive Diagnostics and Create FMR Tape) that require a tape cartridge to be inserted.

### Function Code E: Test Cartridge & Media

Function Code E performs tests that determine whether a suspect cartridge and its magnetic tape are acceptable. The diagnostic takes approximately 15 minutes to complete and loops continually until you halt it. To halt the diagnostic, press the unload button. The diagnostic will continue to the end of its loop, then stop. The drive then exits maintenance mode.

## Attention: When you perform this test, data on the suspect tape will be overwritten.

- 1. Make sure that no cartridge is in the drive.
- 2. Make sure that the following message appears on the message display (you may need to turn the power off, then on again for the message to appear):

```
Ultrium Tape Drive
Drive Empty
```

3. Within two seconds, press the unload button 3 times. The status light becomes solid amber and the following message displays (indicating that the tape drive is in maintenance mode):

Maint Mode: Select Exit Maint Mode

- **Note:** If a cartridge is in the tape drive, it will eject the first time that you press the unload button and the drive will not be placed in maintenance mode. To continue placing the drive in maintenance mode, perform the preceding step.
- 4. Press the unload button once per second until **E** appears in the single-character display and the following message displays. (If you cycle past the desired code, press the unload button once per second until the code redisplays.)

```
Maint Mode: Select
Test Media
```

5. Press and hold the unload button for 3 or more seconds, then release it to select the function. Immediately after the following message displays, ensure that the write-protect switch on the suspect cartridge is off, then insert the cartridge (or the tape drive exits maintenance mode).

Test Media Load Scratch Tape

After you insert the cartridge, the flashing **C** in the single-character display changes to **E** and one or more of the following messages display:

```
Test Media
Tape Loading ===>
```

Test Media Locating = = = >

(Test Media Rewinding ===>

followed by:
```
Test Media
Writing = = = >
```

and:

```
Test Media
Reading ===>
```

The tape drive runs the tests.

If no error is detected, the test will loop and begin again. To stop the loop, press and hold the unload button for several seconds. When the loop ends, 0 temporarily appears in the single-character display. The drive rewinds the tape, unloads the cartridge, and exits maintenance mode. The following message displays:

Test Media Passed!

followed by:

Cartridge Unloading In Progress

then:

Ultrium Tape Drive Drive Empty

• If an error is detected the test stops, **6** or **7** appears in the single-character display (another code could appear), and the following message displays:

ÉRROR! Drive/Media Error

To determine the error, locate **6** or **7** in Table 6 on page 39. The drive unloads the tape cartridge, exits maintenance mode, and displays the following message:

Ultrium Tape Drive Drive Empty

To clear the error, turn the power off, then on again.

#### Function Code F: Fast Read/Write Test

Function Code F performs tests to ensure that the drive can read from and write to tape. The diagnostic takes approximately 5 minutes to complete and loops continually until you halt it. To halt the diagnostic, press the unload button. The diagnostic will continue to the end of its loop, then stop. The drive then exits maintenance mode. The Fast Read/Write Test performs fewer tests than the Run Tape Drive Diagnostics test (Function Code 1).

Attention: For this test, insert only a scratch (blank) data cartridge or a cartridge that may be overwritten. During the test, the drive overwrites the data on the cartridge.

1. Make sure that no cartridge is in the drive.

2. Make sure that the following message appears on the message display (you may need to turn the power off, then on again for the message to appear):

Ultrium Tape Drive Drive Empty

3. Within two seconds, press the unload button 3 times. The status light becomes solid amber and the following message displays (indicating that the tape drive is in maintenance mode):

Maint Mode: Select Exit Maint Mode

- **Note:** If a cartridge is in the tape drive, it will eject the first time that you press the unload button and the drive will not be placed in maintenance mode. To continue placing the drive in maintenance mode, perform the preceding step.
- Press the unload button once per second until F appears in the single-character display and the following message displays. (If you cycle past the desired code, press the unload button once per second until the code redisplays.)

Maint Mode: Select Fast R/W Diagnostic

 Press and hold the unload button for 3 or more seconds, then release it to select the function. Immediately after the following message displays, insert a scratch (blank) data cartridge that is not write-protected (or the tape drive exits maintenance mode).

Fast R/W Diagnostic Load Scratch Tape

 After you insert the scratch data cartridge, the flashing C in the single-character display changes to F and one or more of the following messages display:

```
Fast R/W Diagnostic
Tape Loading = = = >
```

Fast R/W Diagnostic
Locating = = = >

Fast R/W Diagnostic
Rewinding = = = >

#### followed by:

```
Fast R/W Diagnostic
Writing = = = >
```

and:

Fast R/W Diagnostic
Reading = = = >

The tape drive runs the tests.

**Note:** If you inserted an invalid or write-protected tape cartridge, **7** appears in the single-character display. The tape drive unloads the cartridge and exits maintenance mode.

If no error is detected, the test will loop and begin again. To stop the loop, press and hold the unload button for several seconds. When the loop ends, 0 temporarily appears in the single-character display. The drive rewinds and unloads the tape, partially ejects the cartridge, then exits maintenance mode. The solid amber status light turns off and the following message displays:

Passed! Tape Unloading

followed by:

Cartridge Unloading In Progress

then:

Ultrium Tape Drive Drive Empty

 If an error is detected, the status light flashes amber, a message similar to the following displays, and the tape drive posts an error code to the single-character display.

ERROR! Drive/Media Error

To determine the error, locate the code in Table 6 on page 39. The tape drive unloads the cartridge, exits maintenance mode, and displays the following message:

Ultrium Tape Drive Drive Empty

To clear the error, turn the power off, then on again.

### **Function Code H: Test Head**

Function Code H performs tests to ensure that the tape drive's head and tape-carriage mechanics work correctly. The diagnostic takes approximately 10 minutes to complete and loops continually until you halt it. To halt the diagnostic, press the unload button. The diagnostic will continue to the end of its loop, then stop. The drive then exits maintenance mode.

Attention: For this test, insert only a scratch (blank) data cartridge or a cartridge that may be overwritten. During the test, the drive overwrites the data on the cartridge.

- 1. Make sure that no cartridge is in the drive.
- 2. Make sure that the following message appears on the message display (you may need to turn the power off, then on again for the message to appear):

Ultrium Tape Drive Drive Empty

3. Within two seconds, press the unload button 3 times. The status light becomes solid amber and the following message displays (indicating that the tape drive is in maintenance mode):

Maint Mode: Select Exit Maint Mode

- **Note:** If a cartridge is in the tape drive, it will eject the first time that you press the unload button and the drive will not be placed in maintenance mode. To continue placing the drive in maintenance mode, perform the preceding step.
- 4. Press the unload button once per second until **H** appears in the single-character display and the following message displays. (If you cycle past the desired code, press the unload button once per second until the code redisplays.)

```
Maint Mode: Select
Test Head
```

5. Press and hold the unload button for 3 or more seconds, then release it to select the function. Immediately after the following message displays, insert a scratch (blank) data cartridge that is not write-protected (or the tape drive exits maintenance mode).

Test Head Load Scratch Tape

After you insert the scratch data cartridge, the flashing C in the single-character display changes to H and one or more of the following messages display:

```
Test Head
Tape Loading
Test Head
Locating = = = >
```

```
Test Head
Rewinding ===>
```

followed by:

```
( Test Head
Writing = = = >
```

The tape drive runs the tests.

If no error is detected, the test will loop and begin again. To stop the loop, press and hold the unload button for several seconds. When the loop ends, 0 temporarily appears in the single-character display. The drive rewinds the tape, unloads the cartridge, and displays the following message:

```
Passed!
Tape Unloading
```

The drive then exits maintenance mode and displays the following message:

Ultrium Tape Drive Drive Empty

• If an error is detected the test stops, **5** appears in the single-character display, and the following message displays:

ERROR! Drive/Media Error

To determine the error, locate **5** in Table 6 on page 39. The drive unloads the tape cartridge, exits maintenance mode, and displays the following message:

Ultrium Tape Drive Drive Empty

To clear the error, turn the power off, then on again.

#### Function Code 0: Exit Maintenance Mode

Function Code 0 makes the 3580 Tape Drive available for reading and writing data.

- 1. Make sure that no cartridge is in the drive.
- 2. Make sure that the following message appears on the message display (you may need to turn the power off, then on again for the message to appear):

Ultrium Tape Drive Drive Empty

3. Within two seconds, press the unload button 3 times. The status light becomes solid amber and the following message displays (indicating that the tape drive is in maintenance mode):

Maint Mode: Select Exit Maint Mode

- **Note:** If a cartridge is in the tape drive, it will eject the first time that you press the unload button and the drive will not be placed in maintenance mode. To continue placing the drive in maintenance mode, perform the preceding step.
- 4. Press the unload button once per second until **0** appears in the single-character display.
- 5. Press and hold the unload button for 3 or more seconds to take the 3580 Tape Drive out of maintenance mode. The solid amber status light turns off (indicating that the tape drive is no longer in maintenance mode) and the following message displays.

(Maint Mode: Select Exit Maint Mode

followed by:

Ultrium Tape Drive Drive Empty

- If no error is detected, **0** temporarily appears in the single-character display, then goes blank. The drive then exits maintenance mode.
- If an error is detected, the single-character display shows an error code but still exits maintenance mode. To determine the error, locate the code in Table 6 on page 39.

To clear the error, turn the power off, then on again.

The 3580 Tape Drive also exits maintenance mode automatically after it completes a maintenance function or after 10 minutes if no action has occurred.

# Appendix C. Manually Removing a Tape Cartridge

If a tape cartridge fails to eject from the 3580 Tape Drive, you can manually remove the cartridge. The following tools are required for the procedure:

- #3 Phillips screwdriver
- 2.5-mm allen wrench
- Small-blade screwdriver or pot-setting tool
- Flashlight (optional)

Attention: The procedure that follows may result in damage to your tape cartridge. If you use this procedure, you must replace the stuck tape cartridge after removing it and copying its data to another cartridge. If you choose to return the drive and the stuck tape to IBM for maintenance, the tape cartridge will be scrapped.

To manually remove a tape cartridge:

- 1. Turn off the power to the 3580 Tape Drive and disconnect the power cord from the electrical outlet.
- 2. Place the 3580 Tape Drive on its side and locate the access hole at the bottom of the unit (1 in Figure 16).
- 3. With a small-blade screwdriver or pot-setting tool, remove the screw 2 from the access hole.

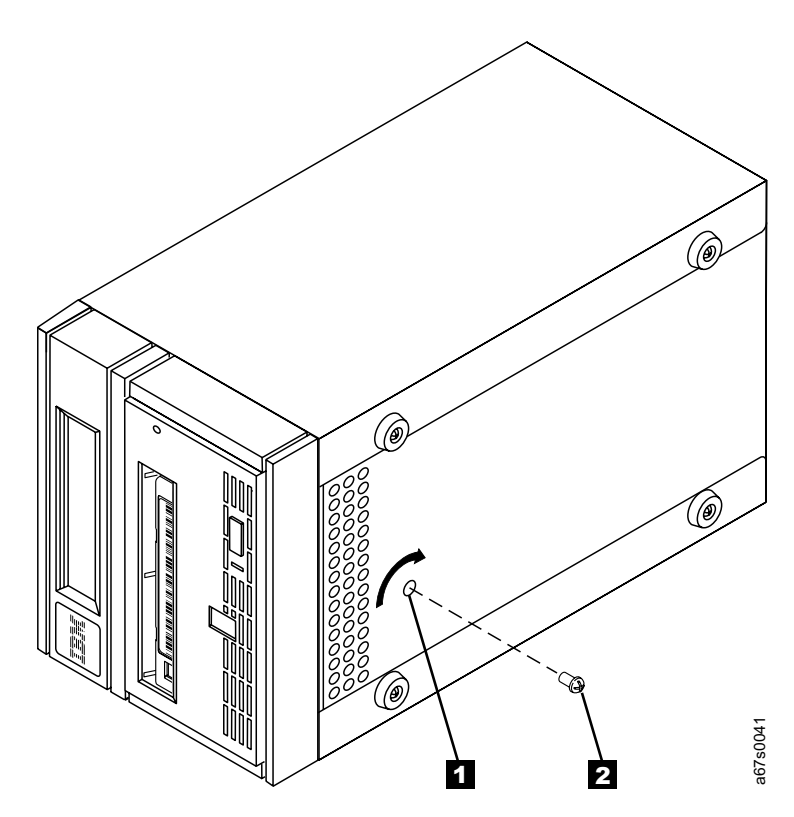

Figure 16. Removing the Screw from the Access Hole

**Attention:** In the following step, rotate the allen wrench clockwise, not counterclockwise. A counterclockwise motion may damage the tape.

- 4. Insert a 2.5-mm allen wrench ( 1 in Figure 17) into the access hole and position the wrench so that it is seated in the access screw (not visible).
- 5. Push open the door of the tape load compartment **2** and locate the flag **3** on the cartridge's takeup reel.
- To ensure that the tape is not broken, watch the flag on the takeup reel while you rotate the allen wrench clockwise (do not let the allen wrench move counterclockwise):
  - If the flag moves, the tape is not broken. Continue with step 7.
  - If the flag does not move, the tape is broken. Contact your IBM Service Representative.
- 7. Continue to rotate (but do not remove) the allen wrench until you feel resistance. The tape has been rewound as far as it can go without unthreading.
  - **Note:** The number of rotations required depends on where the beginning of the tape is on the takeup reel. You may have to rotate the allen wrench for a lengthy period.

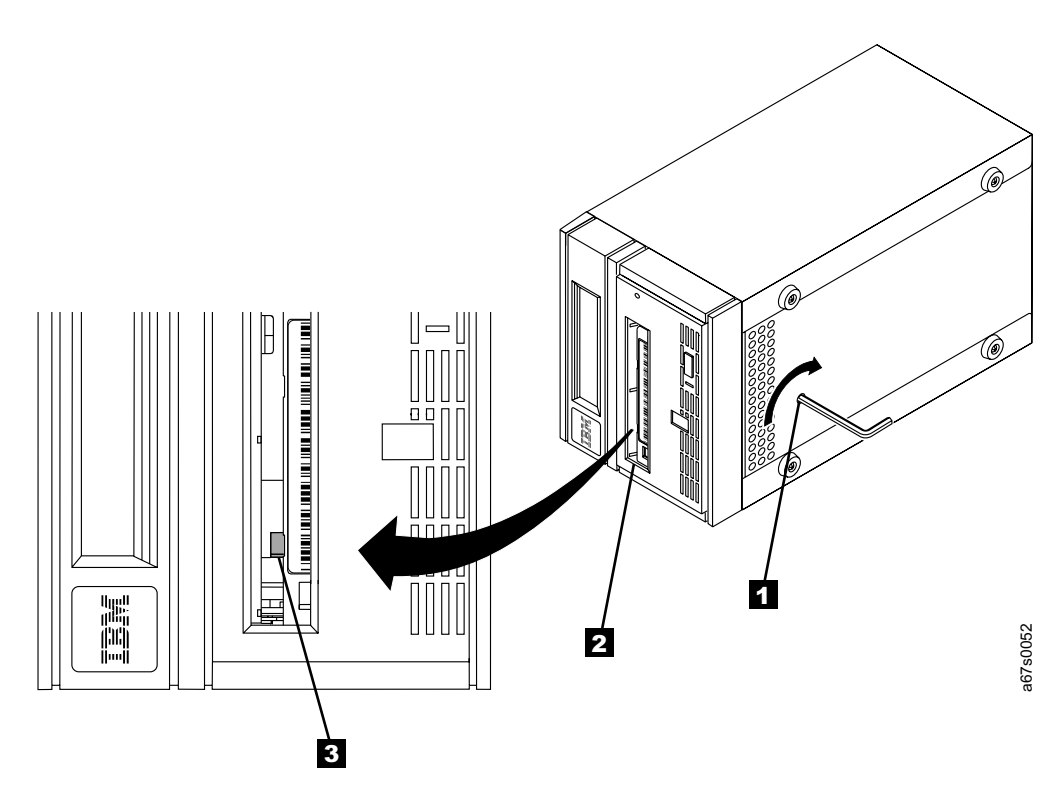

Figure 17. Determining Whether the Tape is Broken

- 8. Insert a small-blade screwdriver or pot-setting tool into the access hole for the loader motor gear (see 1 in Figure 18).
- 9. While applying torque to the access screw and rotating it clockwise with the allen wrench 2, rotate the loader motor gear with the small-blade screwdriver in a counterclockwise direction (see arrow). The rotation of the loader motor gear causes the leader pin block to move into the cartridge and disengage the leader pin. As you rotate the screwdriver, the allen wrench moves slightly.
- 10. Continue to rotate the screwdriver until you feel no resistance to the allen wrench (you may have to rotate the screwdriver for a lengthy period). When the wrench moves freely, the leader pin has disengaged from the leader block. Remove the allen wrench.

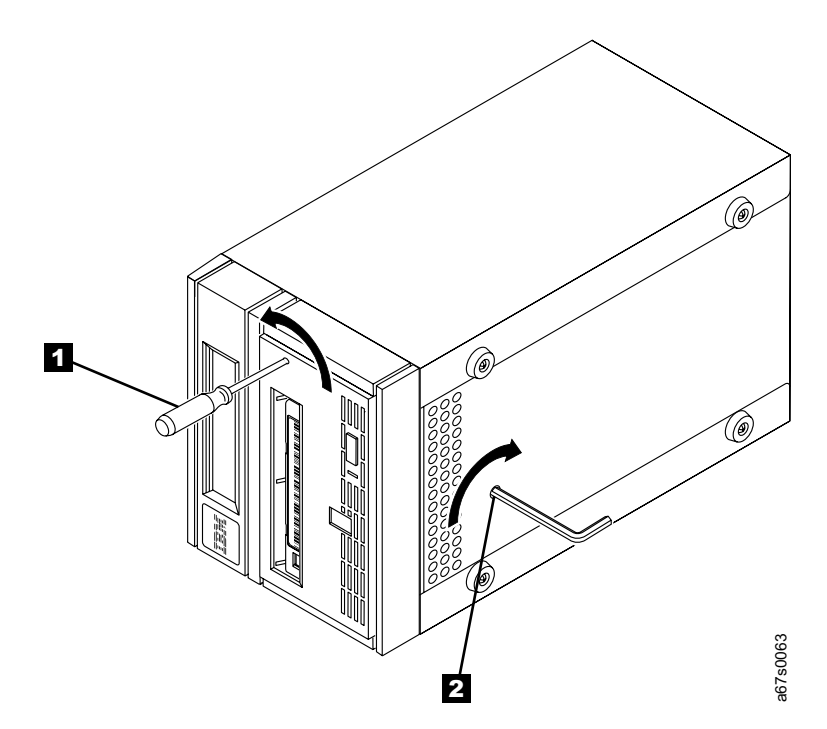

Figure 18. Moving the Leader Pin Block into the Cartridge. When the leader pin block reaches the cartridge, it disengages the leader pin.

- 11. With the small-blade screwdriver, continue to rotate the loader motor gear in the unload direction (counterclockwise). The cartridge moves slowly out of the tape load compartment.
- 12. Remove the tape cartridge.
- 13. To reuse the 3580 Tape Drive, you must raise the drive's loader so that it is able to accept a cartridge. To raise the loader, continue to wind the loader motor gear counterclockwise with the screwdriver until you feel resistance.
- 14. Remove the small-blade screwdriver.
- 15. Return the 3580 Tape Drive in its original packaging or in the packaging from its replacement.

After you remove the stuck tape cartridge, copy the data on the tape to another tape. Then, discard the stuck tape cartridge.

# Appendix D. SCSI Commands

The following is a list of SCSI commands supported by the 3580 Tape Drive. For detailed descriptions of the supported SCSI commands, see the *StorageSmart by IBM Ultrium External Tape Drive TX200 and Ultrium Tape Drive/IBM 3580 Ultrium Tape Drive SCSI Reference*.

| Command Name                                            | Operation Code | Class (see<br>Note) | LTO Specification |
|---------------------------------------------------------|----------------|---------------------|-------------------|
| ERASE                                                   | 19h            | М                   | Supported         |
| INQUIRY                                                 | 04h            | М                   | Supported         |
| LOAD UNLOAD                                             | 1Bh            | 0                   | Supported         |
| LOCATE                                                  | 2Bh            | 0                   | Supported         |
| LOG SELECT                                              | 4Ch            | 0                   | Supported         |
| LOG SENSE                                               | 4Dh            | 0                   | Supported         |
| MODE SELECT (6)                                         | 15h            | Z                   | Supported         |
| MODE SELECT (10)                                        | 55h            | Z                   | Supported         |
| MODE SENSE (6)                                          | 1Ah            | Z                   | Supported         |
| MODE SENSE (10)                                         | 5Ah            | Z                   | Supported         |
| PREVENT ALLOW MEDIUM REMOVAL                            | 1Eh            | 0                   | Supported         |
| READ                                                    | 08h            | М                   | Supported         |
| READ BLOCK LIMITS                                       | 05h            | М                   | Supported         |
| READ BUFFER                                             | 3Ch            | 0                   | Supported         |
| READ POSITION                                           | 34h            | М                   | Supported         |
| RECEIVE DIAGNOSTIC RESULTS (tape must be loaded)        | 1Ch            | О                   | Supported         |
| RELEASE UNIT (6)                                        | 17h            | М                   | Supported         |
| RELEASE UNIT (10)                                       | 57h            | М                   | Supported         |
| REPORT DENSITY SUPPORT                                  | 44h            | М                   | Supported         |
| REPORT LUNs                                             | A0h            | М                   | Supported         |
| REQUEST SENSE                                           | 03h            | М                   | Supported         |
| RESERVE UNIT (6)                                        | 16h            | М                   | Supported         |
| RESERVE UNIT (10                                        | 56h            | М                   | Supported         |
| REWIND                                                  | 01h            | М                   | Supported         |
| SEND DIAGNOSTIC (tape must be loaded)                   | 1Dh            | М                   | Supported         |
| SPACE                                                   | 11h            | М                   | Supported         |
| TEST UNIT READY                                         | 00h            | М                   | Supported         |
| VERIFY                                                  | 13h            | 0                   | Supported         |
| WRITE                                                   | 0Ah            | М                   | Supported         |
| WRITE BUFFER                                            | 3Bh            | 0                   | Supported         |
| WRITE FILEMARKS                                         | 10h            | М                   | Supported         |
| Note:<br>M = Mandatory O = Optional Z = Vendor-specific |                |                     |                   |

# Appendix E. TapeAlert Flags

TapeAlert is a standard that defines various status conditions and problems experienced by such devices as tape drives, tape autoloaders, and tape libraries. Developed by Hewlett-Packard, the standard enables a host to read TapeAlert flags from a tape drive via the SCSI bus. The host reads the flags from Log Sense Page 0x2E. This appendix lists the TapeAlert flags that are supported by the 3580 Tape Drive.

| TapeAlert Flags Supported by the 3580 Tape Drive |                    |                                                                                                    |                                                                                                    |
|--------------------------------------------------|--------------------|----------------------------------------------------------------------------------------------------|----------------------------------------------------------------------------------------------------|
| Flag<br>Number                                   | Flag               | Description                                                                                                    | Action Required                                                                                                    |
| 3                                                | Hard error         | Set for any unrecoverable read,<br>write, or positioning error. (This flag<br>is set in conjunction with flags 4, 5,<br>or 6.)                                                 | See the Action Required column for Flag Number 4, 5, or 6 in this table.                                                                                                    |
| 4                                                | Media              | Set for any unrecoverable read,<br>write, or positioning error that is due<br>to a faulty tape cartridge.                                                                      | Replace the tape cartridge.                                                                                                    |
| 5                                                | Read failure       | Set for any unrecoverable read error<br>where isolation is uncertain and<br>failure could be due to a faulty tape<br>cartridge or to faulty drive hardware.                    | If Flag 4 is also set, the cartridge is defective. Replace the tape cartridge. If Flag 4 is not set, see "Chapter 5. Troubleshooting" on page 35.                             |
| 6                                                | Write failure      | Set for any unrecoverable write or<br>positioning error where isolation is<br>uncertain and failure could be due to<br>a faulty tape cartridge or to faulty<br>drive hardware. | If Flag 4 is also set, the cartridge is<br>defective. Replace the tape cartridge.<br>If Flag 4 is not set, see "Chapter 5.<br>Troubleshooting" on page 35.                    |
| 9                                                | Write protect      | Set when the tape drive detects that<br>the tape cartridge is write protected.                                                                                                 | Make sure that the cartridge's<br>write-protect switch is set so that the<br>tape drive can write data to the tape<br>(see "Setting the Write-Protect<br>Switch" on page 26). |
| 10                                               | No removal         | Set when the tape drive receives an<br>unload command after the host<br>prevented the tape cartridge from<br>being removed.                                                    | Refer to the documentation for your host operating system.                                                                                                    |
| 11                                               | Cleaning media     | Set when you load a cleaning cartridge into the drive.                                                                                                    | No action required.                                                                                                    |
| 12                                               | Unsupported format | Set when you load an unsupported<br>cartridge type into the drive or when<br>the cartridge format has been<br>corrupted.                                                       | Use a supported tape cartridge.                                                                                                    |

| TapeAlert Flags Supported by the 3580 Tape Drive |                                                     |                                                                                                    |                                                                                                    |
|--------------------------------------------------|-----------------------------------------------------|----------------------------------------------------------------------------------------------------|----------------------------------------------------------------------------------------------------|
| Flag<br>Number                                   | Flag                                                | Description                                                                                                    | Action Required                                                                                                    |
| 15                                               | Cartridge memory chip<br>failure                    | Set when a cartridge memory (CM)<br>failure is detected on the loaded tape<br>cartridge.                                                         | If Flag Number 4 is also set, the<br>problem could be caused by<br>defective media. Replace the<br>cartridge. If Flag Number 4 is not<br>also set, retry the job using a<br>different tape cartridge. If the retry<br>was successful, the original tape<br>cartridge is defective. Copy any data<br>from the tape and discard it. If the<br>retry was not successful, contact<br>your IBM Service Representative for<br>problem determination or machine<br>replacement. |
| 16                                               | Forced eject                                        | Set when you manually unload the tape cartridge while the drive was reading or writing.                                                          | No action required.                                                                                                    |
| 18                                               | Tape directory corrupted<br>in the cartridge memory | Set when the drive detects that the tape directory in the cartridge memory has been corrupted.                                                   | Re-read data from the tape to rebuild the tape directory.                                                                                                    |
| 19                                               | Nearing media life                                  | Set when you load a cartridge that is<br>nearing its specified end of life (that<br>is, the number of expected passes<br>will soon be exceeded). | Replace the tape cartridge.                                                                                                    |
| 20                                               | Clean now                                           | Set when the tape drive detects that it needs cleaning.                                                                                          | Clean the tape drive. See "Cleaning the Drive Head" on page 21.                                                                                                    |
| 21                                               | Clean periodic                                      | Set when the drive detects that it needs routine cleaning.                                                                                       | Clean the tape drive. See "Cleaning the Drive Head" on page 21.                                                                                                    |
| 22                                               | Expired clean                                       | Set when the tape drive detects a cleaning cartridge that has expired.                                                                           | Replace the cleaning cartridge.                                                                                                    |
| 23                                               | Invalid cleaning tape                               | Set when the tape drive expects a cleaning cartridge and the loaded cartridge is not a cleaning cartridge.                                       | Use a valid cleaning cartridge.                                                                                                    |
| 24                                               | Retension requested                                 | Set when the tape drive requested a retension operation.                                                                                         | Load the tape and locate it to the<br>end of data. Then rewind the tape<br>and unload the tape cartridge.                                                                                                    |
| 26                                               | Cooling fan failure                                 | Set when the tape drive's cooling fan failed.                                                                                                    | Check that the fan is operating and<br>that the airflow is not blocked.<br>Contact your IBM Service<br>Representative for problem<br>determination or machine<br>replacement.                                                                                                    |
| 27                                               | Power supply failure                                | Set when power supply failed inside the drive's enclosure.                                                                                       | Contact your IBM Service<br>Representative for problem<br>determination or machine<br>replacement.                                                                                                    |
| 30                                               | Hardware A                                          | Set when a hardware failure occurs<br>which requires that you reset the<br>tape drive to recover.                                                | Contact your IBM Service<br>Representative for problem<br>determination or machine<br>replacement.                                                                                                    |

| TapeAlert Flags Supported by the 3580 Tape Drive |                      |                                                                                                    |                                                                                                    |
|--------------------------------------------------|----------------------|----------------------------------------------------------------------------------------------------|----------------------------------------------------------------------------------------------------|
| Flag<br>Number                                   | Flag                 | Description                                                                                                    | Action Required                                                                                                    |
| 31                                               | Hardware B           | Set when the tape drive fails its internal Power-On Self Test (POST).                                               | Retry the job using a different tape<br>cartridge. If the retry was successful,<br>the original tape cartridge is<br>defective. Copy any data from the<br>tape and discard it. If the retry was<br>not successful, contact your IBM<br>Service Representative for problem<br>determination or machine<br>replacement. |
| 32                                               | Interface            | Set when the tape drive detects a problem with the SCSI or RS-422 interface.                                        | Contact your IBM Service<br>Representative for problem<br>determination or machine<br>replacement.                                                                                                    |
| 33                                               | Eject media          | Set when a failure occurs that<br>requires you to unload the cartridge<br>from the drive and discard it.            | Unload and discard the tape cartridge.                                                                                                    |
| 34                                               | Download fail        | Set when an FMR image is<br>unsuccessfully downloaded to the<br>tape drive via the SCSI interface.                  | Download the FMR image again (ensure that it is the correct image).                                                                                                    |
| 36                                               | Drive temperature    | Set when the drive temperature<br>sensor indicates that the drive is too<br>hot.                                    | Ensure that the operating<br>temperature is within the specified<br>range (see "Specifications" on<br>page 3). If the operating temperature<br>is within the specified range, contact<br>your IBM Service Representative for<br>problem determination or machine<br>replacement.                                      |
| 37                                               | Drive voltage        | Set when the drive detects that the<br>externally supplied voltages are<br>outside of the specified voltage limits. | Contact your IBM Service<br>Representative for problem<br>determination or machine<br>replacement.                                                                                                    |
| 39                                               | Diagnostics required | Set when the drive detects a failure that requires diagnostics for isolation.                                       | Contact your IBM Service<br>Representative for problem<br>determination or machine<br>replacement.                                                                                                    |

# **Appendix F. Power Cords**

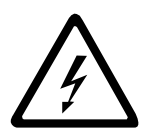

To avoid electrical shock, a power cord with a grounded attachment plug has been provided. Use only properly grounded outlets.

Power cords used in the United States and Canada are listed by Underwriter's Laboratories (UL) and certified by the Canadian Standards Association (CSA). The power cords consist of:

- Electrical cords, type SVT or SJT.
- Attachment plugs complying with National Electrical Manufacturers Association (NEMA) 5-15P, that is:

"For 115 V operation use a UL Listed Cable Set consisting of a minimum 18 AWG, Type SVT or SJT three conductor cord a maximum of 15 feet in length and a parallel blade, grounding type attachment plug rated at 15 A, 125 V."

"For 230 V operation in the United States use a UL Listed Cable Set consisting of a minimum 18 AWG, Type SVT or SJT three conductor cord a maximum of 15 feet in length, and a tandem blade, grounding type attachment plug rated at 15 A, 250 V."

• Appliance couplers complying with International Electrotechnical Commission (IEC) Standard 320, Sheet C13.

Power cords used in other countries consist of:

- Electrical cords, type HD21.
- Attachment plugs approved by the appropriate testing organization for the specific countries where they are used.

"For units set at 230 V (outside of U. S.): Use a Cable Set consisting of a minimum 18 AWG cord and grounding type attachment plug rated 15 A, 250 V. The Cable Set should have the appropriate safety approvals for the country in which the equipment is to be installed and marked 'HAR'."

Table 8 on page 74 lists the power cord part number, the country where the power cord can be used, and an index number to be matched with the receptacles shown in Figure 19 on page 75. If your power cord does not match this information, contact your local dealer.

Table 8. Power Cable Information

| Part Number            | Country                                                                                                    | Index |
|------------------------|----------------------------------------------------------------------------------------------------|-------|
| 1838574 Japan          | Bahamas, Barbados, Bolivia, Brazil, Canada,<br>Costa Rica, Dominican Republic, Ecuador, El<br>Salvador, Guatemala, Guyana, Haiti, Honduras,<br>Jamaica, Japan, Netherlands Antilles, Panama,<br>Peru, Philippines, Taiwan, Thailand, Tobago,<br>Trinidad, U.S.A. (except Chicago), Venezuela                                                                                               | 1     |
| 6952300 US/Canada      | Bahamas, Barbados, Bermuda, Bolivia, Brazil,<br>Canada, Cayman Islands, Colombia, Costa Rica,<br>Dominican Republic, Ecuador, El Salvador,<br>Guatemala, Guyana, Haiti, Honduras, Jamaica,<br>Japan, Korea (South), Mexico, Netherlands<br>Antilles, Nicaragua, Panama, Peru, Philippines,<br>Puerto Rico, Saudi Arabia, Suriname, Taiwan,<br>Trinidad, U.S.A. (except Chicago), Venezuela | 2     |
| 6952301 6 ft Chicago   | Chicago, U.S.A.                                                                                                    | 2     |
| 13F9940 Australia      | Argentina, Australia, New Zealand                                                                                                    | 3     |
| 13F9979 France         | Abu Dhabi, Austria, Belgium, Bulgaria, Botswana,<br>Egypt, Finland, France, Germany, Greece, Iceland,<br>Indonesia, Korea (South), Lebanon, Luxembourg,<br>Macau, Netherlands, Norway, Portugal, Saudi<br>Arabia, Spain, Sudan, Sweden, Turkey, Yugoslavia                                                                                                    | 4     |
| 13F9997 Denmark        | Denmark                                                                                                    | 5     |
| 14F0015 South Africa   | Bangladesh, Burma, Pakistan, South Africa, Sri<br>Lanka                                                                                                    | 6     |
| 14F0033 United Kingdom | Bahrain, Bermuda, Brunei, Channel Islands,<br>Cyprus, Ghana, Hong Kong, India, Iraq, Ireland,<br>Jordan, Kenya, Kuwait, Malawi, Malaysia, Nigeria,<br>Oman, People's Republic of China, Qatar, Sierra<br>Leone, Singapore, Tanzania, Uganda, United Arab<br>Emirates (Dubai), United Kingdom, Zambia                                                                                       | 7     |
| 14F0051 Switzerland    | Liechtenstein, Switzerland                                                                                                    | 8     |
| 14F0069 Italy          | Chile, Ethiopia, Italy                                                                                                    | 9     |
| 14F0087 Israel         | Israel                                                                                                    | 10    |
| 6952291 Uruguay        | Columbia, Paraguay, Uruguay                                                                                                    | 11    |

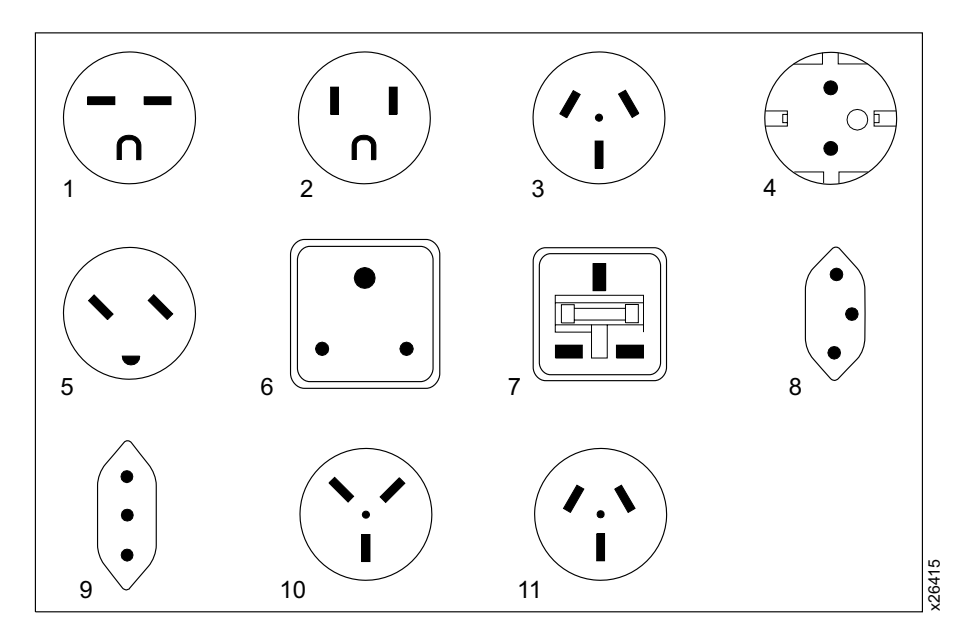

Figure 19. Types of Receptacles

# Appendix G. Parts Lists

This appendix lists the parts and accompanying part numbers for a 3580 Tape Drive with an LVD/SE or HVD/DIFF SCSI Interface.

### Parts for 3580 Tape Drive with LVD/SE SCSI Interface

| Table 9. Parts for the 3580 Tape Drive with LVD/SE SCSI Interface |                                  |                                        |  |
|-------------------------------------------------------------------|----------------------------------|----------------------------------------|--|
| IBM Part Number                                                   | Product Description              | Source for Ordering                    |  |
| 35L1220                                                           | 3580 Tape Drive with LVD/SE SCSI | IBM Sales Representative or Business I |  |

|         | l l l l l l l l l l l l l l l l l l l      | 5                                                                                                    |
|---------|--------------------------------------------|----------------------------------------------------------------------------------------------------|
| 35L1220 | 3580 Tape Drive with LVD/SE SCSI interface | IBM Sales Representative or Business Partner                                                                                          |
| 19P0872 | 0.4 m Universal HD68 to HD68 cable         | IBM Sales Representative or Business Partner                                                                                          |
| 35L1307 | 2.5 m Universal HD68 to HD68 cable         | IBM Sales Representative or Business Partner                                                                                          |
| 19P0052 | 5 m Universal HD68 to HD68 cable           | IBM Sales Representative or Business Partner                                                                                          |
| 19P0053 | 10 m Universal HD68 to HD68 cable          | IBM Sales Representative or Business Partner                                                                                          |
| 19P0097 | 18 m Universal HD68 to HD68 cable          | IBM Sales Representative or Business Partner                                                                                          |
| 19P0054 | 25 m Universal HD68 to HD68 cable          | IBM Sales Representative or Business Partner                                                                                          |
| 19P0279 | 2.5 m Universal VHDCI to HD68 cable        | IBM Sales Representative or Business Partner                                                                                          |
| 19P0050 | 4.5 m Universal VHDCI to HD68 cable        | IBM Sales Representative or Business Partner                                                                                          |
| 19P0048 | 10 m Universal VHDCI to HD68 cable         | IBM Sales Representative or Business Partner                                                                                          |
| 19P0049 | 20 m Universal VHDCI to HD68 cable         | IBM Sales Representative or Business Partner                                                                                          |
| 35L1977 | 25 m Universal VHDCI to HD68 cable         | IBM Sales Representative or Business Partner                                                                                          |
| 19P0481 | LVD single-connector SCSI wrap tool        | IBM Service Representative                                                                                                    |
| 19P0874 | LVD/SE multi-mode terminator               | IBM Service Representative                                                                                                    |
| 19P0482 | VHDCI to HD68 interposer cable             | IBM Sales Representative or Business Partner                                                                                          |
| 08L9129 | Leader pin reattachment kit                | http://www.ibm.com/storage/media                                                                                                    |
|         | 2.5-mm allen wrench                        | Procure locally                                                                                                    |
| 08L9120 | IBM LTO Ultrium Data Cartridge             | http://www.ibm.com/storage/media or your IBM Sales<br>Representative or Business Partner by specifying<br>Machine Type 3589 Model 003 |
| 08L9124 | IBM LTO Ultrium Cleaning Cartridge         | http://www.ibm.com/storage/media or your IBM Sales<br>Representative or Business Partner by specifying<br>Machine Type 3589 Model 004 |

# Parts for 3580 Tape Drive with HVD/DIFF SCSI Interface

| IBM Part Number | Product Description                           | Source for Ordering                                                                                                    |
|-----------------|-----------------------------------------------|----------------------------------------------------------------------------------------------------|
| 35L1217         | 3580 Tape Drive with HVD/DIFF SCSI interface  | IBM Sales Representative or Business Partner                                                                                          |
| 19P0872         | 0.4 m Universal HD68 to HD68 cable            | IBM Sales Representative or Business Partner                                                                                          |
| 35L1307         | 2.5 m Universal HD68 to HD68 cable            | IBM Sales Representative or Business Partner                                                                                          |
| 19P0052         | 5 m Universal HD68 to HD68 cable              | IBM Sales Representative or Business Partner                                                                                          |
| 19P0053         | 10 m Universal HD68 to HD68 cable             | IBM Sales Representative or Business Partner                                                                                          |
| 19P0097         | 18 m Universal HD68 to HD68 cable             | IBM Sales Representative or Business Partner                                                                                          |
| 19P0054         | 25 m Universal HD68 to HD68 cable             | IBM Sales Representative or Business Partner                                                                                          |
| 19P0279         | 2.5 m Universal VHDCI to HD68 cable           | IBM Sales Representative or Business Partner                                                                                          |
| 19P0050         | 4.5 m Universal VHDCI to HD68 cable           | IBM Sales Representative or Business Partner                                                                                          |
| 19P0048         | 10 m Universal VHDCI to HD68 cable            | IBM Sales Representative or Business Partner                                                                                          |
| 19P0049         | 20 m Universal VHDCI to HD68 cable            | IBM Sales Representative or Business Partner                                                                                          |
| 35L1977         | 25 m Universal VHDCI to HD68 cable            | IBM Sales Representative or Business Partner                                                                                          |
| 05H9163         | HVD single-connector SCSI wrap tool           | IBM Service Representative                                                                                                    |
| 61G8324         | HVD terminator                                | IBM Service Representative                                                                                                    |
| 19P0482         | VHDCI to HD68 interposer cable                | IBM Sales Representative or Business Partner                                                                                          |
| 05H3834         | AS/400 feature #6501 to HD68 interposer cable | IBM Sales Representative or Business Partner                                                                                          |
| 08L9129         | Leader pin reattachment kit                   | http://www.ibm.com/storage/media                                                                                                    |
|                 | 2.5-mm allen wrench                           | Procure locally                                                                                                    |
| 08L9120         | IBM LTO Ultrium Data Cartridge                | http://www.ibm.com/storage/media or your IBM Sales<br>Representative or Business Partner by specifying<br>Machine Type 3589 Model 003 |
| 08L9124         | IBM LTO Ultrium Cleaning Cartridge            | http://www.ibm.com/storage/media or your IBM Sales<br>Representative or Business Partner by specifying<br>Machine Type 3589 Model 004 |

Table 10. Parts for the 3580 Tape Drive with HVD/DIFF SCSI Interface

### **Notices**

This information was developed for products and services offered in the U.S.A.

IBM may not offer the products, services, or features discussed in this document in other countries. Consult your local IBM representative for information on the products and services currently available in your area.

Any reference to an IBM product, program, or service is not intended to state or imply that only that IBM product, program, or service may be used. Any functionally equivalent product, program, or service that does not infringe any IBM intellectual property right may be used instead. However, it is the user's responsibility to evaluate and verify the operation of any non-IBM product, program, or service.

IBM may have patents or pending patent applications covering subject matter described in this document. The furnishing of this document does not give you any license to these patents. You can send license inquiries, in writing, to:

IBM Director of Licensing IBM Corporation North Castle Drive Armonk, NY 10504-1785 U.S.A.

# The following paragraph does not apply to the United Kingdom or any other country where such provisions are inconsistent with local law:

INTERNATIONAL BUSINESS MACHINES CORPORATION PROVIDES THIS PUBLICATION "AS IS" WITHOUT WARRANTY OF ANY KIND, EITHER EXPRESS OR IMPLIED, INCLUDING, BUT NOT LIMITED TO, THE IMPLIED WARRANTIES OF NON-INFRINGEMENT, MERCHANTABILITY OR FITNESS FOR A PARTICULAR PURPOSE.

Some states do not allow disclaimer of express or implied warranties in certain transactions; therefore, this statement may not apply to you.

This information could include technical inaccuracies or typographical errors. Changes are periodically made to the information herein; these changes will be incorporated in new editions of the publication. IBM may make improvements and/or changes in the product(s) and/or the program(s) described in this publication at any time without notice.

Any references in this information to non-IBM Web sites are provided for convenience only and do not in any manner serve as an endorsement of those Web sites. The materials at those Web sites are not part of the materials for this IBM product and use of those Web sites is at your own risk.

IBM may use or distribute any of the information you supply in any way it believes appropriate without incurring any obligation to you.

Any performance data contained herein was determined in a controlled environment. Therefore, the results obtained in other operating environments may vary significantly. Some measurements may have been made on development-level systems and there is no guarantee that these measurements will be the same on generally available systems. Furthermore, some measurements may have been estimated through extrapolation. Actual results may vary. Users of this document should verify the applicable data for their specific environment.

Information concerning non-IBM products was obtained from the suppliers of those products, their published announcements or other publicly available sources. IBM has not tested those products and cannot confirm the accuracy of performance, compatibility or any other claims related to non-IBM products. Questions on the capabilities of non-IBM products should be addressed to the suppliers of those products.

All statements regarding IBM's future direction or intent are subject to change or withdrawal without notice, and represent goals and objectives only.

All IBM prices shown are IBM's suggested retail prices, are current and are subject to change without notice. Dealer prices may vary.

This information is for planning purposes only. The information herein is subject to change before the products described become available.

This information contains examples of data and reports used in daily business operations. To illustrate them as completely as possible, the examples include the names of individuals, companies, brands, and products. All of these names are fictitious and any similarity to the names and addresses used by an actual business enterprise is entirely coincidental.

If you are viewing this information in softcopy, the photographs and color illustrations may not appear.

### How to Send Your Comments

Your feedback is important in helping to provide the most accurate and high-quality information. If you have comments or suggestions for improving this publication, you can send us comments electronically by using these addresses:

- Internet: starpubs@vnet.ibm.com (or starpubs at vnet.ibm.com)
- IBMLink from U.S.A.: STARPUBS at SJEVM5
- IBMLink from Canada: STARPUBS at TORIBM
- IBM Mail Exchange: USIB3VVD at IBMMAIL
- Fax from U.S.A., Canada, and other countries: +1 520 799-2906

You can also mail your comments to:

IBM Corporation Information Development, Department GZW 9000 South Rita Road Tucson, AZ 85744-0001 U.S.A.

### Trademarks

The following are trademarks of International Business Machines Corporation in the United States, other countries, or both:

- AIX
- AS/400
- IBM
- OS/400
- RS/6000/SP
- RS/6000

The following are U. S. trademarks of Hewlett-Packard Company, International Business Machines Corporation, and Seagate Technology.

- Linear Tape-Open
- LTO
- Ultrium Tape Drive

Intel is a registered trademark of Intel Corporation in the United States, or other countries, or both.

Microsoft, Windows, Windows NT, and the Windows logo are registered trademarks of Microsoft Corporation in the United States, or other countries, or both.

Solaris and Sun are registered trademarks of Sun Microsystems Incorporated.

Other company, product, and service names may be trademarks or service marks of others.

### **Electronic Emission Notices**

The following statement applies to this product. The statement for other products intended for use with this product will appear in their accompanying manuals.

#### IBM 3580 Ultrium Tape Drive

#### Federal Communications Commission (FCC) Statement

**Note:** This equipment has been tested and found to comply with the limits for a Class B digital device, pursuant to Part 15 of the FCC Rules. These limits are designed to provide reasonable protection against harmful interference in a residential installation. This equipment generates, uses, and can radiate radio frequency energy and, if not installed and used in accordance with the instructions, may cause harmful interference to radio communications. However, there is no guarantee that interference will not occur in a particular installation. If this equipment does cause harmful interference to radio or television reception, which can be determined by turning the equipment off and on, the user is encouraged to try to correct the interference by one or more of the following measures:

- · Reorient or relocate the receiving antenna.
- · Increase the separation between the equipment and receiver.
- Connect the equipment into an outlet on a circuit different from that to which the receiver is connected.
- Consult an IBM-authorized dealer or service representative for help.

Properly shielded and grounded cables and connectors must be used in order to meet FCC emission limits. Proper cables and connectors are available from IBM-authorized dealers. IBM is not responsible for any radio or television interference caused by using other than recommended cables and connectors or by unauthorized changes or modifications to this equipment. Unauthorized changes or modifications could void the user's authority to operate the equipment.

This device complies with Part 15 of the FCC Rules. Operation is subject to the following two conditions: (1) this device may not cause harmful interference, and (2) this device must accept any interference received, including interference that may cause undesired operation.

Responsible Party:

International Business Machines Corporation Old Orchard Road Armonk, NY 10504 Telephone: 1-919-543-2193

#### Industry Canada Class B Emission Compliance Statement

This Class B digital apparatus complies with Canadian ICES-003.

Avis de conformité à la réglementation d'Industrie Canada

Cet appareil numérique de la classe B est conform à la norme NMB-003 du Canada.

#### European Union (EU) Electromagnetic Compatibility Directive

This product has been tested and found to comply with the limits for Class B Information Technology Equipment according to European Standard EN 55022. The limits for Class B equipment were derived for typical residential environments to provide reasonable protection against interference with licensed communication devices.

#### Germany Electromagnetic Compatibility Directive

Zulassungsbescheinigung laut dem Deutschen Gesetz über die elektromagnetische Verträglichkeit von Geräten (EMVG) vom 30. August 1995 (bzw. der EMC EG Richtlinie 89/336)

Dieses Gerät ist berechtigt, in Übereinstimmung mit dem Deutschen EMVG das EG-Konformitätszeichen - CE - zu führen.

Verantwortlich für die Konformitätserklärung nach Paragraph 5 des EMVG ist die IBM Deutschland Informationssysteme GmbH, 70548 Stuttgart.

Informationen in Hinsicht EMVG Paragraph 3 Abs. (2) 2:

# Das Gerät erfüllt de Schutzanforderungen nach EN 50082–1 und EN 55022 Klasse B.

#### EN 50082-1 Hinweis:

"Wird dieses Gerät in einer industriellen Umgebung betrieben (wie in EN 50082-2 festgelegt), dann kann es dabei eventuell gestört werden. In solch einem Fall ist der Abstand bzw. die Abschirmung zu der industriellen Störquelle zu vergrößern."

Anmerkung:

Um die Einhaltung des EMVG sicherzustellen, sind die Geräte wie in den IBM Handbüchern angegeben zu installlieren und zu betreiben.

#### Japan Voluntary Control Council Information

この装置は、情報処理装置等電波障害自主規制協議会(VCCI)の基準に 基づくクラスB情報技術装置です。この装置は、家庭環境で使用することを目的 としていますが、この装置がラジオやテレビジョン受信機に近接して使用される と、受信障害を引き起こすことがあります。 取扱説明書に従って正しい取り扱いをして下さい。

### **Statement of Limited Warranty**

The warranties provided by IBM in this Statement of Limited Warranty apply only to Machines you purchase for your use, and not for resale, from IBM or your reseller. The term "Machine" means an IBM machine, its features, conversions, upgrades, elements, or accessories, or any combination of them. The term "Machine" does not include any software programs, whether pre-loaded with the Machine, installed subsequently or otherwise. Unless IBM specifies otherwise, the following warranties apply only in the country where you acquire the Machine. Nothing in this Statement of Warranty affects any statutory rights of consumers that cannot be waived or limited by contract. If you have any questions, contact IBM or your reseller.

Machine: IBM 3580 Ultrium Tape Drive Warranty Period\*: 1 year

\*Contact your place of purchase for warranty service information. Some IBM Machines are eligible for On-site warranty service, depending on the country where service is performed.

IBM warrants that each Machine 1) is free from defects in materials and workmanship and 2) conforms to IBM's Official Published Specifications ("Specifications"). The warranty period for a Machine is a specified, fixed period commencing on its Date of Installation. The date on your sales receipt is the Date of Installation, unless IBM or your reseller informs you otherwise.

During the warranty period IBM or your reseller, if approved by IBM to provide warranty service, will provide repair and exchange service for the Machine, without charge, under the type of service designated for the Machine and will manage and install engineering changes that apply to the Machine.

If a Machine does not function as warranted during the warranty period, and IBM or your reseller is unable to either 1) make it do so or 2) replace it with one that is at least functionally equivalent, you may return it to your place of purchase and your money will be refunded. The replacement may not be new, but will be in good working order.

#### **Extent of Warranty**

The warranty does not cover the repair or exchange of a Machine resulting from misuse, accident, modification, unsuitable physical or operating environment, improper maintenance by you, or failure caused by a product for which IBM is not responsible. The warranty is voided by removal or alteration by Machine or parts identification labels.

THESE WARRANTIES ARE YOUR EXCLUSIVE WARRANTIES AND REPLACE ALL OTHER WARRANTIES OR CONDITIONS, EXPRESS OR IMPLIED, INCLUDING, BUT NOT LIMITED TO, THE IMPLIED WARRANTIES OR CONDITIONS OF MERCHANTABILITY AND FITNESS FOR A PARTICULAR PURPOSE. THESE WARRANTIES GIVE YOU SPECIFIC LEGAL RIGHTS AND YOU MAY ALSO HAVE OTHER RIGHTS WHICH VARY FROM JURISDICTION TO JURISDICTION. SOME JURISDICTIONS DO NOT ALLOW THE EXCLUSION OR LIMITATION OF EXPRESS OR IMPLIED WARRANTIES, SO THE ABOVE EXCLUSION OR LIMITATION MAY NOT APPLY TO YOU. IN THAT EVENT, SUCH WARRANTIES ARE LIMITED IN DURATION TO THE WARRANTY PERIOD. NO WARRANTIES APPLY AFTER THAT PERIOD.

#### Items Not Covered by Warranty

IBM does not warrant uninterrupted or error-free operation of a Machine.

Unless specified otherwise, IBM provides non-IBM machines **WITHOUT WARRANTIES OF ANY KIND**.

Any technical or other support provided for a Machine under warranty, such as assistance via telephone with "how-to" questions and those regarding Machine setup and installation, will be provided **WITHOUT WARRANTIES OF ANY KIND**.

To obtain warranty service for the Machine, contact your reseller or IBM. In the United States, call IBM at **1-800-IBM-SERV (426-7378)**. In Canada, call IBM at **1-800-465-6666**. You may be required to present proof of purchase.

IBM or your reseller provides certain types of repair and exchange service, either at your location or at a service center, to keep Machines in, or restore them to, conformance with their Specifications. IBM or your reseller will inform you of the available types of service for a Machine based on its country of installation. IBM may repair the failing Machine or exchange it at its discretion.

When warranty service involves the exchange of a Machine or part, the item IBM or your reseller replaces becomes its property and the replacement becomes yours. You represent that all removed items are genuine and unaltered. The replacement may not be new, but will be in good working order and at least functionally equivalent to the item replaced. The replacement assumes the warranty service status of the replaced item.

Any feature, conversion, or upgrade IBM or your reseller services must be installed on a Machine which is 1) for certain Machines, the designated, serial-numbered Machine and 2) at an engineering-change level compatible with the feature, conversion, or upgrade. Many features, conversions, or upgrades involve the removal of parts and their return to IBM. A part that replaces a removed part will assume the warranty service status of the removed part.

Before IBM or your reseller exchanges a Machine or part, you agree to remove all features, parts, options, alterations, and attachments not under warranty service.

You also agree to

- 1. ensure that the Machine is free of any legal obligations or restrictions that prevent its exchange;
- 2. obtain authorization from the owner to have IBM or your reseller service a Machine that you do not own; and
- 3. where applicable, before service is provided
  - a. follow the problem determination, problem analysis, and service request procedures that IBM or your reseller provides,
  - b. secure all programs, data, and funds contained in a Machine,
  - c. provide IBM or your reseller with sufficient, free, and safe access to your facilities to permit them to fulfill their obligations, and
  - d. inform IBM or your reseller of changes in a Machine's location.

IBM is responsible for loss of, or damage to, your Machine while it is 1) in IBM's possession or 2) in transit in those cases where IBM is responsible for the transportation charges.

Neither IBM nor your reseller is responsible for any of your confidential, proprietary, or personal information contained in a Machine which you returned to IBM or your reseller for any reason. You should remove all such information from the Machine prior to its return.

#### **Production Status**

Each IBM Machine is manufactured from new parts, or new and used parts. In some cases, the Machine may not be new and may have been previously installed. Regardless of the Machine's production status, IBM's appropriate warranty terms apply.

#### Limitation of Liability

Circumstances may arise where, because of a default on IBM's part or other liability, you are entitled to recover damages from IBM. In each such instance, regardless of the basis on which you were entitled to claim damages from IBM (including fundamental breach, negligence, misrepresentation, or other contract or tort claim), IBM is liable for no more than

- 1. damages for bodily injury (including death) and damage to real property and tangible personal property; and
- the amount of any other actual direct damages, up to the greater of US \$100,000 (or equivalent in local currency) or the charges (if recurring, 12 months' charges apply) for the Machine that is the subject of the claim.

This limit also applies to IBM's supplier and your reseller. It is the maximum for which IBM, its suppliers, and your reseller are collectively responsible.

UNDER NO CIRCUMSTANCES IS IBM LIABLE FOR ANY OF THE FOLLOWING: 1) THIRD-PARTY CLAIMS AGAINST YOU FOR DAMAGES (OTHER THAN THOSE UNDER THE FIRST ITEM LISTED ABOVE); 2) LOSS OF, OR DAMAGE TO, YOUR RECORDS OR DATA; OR 3) SPECIAL, INCIDENTAL, OR INDIRECT DAMAGES OR FOR ANY ECONOMIC CONSEQUENTIAL DAMAGES (INCLUDING LOST PROFITS OR SAVINGS), EVEN IF IBM, ITS SUPPLIERS, OR YOUR RESELLER IS INFORMED OF THEIR POSSIBILITY. SOME JURISDICTIONS DO NOT ALLOW THE EXCLUSION OR LIMITATION OF INCIDENTAL OR CONSEQUENTIAL DAMAGES, SO THE ABOVE LIMITATION OR EXCLUSION MAY NOT APPLY TO YOU.

# Glossary

This glossary defines the special terms, abbreviations, and acronyms that are used in this publication.

# Numbers

**2:1 compression.** The relationship between the quantity of data that can be stored with compression as compared to the quantity of data that can be stored without compression. In 2:1 compression, twice as much data can be stored with compression as can be stored without compression.

**3580 Ultrium Tape Drive.** A device that can be attached to a supported server (host) and used to write data to and from magnetic tape. The 3580 Tape Drive can process a tape cartridge with a capacity of 100 GB at a data transfer rate of 15 MB per second. The drive within the device is the IBM Ultrium Tape Drive.

# A

A. Ampere.

ac. Alternating current.

**adapter card.** A circuit board that adds function to a computer.

**alternating current (ac).** An electric current that reverses its direction at regularly recurring intervals.

amp. Ampere.

**ampere (A, amp).** A unit of measure for electric current that is equivalent to a flow of one coulomb per second, or to the current produced by one volt applied across a resistance of one ohm.

**archive.** To collect and store files in a designated place.

# В

**bar code.** A code representing characters by sets of parallel bars of varying thickness and separation which are read optically by transverse scanning.

**bar code label.** A specially coded label that can be affixed to a tape cartridge and which enables a device to identify the cartridge and its volume serial number.

**bit.** Either of the digits 0 or 1 when used in the binary numbering system.

**browser.** A client program that initiates requests to a Web server and displays the information that the server returns.

**British thermal unit (Btu).** The quantity of heat required to raise the temperature of one pound of water one degree Fahrenheit at a specified temperature.

Btu. British thermal unit.

bus. See SCSI bus.

**byte.** A string consisting of a certain number of bits (usually 8) that are treated as a unit and represent a character. A fundamental data unit.

С

**capacity.** The amount of data that can be contained on storage media and expressed in bytes of data.

cartridge. See tape cartridge.

**cartridge door.** On a tape cartridge, a barrier that can be opened to access, or closed to protect, the magnetic tape within the cartridge.

**cartridge load compartment.** On the front of the 3580 Tape Drive, the opening into which you insert a tape cartridge.

cartridge memory. See LTO cartridge memory.

**cartridge manual rewind tool.** A device that can be fitted into the reel of a cartridge and used to rewind tape into or out of the cartridge.

CD. Compact disc.

**centimeter (cm).** One one-hundredth of a meter (0.01 m). Approximately 0.39 inch.

**circuit breaker.** A switch that automatically interrupts an electric circuit under an infrequent abnormal condition.

**cleaning cartridge.** A tape cartridge that is used to clean the heads of a tape drive. Contrast with *data cartridge*.

cm. Centimeter.

**compact disc (CD).** A disc, usually 4.75 inches in diameter, from which data is read optically by means of a laser.

**compression.** The process of eliminating gaps, empty fields, redundancies, and unnecessary data to shorten the length of records or blocks.

**configure.** To describe to a system the devices, optional features, and programs installed on the system.

**current.** The quantity of charge per unit of time, measured in Amperes (Amps, A).

### D

**data.** Any representations such as characters or analog quantities to which meaning is, or might be, assigned.

data cartridge. A tape cartridge dedicated to storing data. Contrast with *cleaning cartridge*.

data compression. See compression.

data transfer rate. The average number of bits, characters, or blocks per unit of time passing between corresponding equipment in a data transmission system. The rate is expressed in bits, characters, or blocks per second, minute, or hour.

dc. Direct current.

**degauss.** To make a magnetic tape nonmagnetic by means of electrical coils carrying currents that neutralize the magnetism of the tape.

**degausser.** A device that makes magnetic tape nonmagnetic.

**device.** Any hardware component or peripheral, such as a tape drive or tape library, that can receive and send data.

**device driver.** A file that contains the code needed to use an attached device.

**diagnostic.** A software program that is designed to recognize, locate, and explain faults in equipment or errors in programs.

differential. See High Voltage Differential (HVD/DIFF).

**direct current (dc).** An electric current flowing in one direction only and substantially constant in value.

**download.** To transfer programs or data from a computer to a connected device, typically a personal computer.

drive. See IBM Ultrium Tape Drive.

**drive dump.** The recording, at a particular instant, of the contents of all or part of one storage device into another storage device.

**drive head.** The component that records an electrical signal onto magnetic tape, or reads a signal from tape into an electrical signal.

## E

eject. To remove or force out from within.

**electronic mail.** Correspondence in the form of messages transmitted between user terminals over a computer network.

e-mail. See electronic mail.

**error code log.** A repository within a tape drive's firmware that contains a history of errors experienced by the drive.

### F

**field microcode replacement (FMR) tape.** A tape cartridge that contains new or revised firmware (microcode) for the *IBM Ultrium Tape Drive*.

file. A named set of records stored or processed as a unit.

**file transfer protocol (FTP).** In the Internet suite of protocols, an application layer protocol that uses TCP and Telnet services to transfer bulk-data files between machines or hosts.

**firmware.** Proprietary code that is usually delivered as firmware as part of an operating system. Firmware is more efficient than software loaded from an alterable medium and more adaptable to change than pure hardware circuitry. An example of firmware is the Basic Input/Output System (BIOS) in read-only memory (ROM) on a PC motherboard.

FMR tape. See field microcode replacement tape.

**FTP site.** Any electronic repository of information that uses the File Transfer Protocol (FTP) for transferring files to and from servers. Use of an FTP site requires a user ID and possibly a password.

### G

GB. Gigabyte.

gigabyte (GB). 1 000 000 000 bytes.

**grounded.** Having or making an electrical connection with the earth.

### Η

head. See drive head.

**hertz (Hz).** A unit of frequency equal to one cycle per second.

**High Voltage Differential (HVD/DIFF).** A logic signaling system that enables data communication between a supported host and another device, such as the 3580 Tape Drive. HVD/DIFF signaling uses a paired plus and minus signal level to reduce the effects of noise on the SCSI bus. Any noise injected into the

signal is present in both a plus and minus state, and is thereby canceled. Synonymous with *differential*.

**host.** The controlling or highest-level system in a data communication configuration. Synonymous with *server*.

HVD/DIFF. High voltage differential.

Hz. Hertz.

**IBM Ultrium Tape Drive.** Located within the 3580 Tape Drive, a data-storage device that controls the movement of the magnetic tape in an LTO Ultrium Tape Cartridge. The drive houses the mechanism (drive head) that reads and writes data to the tape. The drive is the first of four drives planned for the Ultrium format. Its native data capacity is 100 GB per cartridge; with 2:1 compression, its capacity is up to 200 GB.

ID. Identifier.

**insert.** Pertaining to the 3580 Tape Drive, to place a tape cartridge into the tape drive.

**install.** To set up for use or service. The act of adding a product, feature, or function to a system or device either by a singular change or by the addition of multiple components or devices.

**Internet.** The worldwide collection of interconnected networks that use the Internet suite of protocols and permit public access.

**interposer.** An adapter-like device that allows a connector of one size and style to connect to a mating connector of a different type and style.

# Κ

kg. Kilogram.

**kilogram (kg).** One thousand grams (approximately 2.2 pounds).

### L

**label.** A slip of paper with an adhesive backing that can be written on and affixed to a tape cartridge as a means of identification or description.

**label area.** On the LTO Ultrium Tape Cartridge, a recessed area next to the write-protect switch where a label may be affixed.

LCD. See liquid crystal display.

**leader pin.** Within the LTO Ultrium Tape Cartridge, a small metal column attached to the end of the magnetic tape. During tape processing the leader pin is grasped by a threading mechanism, which pulls the pin and the

tape out of the cartridge, across the drive head, and onto a takeup reel. The head can then read or write data from or to the tape.

LED. Light-emitting diode.

**light-emitting diode (LED).** A semiconductor chip that gives off visible or infrared light when activated. Used to illuminate the single-character display on the 3580 Tape Drive.

Linear Tape-Open (LTO). A type of tape storage technology developed by the IBM Corporation, Hewlett-Packard, and Seagate. LTO technology is an "open format" technology, which means that its users will have multiple sources of product and media. The "open" nature of LTO technology enables compatibility between different vendors' offerings by ensuring that vendors comply with verification standards. The LTO technology is implemented in two formats: the Accelis format focuses on fast access; the Ultrium format focuses on high capacity. The Ultrium format is the preferred format when capacity (rather than fast access) is the key storage consideration. An Ultrium cartridge has a compressed data capacity of up to 200 GB (at 2:1 compression) and a native data capacity of up to 100 GB. The Ultrium format is designed with a 4-generation road map that provides for up to 1.6 TB per cartridge (at 2:1 compression) in Generation 4, with a compressed transfer rate of up to 320 MB per second.

**liquid crystal display (LCD).** A low-power display technology used in computers and other I/O devices.

**load.** Following insertion of a tape cartridge into a tape drive, the act (performed by the tape drive) of positioning the tape for reading or writing by the drive head.

**load and unload cycle.** The act of inserting a cartridge into a tape drive, loading the tape to load point, rewinding the tape into the cartridge, and ejecting the cartridge from the drive.

Low Voltage Differential/Single Ended (LVD/SE). A low-noise, low-power, and low-amplitude electrical signaling system that enables data communication between a supported host and another device, such as the 3580 Tape Drive. LVD/SE signaling uses two wires to drive one signal over copper wire. The use of wire pairs reduces electrical noise and crosstalk. This method of data transmission requires a cable that is no longer than 25 meters (82 ft).

LTO. Linear Tape-Open.

LTO-CM. LTO cartridge memory.

**LTO cartridge memory (LTO-CM).** Within each IBM LTO Ultrium Data Cartridge, an embedded electronics and interface module that can store and retrieve a cartridge's historical usage and other information.

LVD/SE. Low voltage differential/single ended.

## Μ

m. Meter.

**magnetic tape.** A tape with a magnetizable surface layer on which data can be stored by magnetic recording.

**maintenance mode.** The state of operation in which the 3580 Tape Drive must be before it can run tape drive diagnostics or maintenance procedures.

MB. Megabyte.

MBps. Megabytes per second.

media. The plural of medium.

media capacity. See capacity.

**medium.** A physical material (such as magnetic tape) in or on which data may be represented.

megabyte (MB). 1 000 000 bytes.

**message display.** Located on the front of the 3580 Tape Drive, an LCD display that provides information about the status of the tape drive and any error conditions.

**metal particle tape.** In the LTO Ultrium Tape Cartridge, tape that uses very small, pure metal particles (rather than oxide coatings) in the magnetic layer.

**meter.** In the Metric System, the basic unit of length; equal to approximately 39.37 inches.

**Model L11.** One of two versions of the 3580 Tape Drive. The Model L11 uses the Ultra2, Low Voltage Differential/Single Ended (LVD/SE) SCSI interface. Contrast with *Model H11*.

**Model H11.** One of two versions of the 3580 Tape Drive. The Model H11 uses the Ultra, High Voltage Differential (HVD/DIFF) SCSI interface. Contrast with *Model L11*.

### Ν

**native data capacity.** The amount of data that can be stored without compression on a tape cartridge.

# 0

**oersted.** The unit of magnetic field strength in the unrationalized centimeter-gram-second (cgs) electromagnetic system. The oersted is the magnetic field strength in the interior of an elongated, uniformly

wound solenoid that is excited with a linear current density in its winding of one abamper per  $4\pi$  centimeters of axial length.

**operating environment.** The temperature, relative humidity rate, and wet bulb temperature of the room in which the 3580 Tape Drive routinely conducts processing.

**operating system.** The master computer control program that translates the user's commands and allows software application programs to interact with the computer's hardware.

### Ρ

PDF. Portable Document Format.

**Portable Document Format (PDF).** A standard specified by Adobe Systems, Incorporated, for the electronic distribution of documents. PDF files are compact, can be distributed globally (via e-mail, the Web, intranets, or CD-ROM), and can be viewed with the Acrobat Reader, which is software from Adobe Systems that can be downloaded at no cost from the Adobe Systems home page.

POST. Power-On Self Test.

**PostScript.** A standard specified by Adobe Systems, Incorporated, that defines how text and graphics are presented on printers and display devices.

**pot-setting tool.** Normally used on a potentiometer to adjust resistance, a tool that slides over the shaft of the loader motor gear in the 3580 Tape Drive and holds the shaft for easy turning.

**power cord.** A cable that connects a device to a source of electrical power.

power-off. To remove electrical power from a device.

power-on. To apply electrical power to a device.

**Power-On Self Test (POST).** A series of diagnostic tests that are run automatically by a device when the power to that device is turned on.

**power cord plug.** On a power cord, the male fitting for making an electrical connection to a circuit by insertion into a receptacle.

**power receptacle.** The mounted female electrical fitting that contains the live parts of the circuit.

**power switch.** Located at the rear of the 3580 Tape Drive, a toggle switch that lets you turn the power to the tape drive on or off. To power the tape drive on, push the switch to |; to power it off, push the switch to 0.

# R

**read.** To acquire or interpret data from a storage device, from a data medium, or from another source.

**relative humidity.** The ratio of the amount of water vapor actually present in the air to the greatest amount possible at the same temperature.

**remove.** Pertaining to the 3580 Tape Drive, to take an ejected tape cartridge from the tape drive.

reset. To restore to the original state of operation.

**retention screws.** Pertaining to the connector on a cable, two screws on either side of the connector that secure it to its mating connector.

**RS-422 interface.** Between the 3580 Tape Drive and the message display processor, the standard interface approved by the Electronic Industries Association (EIA) for connecting serial devices. The interface includes the cable, connectors, and firmware for the drive. The RS-422 interface supports multipoint connections.

## S

**scratch cartridge.** A data cartridge that contains no useful data, but can be written to with new data. Synonymous with *blank cartridge*.

SCSI. Small computer systems interface.

SCSI-2. Small computer systems interface-2.

**SCSI address switch.** Located at the rear of the 3580 Tape Drive, a switch that, when pressed, increments or decrements to a unique numeric ID (address) that identifies the tape drive to the host.

**SCSI bus.** (1) A collection of wires through which data is transmitted from one part of a computer to another. (2) In networking, a central cable that connects all devices on a local-area network (LAN). (3) A generic term that refers to the complete set of signals that define the activity of the Small Computer Systems Interface (SCSI). Synonymous with *SCSI bus cable* and *SCSI cable*.

SCSI bus cable. See SCSI bus.

SCSI cable. See SCSI bus.

**SCSI command.** An operation performed by a target (tape drive) for an initiator (host). The command is initiated by the operator from the host console.

**SCSI connector.** One of the set of all female and male connectors on the SCSI bus.

**SCSI device.** Anything that can connect into the SCSI bus and actively participate in bus activity.

SCSI host adapter card. The logic card that connects a host to the SCSI bus cable. Synonymous with SCSI controller.

**SCSI ID.** The hexadecimal representation of the unique address (0-F) which a user assigns to the 3580 Tape Drive and which is used in SCSI protocols to identify or select the drive. The user normally assigns and sets the SCSI ID when installing the drive.

**SCSI wrap tool.** A device that attaches to the SCSI connector on the 3580 Tape Drive and enables internal tests on the SCSI interface.

**seat, seated.** (1) To fit to. (2) To ensure that one object is fitted to another object.

**server.** A functional unit that provides services to one or more clients over a network. Examples include a file server, a print server, and a mail server. The RS/6000, AS/400, HP, and Sun are servers. Synonymous with *host*.

**ship group.** The group of supplies, cords, or documentation that is shipped with the 3580 Tape Drive.

**shipping environment.** The temperature, relative humidity rate, and wet bulb temperature of the environment to which the 3580 Tape Drive is exposed when being transferred from one location to another.

**single-character display.** Located on the front of the 3580 Tape Drive, an LED that presents a single-character code which represents error conditions, informational messages, diagnostic functions, or maintenance functions. The single-character display is blank during normal operation of the tape drive.

Small Computer Systems Interface (SCSI). A standard used by computer manufacturers for attaching peripheral devices (such as tape drives, hard disks, CD-ROM players, printers, and scanners) to computers (hosts). Pronounced "scuzzy" Variations of the SCSI interface provide for faster data transmission rates than standard serial and parallel ports (up to 80 megabytes per second). The variations include:

- SCSI-1: Uses an 8-bit bus, and supports data rates of 4 MBps.
- SCSI-2: Same as SCSI-1, but uses a 50-pin connector instead of a 25-pin connector, and supports multiple devices.
- Ultra SCSI: Uses an 8-bit bus, and supports data rates of 20 MBps.
- SCSI-3: Uses a 16-bit bus and supports data rates of 40 MBps. Also called Ultra Wide SCSI.
- Ultra2 SCSI: Uses an 8-bit bus and supports data rates of 40 MBps.

Small Computer Systems Interface-2 (SCSI-2). See Small Computer Systems Interface (SCSI). **status light.** Located on the front of the 3580 Tape Drive, a light-emitting diode (LED) which represents information about the state of the tape drive. The light can be green or amber, and (when lit) solid or flashing.

**storage environment.** The temperature, relative humidity rate, and wet bulb temperature of the environment in which the 3580 Tape Drive is nonoperational and being kept for future use.

# Т

**TapeAlert.** A patented technology from Hewlett-Packard that monitors the status of a tape device and media, and detects problems as they occur.

**TapeAlert flags.** Status and error messages that are generated by the TapeAlert utility and display on the host console.

**tape cartridge.** A removable storage device that consists of a housing containing belt-driven magnetic tape wound on a supply reel and a takeup reel.

tape drive. See IBM Ultrium Tape Drive.

**terminator.** (1) A part used to end a SCSI bus. (2) A single-port,  $75-\Omega$  device that is used to absorb energy from a transmission line. Terminators prevent energy from reflecting back into a cable plant by absorbing the radio frequency signals. A terminator is usually shielded, which prevents unwanted signals from entering or valid signals from leaving the cable system.

**toggle switch.** A device that can alternate between two modes.

**track.** A linear or angled pattern of data written on a tape surface.

transfer rate. See data transfer rate.

# U

**Ultra SCSI.** See Small Computer Systems Interface (SCSI).

**Ultra-2 SCSI.** See Small Computer Systems Interface (SCSI).

Ultrium Tape Drive. See IBM Ultrium Tape Drive.

**unattended backup.** The act of copying files without operator assistance.

uniform resource locator (URL). The address of an item on the World Wide Web. It includes the protocol followed by the fully qualified domain name (sometimes called the host name) and the request. The Web server typically maps the request portion of the URL to a path and file name. For example, if the URL is http://www.networking.ibm.com/nsg/nsgmain.htm, the

protocol is http; the fully qualified domain name is www.networking.ibm.com; and the request is /nsg/nsgmain.htm.

**unload.** Following insertion of a tape cartridge into a tape drive, the act (performed by the tape drive) of rewinding the tape into the cartridge and ejecting the cartridge from the drive.

**unload button.** Located on the front of the 3580 Tape Drive, a multi-purpose push button that (depending on how it is pressed) can rewind and unload a tape cartridge, place the tape drive in maintenance mode, scroll through maintenance functions, or exit maintenance mode.

**URL.** Uniform resource locator.

### V

Vac. Volts of alternating current.

V<sub>dc</sub>. Volts of direct current.

**void.** In character recognition, the inadvertent absence of ink within a character outline.

**volt.** The SI (international) unit of potential difference and electromotive force, formally defined to be the difference of electric potential between two points of a conductor carrying a constant current of one ampere, when the power dissipated between these points is equal to one watt.

**voltage.** The electric potential or potential difference expressed in volts.

### W

W. Watts.

**watt.** A metric unit of measure of power; the power required to keep a current of one ampere flowing under a potential drop of one volt; about 1/736 of one horsepower.

Web. See World Wide Web.

wet bulb temperature. The temperature at which pure water must be evaporated adiabatically at constant pressure into a given sample of air in order to saturate the air under steady-state conditions. Read from a wet-bulb thermometer.

**World Wide Web.** A network of servers that contain programs and files. Many of the files contain hypertext links to other documents available through the network.

write. To make a permanent or transient recording of data in a storage device or on a data medium.
write protected. A tape cartridge is write protected if some logical or physical mechanism causes the device that is processing the tape to prevent the program from writing on the tape.

write-protect switch. Located on the LTO Ultrium Tape Cartridge, a switch that prevents accidental erasure of data. Pictures of a locked and unlocked padlock appear on the switch. When you slide the switch to the picture of the locked padlock, data cannot be written to the tape. When you slide the switch to the picture of the unlocked padlock, data can be written to the tape.

## Index

#### Α

acclimating the tape drive 32 adapter card, installing SCSI host 10 altitude specification 3 AS/400, requirements for attaching tape drive to 2 attaching leader pin to tape, procedure 27 attaching tape drive to host 2, 11 attention notice, definition xi

## В

bar code, specifications 24 bar code label guidelines for using 25 ordering 34 placement on cartridge 24 specifications 24 bulk erasure 32

## С

cable, SCSI bus in ship group 5 installing 11 lengths 12 capacity 1, 24 cartridge memory 24 caution notice, definition ix cleaning cartridge description 25 ordering 34 cleaning the drive head 21 clearing error code log 41, 55 commands, supported SCSI 67 compressed capacity 1, 24 configuring tape drive to host 13 connections power 8 SCSI bus cable 11 terminator 11 contents of ship group 5 converting FMR tape to blank tape 41, 52 copying drive dump to tape 41, 49 creating FMR tape 41, 47 current, specification 3

## D

damage to tape drive, how to report 5 danger notice, definition ix data cartridge description 24 ordering 34 data transfer rate 1 degaussing a tape cartridge 33 description of 3580 Tape Drive 1 device driver installing 11 device driver (continued) supported 2 device driver kit 5 diagnostics Fast Read/Write Test 8, 20, 57 SCSI wrap test 20, 41, 51 selecting 44 Tape Drive Diagnostics 20, 41, 42, 44 Test Cartridge & Media 20, 34, 42, 56 Test Head 20, 42, 59 displaying error code log 41, 54 disposing of a tape cartridge 33 disposing of the 3580 Tape Drive xi drive dump copying to tape 41, 49 forcing 41, 48, 49

## Ε

electronic emissions 81 end of life (EOL) plan xi environmental notice xi environmental specifications for media 33 for tape drive 3 EOL plan xi erasing tape 32 error code log, displaying and clearing 41, 54 errors error codes 39 resetting the tape drive 10, 45, 59 TapeAlert flags 69 exiting maintenance mode 42, 61

## F

Fast Read/Write Test 8, 20, 57 FCC statement 81 Federal Communications Commission (FCC) statement 81 firmware, updating drive from FMR tape 21, 41 FMR tape converting to blank tape 41, 52 creating 41, 47 updating drive firmware from 41, 45 forcing a drive dump 41, 48, 49

## G

getting help 35

#### Η

head, testing drive 42, 59 height of 3580 Tape Drive 3 help, getting 35 host configuring tape drive to 13 host *(continued)* supported 2 host adapter card, installing SCSI 10 HP, requirements for attaching tape drive to 2 HVD/DIFF SCSI host adapter card 11

#### 

IBM Ultrium Tape Drive 1 ID, setting SCSI 7 inserting a tape cartridge 19 installing 3580 Tape Drive 5 SCSI host adapter card 10 Intel-compatible servers, requirements for attaching tape drive to 2 interposers, list of required 10 inventory of ship group 5

#### L

label, for LTO Ultrium Tape Cartridge 24 label area, on LTO Ultrium Tape Cartridge 24 LCD, in message display 18 leader pin, in tape cartridge 24 leader pin, reattaching to tape 27 leader pin reattachment kit, ordering 34, 77, 78 LED in single-character display 18 in status light 17 length of 3580 Tape Drive 3 light, status 17 line frequency specification 3 Linear Tape-Open (LTO) Cartridge Memory (CM) 24 liquid crystal display (LCD), in message display 18 load and unload cycles, for data cartridge 24 low voltage differential/single-ended (LVD/SE) SCSI interface 1 LVD SCSI host adapter card 1, 11

#### Μ

maintenance functions clearing error code log 41, 55 converting FMR tape to blank tape 41, 52 copying drive dump to tape 41, 49 creating FMR tape 41, 47 displaying error code log 41, 54 forcing drive dump 41, 48 inserting cartridge into tape drive 41, 55 updating firmware from FMR tape 45 maintenance mode exiting 42, 61 placing the tape drive in 43 manually removing a tape cartridge 63 media, using 23 message display, description 18 messages and error codes 39

## 0

operating systems, supported 2 ordering 34

ordering 34 *(continued)* parts 77, 78

### Ρ

parts lists 77, 78 performing a diagnostic or maintenance function 44 placing the tape drive in maintenance mode 43 POST, performing 8 power applying 15 connecting 3580 Tape Drive to 8 removing 15 specifications 3 power cord 5, 7, 73 Power-On Self Test (POST), performing 8 power receptacles 74 power switch 15

# R

read/write capability, testing 8, 20, 57 recording method 24 recycling of 3580 Tape Drive xi relative humidity specifications for media 33 for tape drive 3 removing a tape cartridge 20 requirements for attaching tape drive to host 2 resetting the tape drive after an error 10, 45, 59 RS/6000, requirements for attaching tape drive to 2 RS/6000 SP, requirements for attaching tape drive to 2

## S

safety inspection procedure xi safety notices manual of translated notices 5 understanding ix SCSI bus cable connecting 11 in ship group 5 lengths 12 SCSI commands, supported 67 SCSI host adapter card, installing 10 SCSI ID, setting 7 SCSI wrap tool in ship group 5 using 51 security of data on cartridge 33 serial number, location of 6 servers, supported 2 setting the write-protect switch 26 signal cable, SCSI 5, 11, 12 single-character display description 18 meaning of codes 39 small computer systems interface (SCSI) bus cable 5, 11, 12 connecting between tape drive and bus 11, 12 host adapter card, installing 10

small computer systems interface (SCSI) (continued) HVD/DIFF signaling system 1, 10 LVD/SE signaling system 1, 10 supported commands 67 wrap test, running 41, 51 specifications for bar code and bar code label 24 for media 33 for tape drive 3 stacking tape cartridges 32 stacking the 3580 Tape Drive 7 status light 17 storage capacity 1 stuck tape, manually removing from drive 63 Sun, requirements for attaching tape drive to 2 supplies, ordering media 34 support centers, IBM 35 supported SCSI commands 67 supported TapeAlert flags 69

## Т

tape cartridge bar code label guidelines for using 25 ordering 34 specifications 24 capacity 24 cartridge door 24 cleaning cartridge 5, 23, 25 data cartridge 5, 23, 24 data security 33 degaussing 32, 33 description 24 dimension of tape 24 disposing of 33 inserting 19 labels 24 leader pin 24 Linear Tape-Open cartridge memory (LTO-CM) 24 load and unload cycles 24 manually removing 63 ordering 34 recording method 24 removing 20 specifications 33 stacking 32 Test Cartridge & Media diagnostic 34 tips for handling 32 write-protect switch 24, 26 tape drive, description 1 Tape Drive Diagnostics, running 41, 42, 44 TapeAlert flags, supported 69 temperature specification for media 33 for tape drive 3 terminator 5, 11 Test Cartridge & Media diagnostic 42, 56 Test Head diagnostic 42, 59 troubleshooting 35 turning the tape drive on and off 15

#### U

unload button 16 unpacking the tape drive 5 updating drive firmware from FMR tape 41, 45

## V

viewing latest supported attachments 2 voltage, specification 3

## W

warranty 5, 84
weight of 3580 Tape Drive 3
wet bulb temperature specifications for media 33 for tape drive 3
width of 3580 Tape Drive 3
Windows NT and Windows 2000, requirements for attaching tape drive to 2
wrap test, running SCSI 41, 51
write-protect switch location 24 setting 26

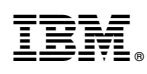

Part Number: 35L1222

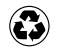

Printed in the United States of America on recycled paper containing 10% recovered post-consumer fiber.

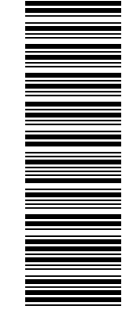

(1P) P/N: 35L1222

GA32-0415-00

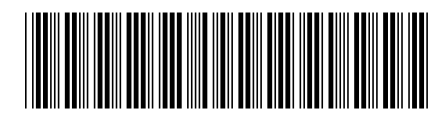

Spine information:

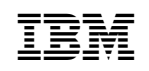

3580 Ultrium Tape Drive

IBM 3580 Tape Drive Setup, Operator, and Service Guide